# 17 การแสดงกราฟ

ในบทนี้จะอธิบายเกี่ยวกับวิธีใช้คุณสมบัติของกราฟ GP-Pro EX โปรดเริ่มต้นด้วยการอ่านหัวข้อ "17.1 เมนูการตั้งค่า" (หน้า 17-2) แล้วจึงไปอ่านคำอธิบายที่เกี่ยวข้อง

| 17.1 | เมนูการตั้งค่า                                               |       |
|------|--------------------------------------------------------------|-------|
| 17.2 | การแสดงค่าปัจจุบันโดยใช้กราฟแท่ง/กราฟวงกลม/กราฟรูปถัง        | 17-4  |
| 17.3 | การแสดงการแจ้งเตือนโดยใช้กราฟแท่ง/กราฟวงกลม/กราฟรูปถัง       |       |
| 17.4 | การใช้แผนภูมิเส้น                                            | 17-11 |
| 17.5 | การใช้แผนภูมิเส้นเพื่อดูข้อมูลที่ผ่านไป                      |       |
| 17.6 | การแสดงหล <sup>้</sup> ายตำแหน่งพร้อมกัน (การแสดงผลแบบบล็อค) |       |
| 17.7 | คำแนะนำในการตั้งค่า                                          |       |
| 17.8 | ข้อจำกัด                                                     | 17-71 |

# 17.1 เมนูการตั้งค่า

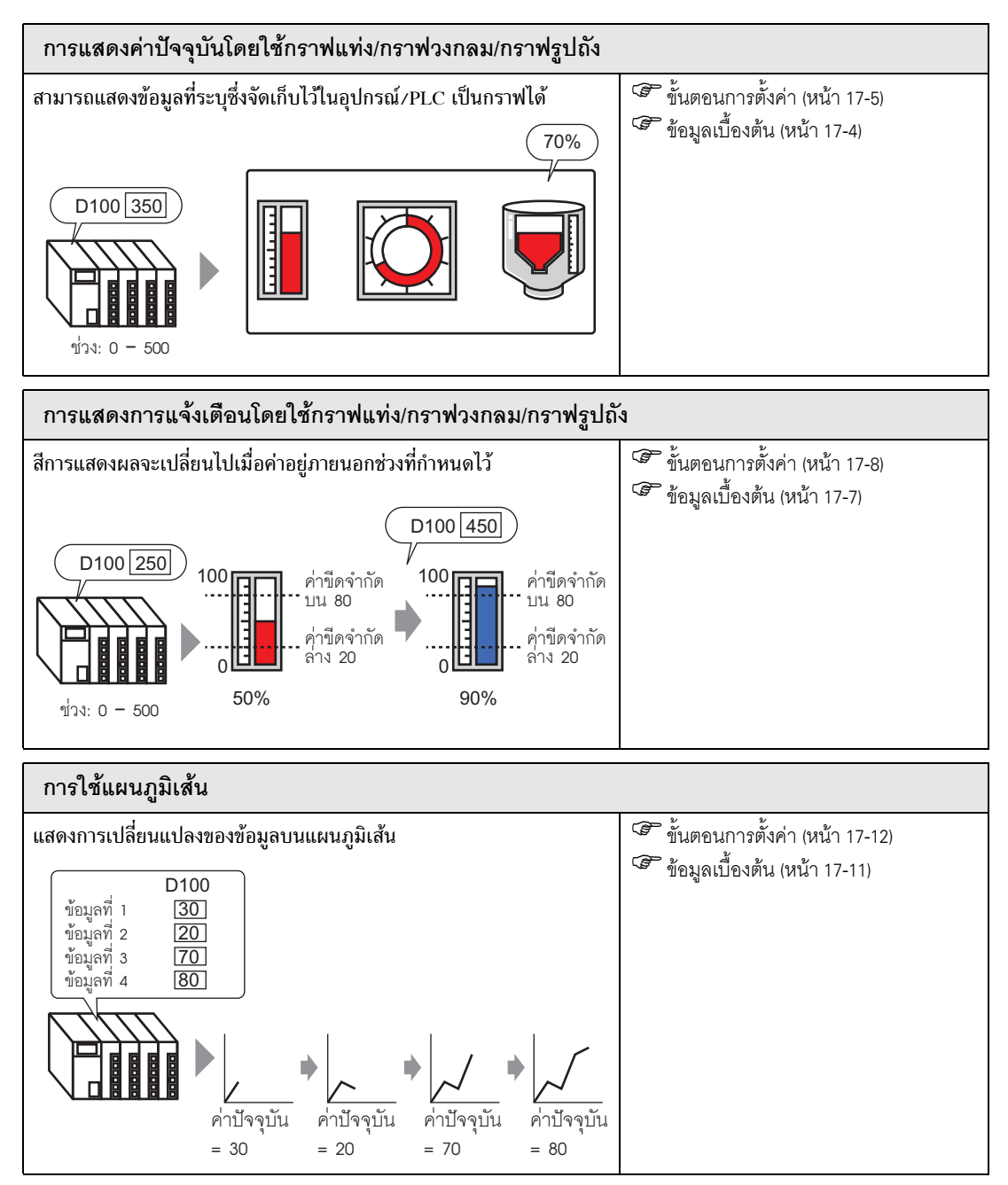

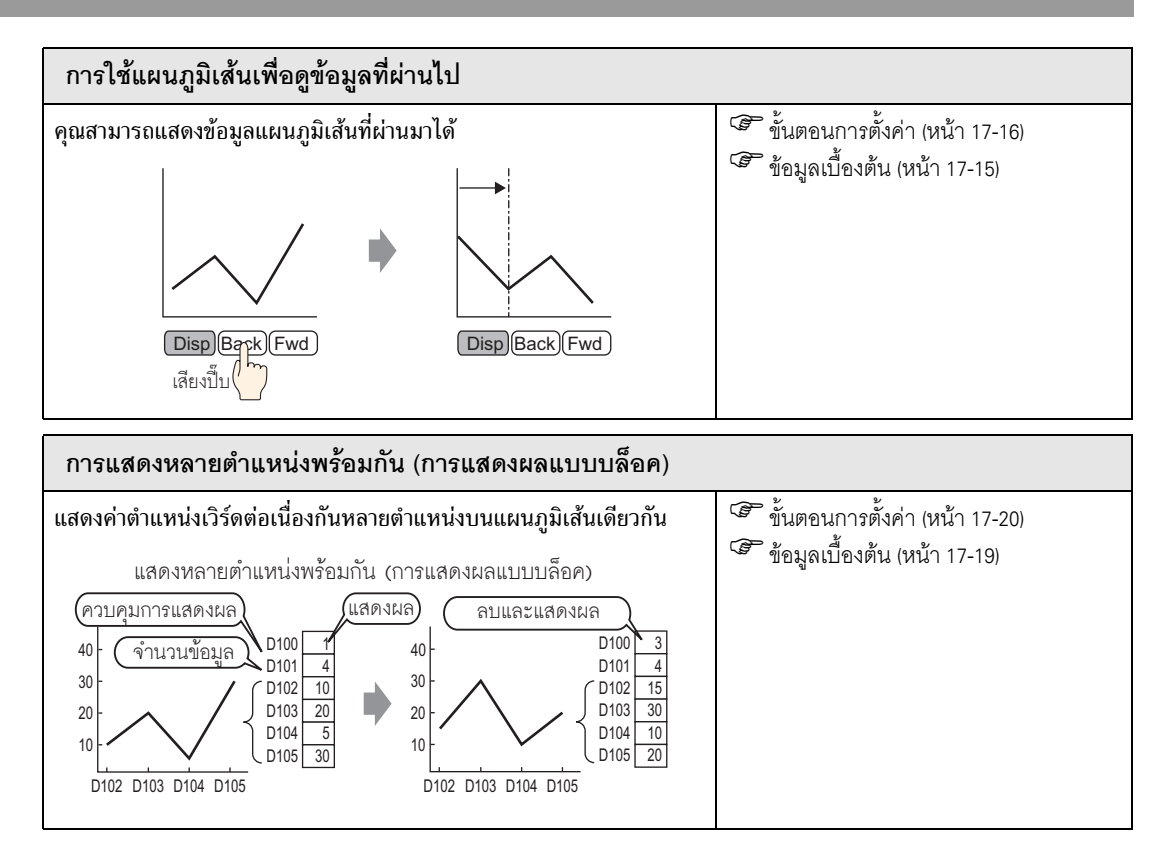

# 17.2 การแสดงค่าปัจจุบันโดยใช้กราฟแท่ง/กราฟวงกลม/กราฟรูปถัง

## 17.2.1 ข้อมูลเบื้องต้น

ค่าปัจจุบันจะถูกแปลงตามที่กำหนดไว้ในช่วงค่าและแสดงบนกราฟ

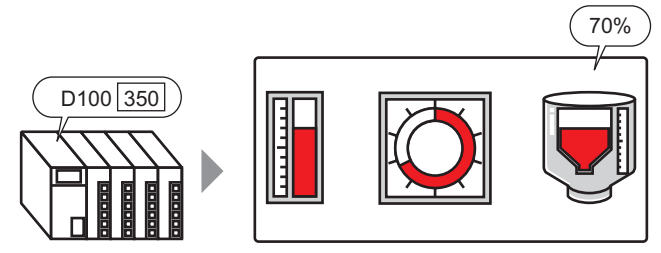

Range: 0 - 500

## 17.2.2 ขั้นตอนการตั้งค่า

| หมายเหตุ | <ul> <li>โปรดอ่านรายละเอียดจากคำแนะนำในการตั้งค่า</li> </ul> |
|----------|--------------------------------------------------------------|
|          | 🐨 "17.7.1 คำแนะนำในการตั้งค่าพาร์ทกราฟ" (หน้า 17-24)         |

- สำหรับรายละเอียดเกี่ยวกับการวางพาร์ทหรือการตั้งค่าตำแหน่ง รูปร่าง หรือสี โปรดดูที่ "ขั้นตอนการแก้ไขพาร์ท"
  - 🎯 "9.6.1 การแก้ไขพาร์ท" (หน้า 9-38)

#### แสดงข้อมูลตำแหน่งเวิร์ด (D100) บนกราฟแท่ง

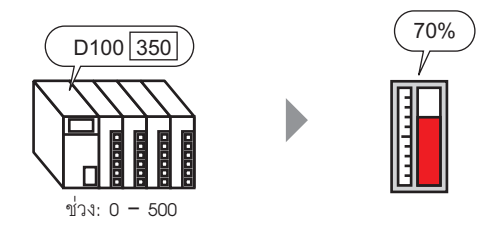

- 1 ที่เมนู [Parts (P)] ให้เลือก [Graph (G)] หรือคลิก 🛍 วางกราฟบนหน้าจอ
- 2 ดับเบิลคลิกที่กราฟใหม่ กล่องโต้ตอบดังต่อไปนี้จะปรากฏขึ้น

3 ใน [Monitor Word Address] ให้ตั้งค่าตำแหน่งที่คุณต้องการแสดงผล จากนั้นตั้งค่า [Data Type] และ [Bit Length]

| Monitor Word Addre | ess [[Pi | LC1]D00100 |            |    | -        |
|--------------------|----------|------------|------------|----|----------|
| Data Type          | 16 Bit I | Bin 💌      | Bit Length | 16 | <u> </u> |

4 ในรายการดรอปดาวน์ [Input Specification] ให้เลือก [Constant] ในฟิลด์ [Min] และ [Max] ให้กำหนด ช่วงข้อมูลที่จัดเก็บไว้ในตำแหน่งนั้น หากคุณจัดเก็บค่าลบ ให้ตั้งค่า [Input Sign] เป็น [2's Complement] หรือ [MSB Sign]

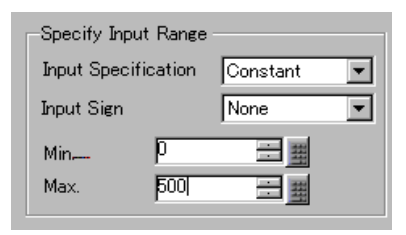

5 ในรายการดรอปดาวน์ [Graph Shape] ให้เลือก [Bar Graph]

|          | Graph Shape       Graph Shape       Bar Graph       Display Direction       Top         Hole       20       Image: Show Fill       Show Start Point |
|----------|----------------------------------------------------------------------------------------------------|
| หมายเหตุ | • คุณสามารถเลือก [Circle Graph], [Semicircle Graph] และ [Tank Graph] ได้                                                                            |

- 6 ใน [Select Shape] ให้เลือกรูปร่างของกราฟที่ต้องการ
- 7 ที่แท็บ [Color] ให้ตั้งค่า [Display Color]

ตั้งค่าสีอื่นๆ ของกราฟ (เช่น Pattern Color, Border Color) ตามต้องการ

| Basic Color Scale       | •             |   |
|-------------------------|---------------|---|
| Display Color 4 Pattern | Blink<br>None |   |
| None                    | <b>_</b>      |   |
|                         |               | 1 |
| Border Color            | Blink         |   |
| 7 <u> </u>              | None 💌        |   |
| Background Color        | Blink         |   |
| <b>—</b> 0 <b>—</b>     | None          |   |
| 🔲 Alarm Settings        | •             |   |

8 ที่แท็บ [Scale] ให้ตั้งค่าการแสดงมาตราส่วน ระบุสีมาตราส่วน และคลิก [OK]

| Basic Color Scale    |  |
|----------------------|--|
|                      |  |
| Show the Major Scale |  |
| Scale Divisions 2    |  |
|                      |  |
| Show Minor Scale     |  |
| Scale Divisions 5    |  |
|                      |  |
| Scale Color Blink    |  |
| None 🔽               |  |
|                      |  |

# 17.3 การแสดงการแจ้งเตือนโดยใช้กราฟแท่ง/กราฟวงกลม/กราฟรูปถัง

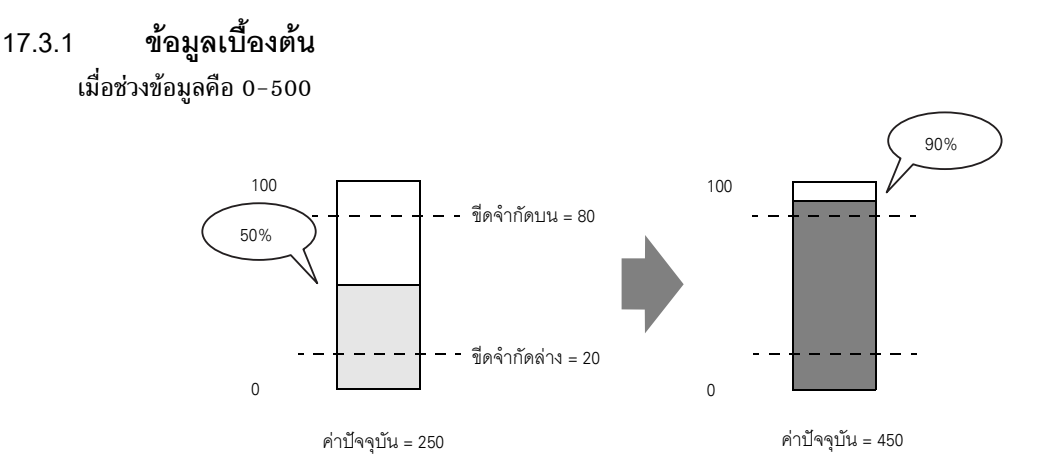

คุณสามารถตั้งค่าที่ปกติและค่าที่ผิดปกติได้ เมื่อมีค่าที่ผิดปกติเกิดขึ้น สีของกราฟจะเปลี่ยนแปลง ซึ่งช่วยให้ผู้ใช้สามารถเห็นค่าที่ผิดปกติได้อย่างรวดเร็ว

## 17.3.2 ขั้นตอนการตั้งค่า

| หมายเหตุ | <ul> <li>โปรดอ่านรายละเอียดจากคำแนะนำในการตั้งค่า</li> </ul> |
|----------|--------------------------------------------------------------|
|          | 🌮 "17.7.1 คำแนะนำในการตั้งค่าพาร์ทกราฟ" (หน้า 17-24)         |

- สำหรับรายละเอียดเกี่ยวกับการวางพาร์ทหรือการตั้งค่าตำแหน่ง รูปร่าง หรือสี โปรดดูที่ "ขั้นตอนการแก้ไขพาร์ท"
  - 🎯 "9.6.1 การแก้ไขพาร์ท" (หน้า 9-38)

ตั้งค่าสีกราฟโดยกำหนดให้เปลี่ยนสีเมื่อข้อมูล (D100) ในตำแหน่งเวิร์ดอยู่ต่ำกว่า 20% หรือสูงกว่า 80% ของช่วงการป้อนข้อมูล

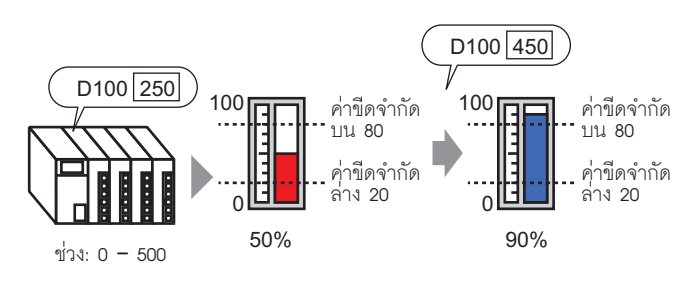

- 1 ที่เมนู [Parts (P)] ให้เลือก [Graph (G)] หรือคลิก 🛍 วางกราฟบนหน้าจอ
- 2 ดับเบิลคลิกที่กราฟใหม่ กล่องโต้ตอบดังต่อไปนี้จะปรากฏขึ้น

| 💰 Graph                                                                        |                                                                                                    | X |
|--------------------------------------------------------------------------------|----------------------------------------------------------------------------------------------------|---|
| Farts ID         GR_0000         Comment         Select Shape         No Shape | Basic       Color       Scale         Graph Type       Image: Color Scale         Normal Graph       Statistical Graph       Image: Color Scale         Monitor Word Address       [PLC1]D00000       Image: Color Scale         Data Type       16 Bit Bin       Bit Length       16         Data Type       16 Bit Bin       Bit Length       16         Specify Input Range       Iput Specification       Iput Specification       Iput Specification         Min.       Image: Color Scale       Iput Specification       Iput Specification         Max.       100       Iput Specification       Iput Specification         Graph Shape       Graph Shape       Bar Graph       Ipisplay Direction         Graph Shape       Bar Graph       Ipisplay Direction       Ipi Show Fill | × |
|                                                                                |                                                                                                    |   |
|                                                                                | Uncel Cancel                                                                                                    |   |

3 ใน [Monitor Word Address] ให้ตั้งค่าตำแหน่งที่คุณต้องการแสดงผล จากนั้นตั้งค่า [Data Type] และ [Bit Length]

| Monitor Word Address | [PLC1]D00100 |            |    | ▼ 💼      |
|----------------------|--------------|------------|----|----------|
| Data Type 16         | δ Bit Bin 💌  | Bit Length | 16 | <u>=</u> |

4 ในรายการดรอปดาวน์ [Input Specification] ให้เลือก [Constant] ในฟิลด์ [Min] และ [Max] ให้กำหนด ช่วงข้อมูลที่จัดเก็บไว้ในตำแหน่งนั้น

| -Specify Inpu | t Range   |          |   |
|---------------|-----------|----------|---|
| Input Specif  | ication   | Constant | - |
| Input Sign    |           | None     | - |
| Min           | 0<br>Fool |          |   |
| Max.          | puul      | <u>=</u> |   |

5 ในรายการดรอปดาวน์ [Graph Shape] ให้เลือก [Bar Graph]

| —Graph Shape |           |   |            | -               |
|--------------|-----------|---|------------|-----------------|
| Graph Shape  | Bar Graph | - | Display Di | rection Top     |
| 🔲 Hole       | 20        |   | Show Fill  | Show Start Poi  |
|              | F         |   | Show Fill  | C onow etart Po |
|              |           |   |            |                 |

• คุณสามารถเลือก [Circle Graph], [Semicircle Graph] และ [Tank Graph] ได้

- 6 ใน [Select Shape] ให้เลือกรูปร่างของกราฟที่ต้องการ
- 7 ที่แท็บ [Color] ให้ตั้งค่า [Display Color]

หมายเหตุ

ตั้งค่าสีอื่น ๆ ของกราฟ (เช่น Pattern Color, Border Color) ตามต้องการ

| Basic Color Scale | 1             |  |
|-------------------|---------------|--|
| Display Color     | Blink<br>None |  |
| None              | -             |  |
|                   |               |  |
| Border Color      | Blink         |  |
| 7 🗸               | None          |  |
| Background Color  | Blink         |  |
| Alarm Settings    |               |  |
|                   |               |  |

8 เลือกช่องทำเครื่องหมาย [Alarm] และตั้งค่า Alarm Range (เปอร์เซ็นต์) (ตัวอย่าง Lower Limit 20, Upper Limit 80)

9 ใน [Display Color] ให้ตั้งค่าสีสำหรับแสดงการแจ้งเตือน

| 🛛 🗹 Alarm Settings    |               |       |
|-----------------------|---------------|-------|
| Alarm Action Constant | -             |       |
| Alarm Range           | Alarm Color   |       |
| Lower Limit           | Display Color | Blink |
| 20 🗮 🏢                | 1 💌           | None  |
| Upper Limit           | Pattern Color | Blink |
| 80 🗄 🏢                | 7 💌           | None  |

10 ที่แท็บ [Scale] ให้ตั้งค่าแสดงมาตราส่วน สี และการกะพริบ คลิก [OK]

| Basic Color Scale    |  |
|----------------------|--|
| Show the Major Scale |  |
| Show Minor Scale     |  |
| Scale Color Blink    |  |
| None V               |  |

## 17.4 การใช้แผนภูมิเส้น

### 17.4.1 ข้อมูลเบื้องต้น

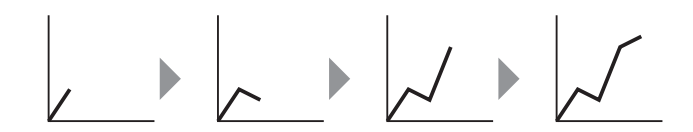

คุณสามารถเก็บข้อมูลอย่างสม่ำเสมอหรือสุ่มเก็บเป็นระยะหนึ่งและนำมาแสดงเป็นแผนภูมิเส้นได้ คุณสามารถใช้แผนภูมินี้เพื่อแสดงการเปลี่ยนแปลงที่สำคัญของข้อมูล หรือเพื่อดูความสัมพันธ์ ระหว่างข้อมูลที่แตกต่างกัน ในแผนภูมิเส้นหนึ่งแผนภูมิสามารถแสดงเส้นกราฟข้อมูลได้ถึง 20 เส้น

 ช้อสำคัญ
 การเก็บรวบรวมข้อมูลสามารถทำได้โดยใช้ฟังก์ชันสุ่มเก็บข้อมูล หากต้องการแสดงกราฟ แสดงเทรนด์ข้อมูล คุณต้องตั้งค่าของข้อมูลอุปกรณ์เชื่อมต่อ/PLC ที่จะเก็บรวบรวมใน GP ก่อน ด้วยการตั้งค่าการสุ่มเก็บข้อมูล
 "24.3 การสุ่มเก็บข้อมูลในช่วงเวลาคงที่" (หน้า 24-5)

🐨 "24.4 ข้อมูลที่สุ่มเก็บตามระยะเวลาที่ระบุ" (หน้า 24-10)

## 17.4.2 ขั้นตอนการตั้งค่า

#### หมายเหตุ

- โปรดอ่านรายละเอียดจากคำแนะนำในการตั้งค่า
   "17.7.2 คำแนะนำในการตั้งค่ากราฟแสดงเทรนด์ข้อมูล" (หน้า 17-40)
- สำหรับรายละเอียดเกี่ยวกับการวางพาร์ทหรือการตั้งค่าต่าแหน่ง รูปร่าง หรือสี โปรดดูที่ "ขั้นตอนการแก้ไขพาร์ท"
  - ਓ "9.6.1 การแก้ไขพาร์ท" (หน้า 9-38)

#### ข้อมูลตำแหน่งเวิร์ดแต่ละตำแหน่งที่สุ่มเก็บได้จะถูกแสดงบนแผนภูมิเส้น

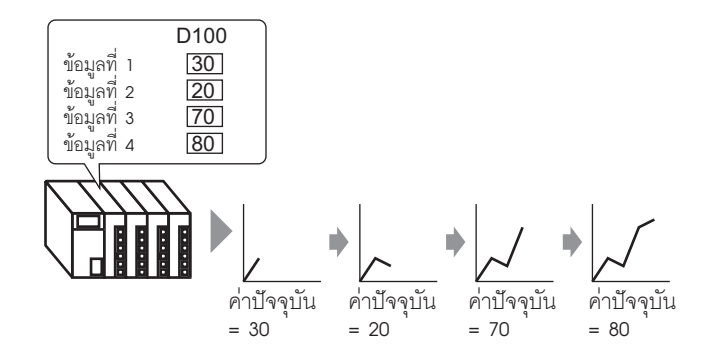

- 1 ที่เมนู [Parts (P)] ให้เลือก [Historical Trend Graph (H)] หรือคลิก 📓 วางกราฟบนหน้าจอ
- 2 ดับเบิลคลิกที่กราฟใหม่ กล่องโต้ตอบดังต่อไปนี้จะปรากฏขึ้น

| 💰 Historical Trend G | iraph                                                                                                    | × |
|----------------------|----------------------------------------------------------------------------------------------------|---|
| Parts ID<br>HT_0000  | Graph Display Area Color Limit Colors Display Historical Data<br>Graph Type<br>Image Pen Recorder                                                          |   |
| Select Shape         | Group Number Number of Channels                                                                                                    |   |
| No Shape             | Channel Number 1                                                                                                    |   |
|                      | Data Type 16 Bit Bin  Input Range Input Sign None Min. D B5535 Max. D Scheme None Max. D Scheme None Max. D Scheme None None None None None None None None |   |
| Help ( <u>H</u> )    | OK (Q) Cancel                                                                                                    |   |

- 3 ใน [Select Shape] ให้เลือกรูปร่างของกราฟที่ต้องการ
- 4 ใน [Sampling Group] ให้เลือกจำนวนกลุ่มการสุ่มเก็บข้อมูลที่คุณต้องการแสดง

5 คลิก [Channel Settings] กล่องโต้ตอบดังต่อไปนี้จะปรากฏขึ้น

ใน [Number of Channels] ให้ตั้งค่าจำนวนเส้นกราฟข้อมูลที่จะแสดงบนกราฟ ใน [Channel1] ให้เลือก ตำแหน่งแสดงกราฟ

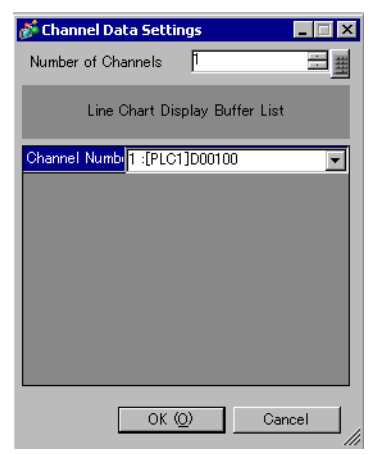

6 ตั้งค่าชนิดข้อมูลและช่วงการป้อนข้อมูลบนกราฟ

| -Input/Display : | Settings   |     |                 |       |
|------------------|------------|-----|-----------------|-------|
| Data Type        | 16 Bit Bin | -   |                 |       |
| -Input Range     |            |     | -Display Range- |       |
| Input Sign       | None       | -   | 🔲 Display Sign  | n +/- |
| Min.             | p          | = = | Min.            | 0     |
| Max.             | 100        |     | Max.            | 100   |
|                  |            |     |                 |       |

7 ในแท็บ [Color] ให้ตั้งค่าสีและชนิดของเส้นกราฟที่จะแสดง และสีของพื้นที่แสดงกราฟ

| Graph Display Area Color Limit Colors Display Historic | al Data 📔 |
|--------------------------------------------------------|-----------|
| Channel Number 1                                       | tended    |
| Channel Color                                          |           |
| Line Type Solid Line Inickness                         |           |
| Display Color Blink                                    |           |
| None 💌                                                 |           |
|                                                        |           |
| Border Color Blink Scale Color I                       | Blink     |
| □ 7 💌 None 💌 🗖 5 💌 🕅                                   | None 💌    |
| Graph Area Color Blink                                 |           |
| I I None ▼                                             |           |
|                                                        |           |

8 คลิกแท็บ [Display Area] ตั้งค่า [Display Direction] และ [Data Samples] ค่าเริ่มต้นของ [Samples to Scroll] เป็นค่าเดียวกับ [Data Samples]

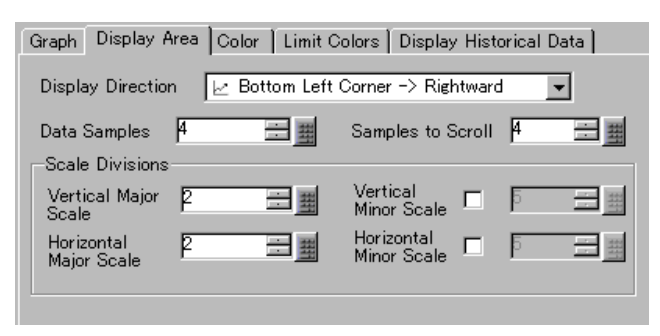

9 ปรับการตั้งค่ามาตราส่วนตามต้องการ และคลิก [OK]

# 17.5 การใช้แผนภูมิเส้นเพื่อดูข้อมูลที่ผ่านไป

17.5.1 ข้อมูลเบื้องต้น

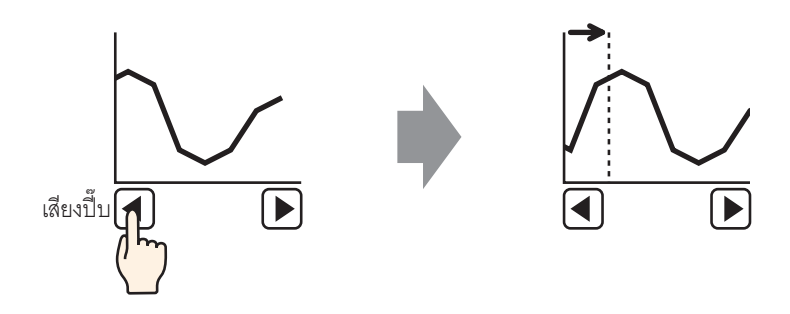

คุณสามารถแสดงข้อมูลแผนภูมิเส้นที่ผ่านมาได้ คุณสามารถดูข้อมูลที่ถูกลบออกจากแผนภูมิเส้นแล้วได้ ฟังก์ชันนี้มีประโยชน์สำหรับใช้ดูการเปลี่ยนแปลง ของข้อมูลในช่วงระยะเวลาหนึ่ง

# 17.5.2 ขั้นตอนการตั้งค่า

| หมายเหตุ | <ul> <li>โปรดอ่านรายละเอียดจากคำแนะนำในการตั้งค่า</li> <li>"F" "17.7.2 คำแนะนำในการตั้งค่ากราฟแสดงเทรนด์ข้อมล" (หน้า 17-40)</li> </ul> |
|----------|----------------------------------------------------------------------------------------------------|
|          | <ul> <li>สำหรับรายละเอียดของวิธีการวางพาร์ทและการตั้งค่าตำแหน่ง รูปร่าง สี และป้ายชื่อ โปรดดูที่<br/>"ขั้นตอนการแก้ไขพาร์ท"</li> </ul> |

ਓ "9.6.1 การแก้ไขพาร์ท" (หน้า 9-38)

#### ให้ใช้การตั้งค่าเหล่านี้เมื่อคุณต้องการตรวจสอบข้อมูลที่ผ่านมาของตำแหน่งเวิร์ด

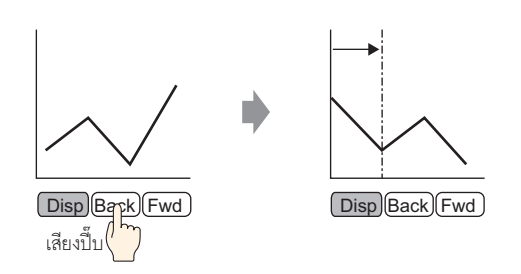

- 1 ที่เมนู [Parts (P)] ให้เลือก [Historical Trend Graph (H)] หรือคลิก 📓 วางกราฟบนหน้าจอ
- 2 ดับเบิลคลิกที่กราฟใหม่ กล่องโต้ตอบการตั้งค่าจะปรากฏขึ้น ตั้งค่ากลุ่มการสุ่มเก็บข้อมูลและตำแหน่ง (D100) แล้วจึงปรับแก้การตั้งค่าที่จำเป็นสำหรับการแสดงผล เช่น สีของเส้น จำนวนข้อมูลที่แสดง เป็นต้น

🐨 "17.4.2 ขั้นตอนการตั้งค่า" (หน้า 17-12)

3 เปิดแท็บ [Display Historical Data] เลือกช่องทำเครื่องหมาย [Display Historical Data]

```
Graph Display Area Color Limit Colors Display Historical Data 

☐ Display Historical Data
```

หมายเหตุ

 ในหนึ่งหน้าจอสามารถวางพาร์ทกราฟแสดงเทรนด์ข้อมูลที่ใช้ฟังก์ชันการแสดงข้อมูลที่ผ่านมา ได้เพียงหนึ่งพาร์ทเท่านั้น 4 ตั้งค่าสวิตช์ที่จะแสดงข้อมูลที่ผ่านมา ตั้งค่าจำนวนที่จะเลื่อนไปต่อการกดสวิตช์เลื่อนหนึ่งครั้ง

| Display Historical Data |                   |  |
|-------------------------|-------------------|--|
| 🔽 Scroll for Old Data   | Samples to Scroll |  |
| ☑ Scroll for New Data   | Samples to Scroll |  |

- หมายเหตุ • เมื่อคุณใช้ [Historical Trend Graph Switch] จาก [Special Switch] ในพาร์ทไฟสัญญาณสวิตช์ โดยไม่ตั้งค่าการจัดวางสวิตช์บนกราฟแสดงเทรนด์ข้อมูล คุณจะสามารถตั้งค่ารูปร่างและสีสำหรับ แต่ละสวิตช์ได้
- 5 ใน [Select Shape] ให้เลือกรูปร่างของสวิตช์ที่ต้องการ
- 6 เลือก [Font Type] และ [Display Language] ของป้ายชื่อสวิตช์ ตั้งค่า [Text Color]

| -Switch Label       |               |   |
|---------------------|---------------|---|
| Font Type           | Standard Font | • |
| Display<br>Language | Japanese      | • |
| Text Color          | 7             | - |

7 ใน [Select Switch] ให้เลือกสวิตซ์และป้อนข้อความใน [Label] พิมพ์ป้ายชื่อสำหรับแต่ละสวิตซ์

| Display Historical Data | Scroll for Old Data | Scroll for New Data |
|-------------------------|---------------------|---------------------|
| Display Hi<br>storical  | Back                | Next                |

8 เลือกสีสวิตช์และคลิก [OK] (อาจไม่สามารถตั้งค่าสีบางสีได้ขึ้นอยู่กับรูปร่างสวิตช์ที่เลือก) สวิตช์จะถูกวางไว้ที่มุมขวาบนของกราฟแสดงเทรนด์ข้อมูล

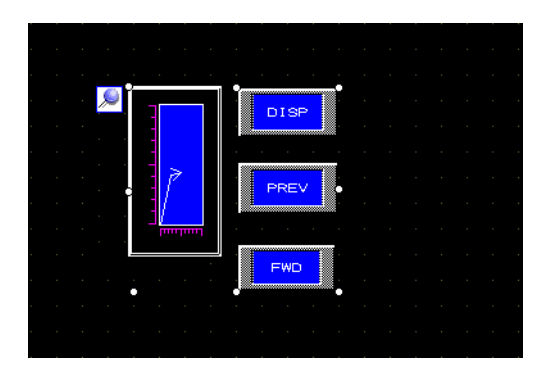

9 เลือกพาร์ทแสดงผลกราฟและเลือกสวิตช์แยกต่างหาก จากนั้นจึงย้ายสวิตช์ไปที่ตำแหน่งใด ๆ ในหน้าจอตามที่ต้องการ

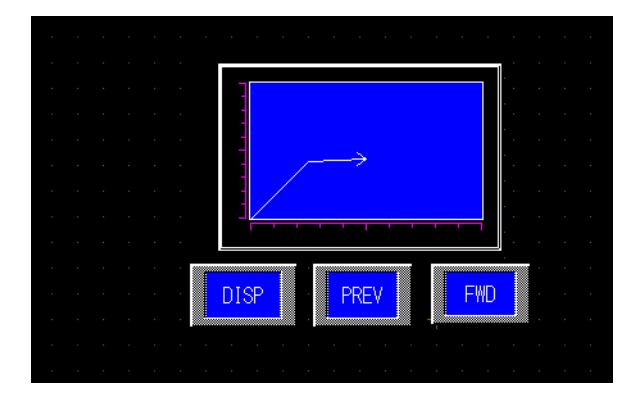

# 17.6 การแสดงหลายตำแหน่งพร้อมกัน (การแสดงผลแบบบล็อค)

## 17.6.1 ข้อมูลเบื้องต้น

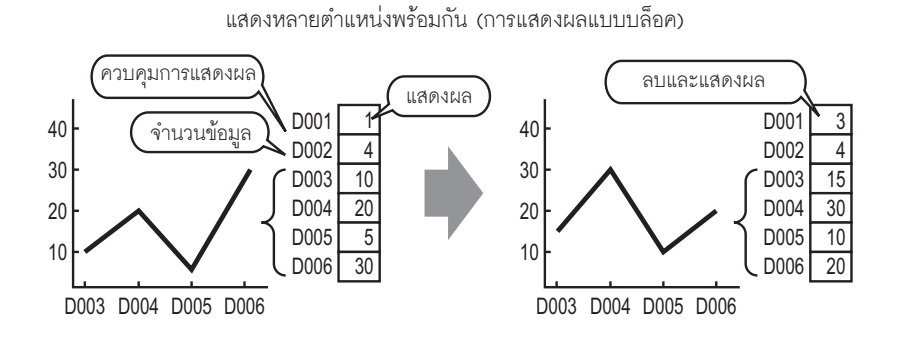

คุณสามารถแสดงค่าหลายค่าจากตำแหน่งเวิร์ดที่ต่อเนื่องกันได้บนแผนภูมิเส้นแผนภูมิเดียวกัน รวมทั้ง เปรียบเทียบค่าและสถานะของข้อมูลหลายจุดได้

## 17.6.2 ขั้นตอนการตั้งค่า

| <ul> <li>หมายเหตุ</li> <li>โปรดอ่านรายละเอียดจากคำแนะนำในการตั้งค่า</li> <li>"17.7.3 คำแนะนำในการตั้งค่า Data Block Display Graph" (หน้า 17-55)</li> <li>สำหรับรายละเอียดเกี่ยวกับการวางพาร์ทหรือการตั้งค่าตำแหน่ง รูปร่าง หรือส์<br/>"ขั้นตอบการแก้ไขพาร์ท"</li> </ul> | ่ โปรดดูที่ |
|----------------------------------------------------------------------------------------------------|-------------|

ਓ "9.6.1 การแก้ไขพาร์ท" (หน้า 9-38)

เมื่อบิต 0 ของตำแหน่งเวิร์ด (D100) เปิดขึ้น กราฟจะถูกสร้างขึ้นโดยแสดงแผนภูมิเส้นของข้อมูลเวิร์ด ที่ต่อเนื่องกัน 4 เวิร์ดในการแสดงผลแบบบล็อค

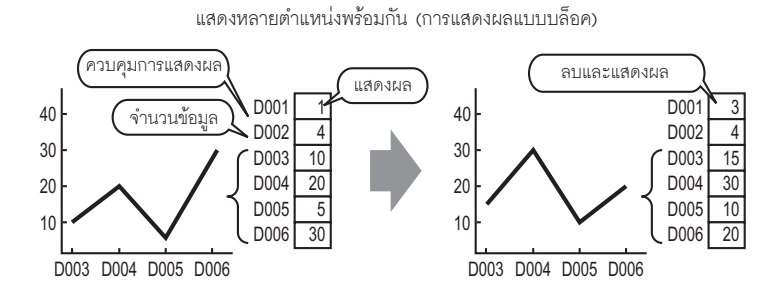

ที่เมนู [Parts (P)] ให้เลือก [Data Block Display Graph (L)] หรือคลิก 
 วางกราฟบนหน้าจอ
 คลิกที่กราฟใหม่ กล่องโต้ตอบดังต่อไปนี้จะปรากฏขึ้น

| 💰 Data Block Display | y Graph 🛛 🗶                             |
|----------------------|-----------------------------------------|
| Parts ID             | Graph Display Area Color Limit Colors   |
| Comment              | Number of Channels                      |
|                      | Channel Number 1                        |
|                      | Control Word Address                    |
|                      | Number of Channels Address [PLC1]D00001 |
|                      | Data Storage Start Address [PLC1]D00002 |
| Select Shape         | Input/Display Settings                  |
| └── No Shape         | Data Type 16 Bit Bin 🔽 🗖 Offset         |
|                      | Input Range Display Range               |
|                      | Input Sign None  Uispiay Sign +7-       |
|                      | Max. 65535                              |
|                      |                                         |
|                      |                                         |
|                      |                                         |
|                      |                                         |
| Help ( <u>H</u> )    | OK ( <u>O</u> ) Cancel                  |

3 ใน [Select Shape] ให้เลือกรูปร่างของกราฟที่ต้องการ

4 ใน [Control Word Address] ให้ตั้งค่าตำแหน่ง (D100) สำหรับควบคุมการแสดงกราฟ ตำแหน่ง (D101) ที่ใช้จัดเก็บจำนวนข้อมูลที่แสดงบนกราฟ "4" จะแสดงขึ้นใน [Number of Channel Data Storage Address]

| Control Word Address       | [PLC1]D00100 |
|----------------------------|--------------|
| Number of Channels Address | [PLC1]D00101 |
| Data Storage Start Address | [PLC1]D00102 |

5 ในฟิลด์ [Min] และ [Max] ให้กำหนดช่วงข้อมูลที่จัดเก็บไว้ในตำแหน่งนั้น หากคุณจัดเก็บค่าลบ ให้ตั้งค่า [Input Sign] เป็น [2's Complement] หรือ [MSB Sign]

| —Input/Display<br>Data Type | Settings<br>16 Bit Bin | •          |
|-----------------------------|------------------------|------------|
| -Input Range                |                        |            |
| Input Sign                  | None                   | -          |
| Min.                        | p                      | <u> </u>   |
| Max.                        | 100                    | - <u>#</u> |
|                             |                        |            |

6 ที่แท็บ [Display Area] ให้ตั้งค่า [Display Direction] ตั้งค่า [Data Samples] เป็น 4

| Graph Display A           | Area Color Limit C | olors               |          |
|---------------------------|--------------------|---------------------|----------|
| Display Direction         | n 🗠 Bottom Le      | ft Corner -> Rigi   | htward 👻 |
| Data Samples              | 4                  | = #                 |          |
| -Scale Division:          | s                  |                     |          |
| Vertical<br>Main Saala    | 2 = =              | Vertical Minor      |          |
| Major Scale<br>Horizontal |                    | Scale<br>Horizontal |          |
| Major Scale               | F 🗆 🖽              | Minor Scale         |          |
|                           |                    |                     |          |

7 ในแท็บ [Color] ให้ตั้งค่าสีและชนิดของเส้นที่จะแสดง และสีของพื้นที่แสดงกราฟ จากนั้นคลิก [OK]

| Graph Display Area Color Limit Colors         |           |
|-----------------------------------------------|-----------|
| Channel Number 1                              | >Extended |
| 🔽 Line Type 🛛 — Solid Line 🔍 Line Thickness 1 |           |
| Display Color Blink                           |           |
| □7 Vone ▼                                     |           |
| Dot Type Gircle                               |           |
| 7 V Blink None V                              |           |
|                                               |           |
| Border Color Blink Scale Color Blink          | _         |
| None 🔽 🗖 5 💌 None                             | -         |
| Graph Area Color Blink                        |           |
| 1 None V                                      |           |

#### 17.6.3 การแสดง/การลบกราฟแสดงบล็อคข้อมูล

#### 🔶 การแสดงกราฟ

จัดเก็บจำนวนข้อมูลที่จะแสดงบนกราฟใน [Number of Channel Data Storage Address] และตั้งค่าช่องข้อมูล ที่อยู่หลัง [Data Storage Start Address] จากนั้นเขียน "1" ใน [Control Word Address] (เปิดบิต 0)

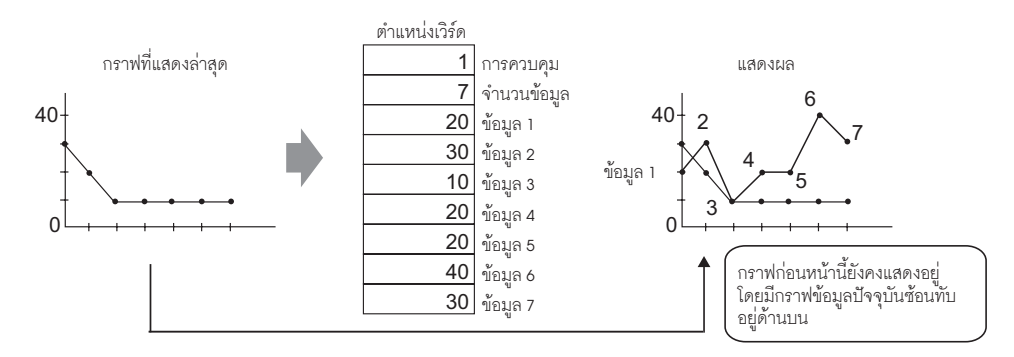

#### 🔶 การลบกราฟ

เขียน "2" ใน [Control Word Address] (เปิดบิต 1) กราฟที่แสดงอยู่จะถูกลบออก

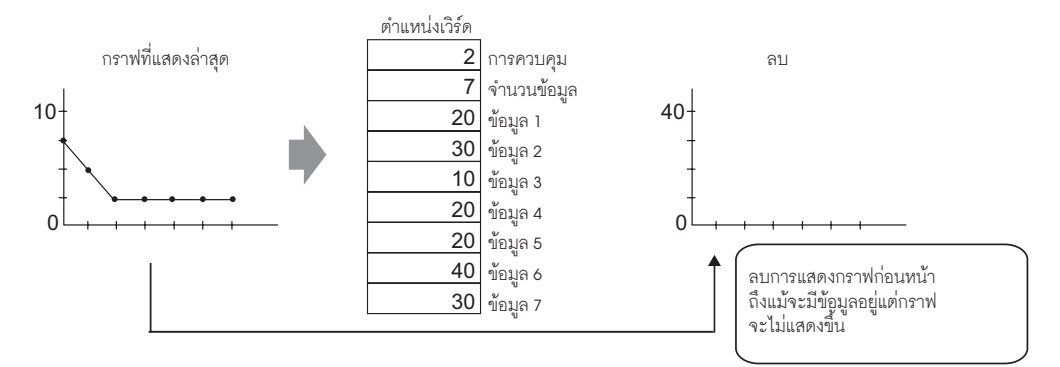

#### 🔶 การลบแล้วแสดงกราฟใหม่

เขียน "3" ใน [Control Word Address] (เปิดบิต 0 และบิต 1) หลังจากลบกราฟที่แสดงอยู่เรียบร้อยแล้ว กราฟจะแสดงขึ้นอีกครั้งโดยใช้ข้อมูลที่จัดเก็บไว้ในขณะนั้น

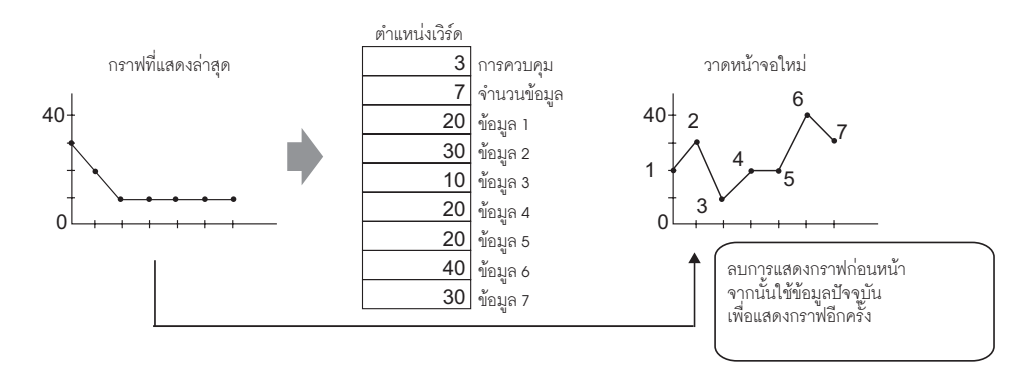

#### ข้อสำคัญ

- หากต้องการแสดงกราฟ ให้หน่วงบิตการแสดงผล (บิต 0) ของตำแหน่งควบคุมเป็นระยะเวลา ที่นานกว่าระยะเวลาของรอบการสื่อสารหรือนานกว่า 50 มิลลิวินาที (แล้วแต่เวลาใดนานกว่ากัน) หลังจากจัดเก็บจำนวนข้อมูลและค่าข้อมูลแล้ว
- ข้อมูลต่ำแหน่งควบคุมถูกก้ำหนดเป็นค่าศูนย์หลังจากแสดงกราฟแล้ว หากต้องการแสดงกราฟ อีกครั้ง ให้จัดเก็บข้อมูลลงในต่ำแหน่งควบคุมอีกครั้ง โดยให้มีระยะเวลาที่นานกว่าระยะเวลา ของรอบการสื่อสารหรือ 50 มิลลิวินาที (แล้วแต่เวลาใดนานกว่ากัน)
- ระยะเวลาของรอบการสื่อสารจะถูกจัดเก็บในรีเลย์พิเศษ (LS2037) ของอุปกรณ์ภายใน GP

# 17.7 คำแนะนำในการตั้งค่า

# 17.7.1 คำแนะนำในการตั้งค่าพาร์ทกราฟ

| Parts ID<br>GR_0000<br>Comment<br>Comment<br>Comment<br>Select Shape<br>No Shape<br>No Shape<br>Graph Shape<br>Graph Shape<br>Graph Shape<br>Graph Shape<br>Graph Shape<br>Graph Shape<br>Basic Color Scale<br>Graph Type<br>Color Scale<br>Graph Type<br>Color Scale<br>Graph Type<br>Color Scale<br>Graph Type<br>Color Scale<br>Graph Shape<br>Graph Shape<br>Graph Graph Graph Graph Graph Graph Graph Graph Graph Graph Graph | Parts ID                            | Basic Color Scale                                                                                                    |
|----------------------------------------------------------------------------------------------------|-------------------------------------|----------------------------------------------------------------------------------------------------|
|                                                                                                    | Comment<br>Select Shape<br>No Shape | Graph Type         Image: Statistical Graph         Monitor Word Address         [PLC1]D00000         Data Type         16 Bit Bin         Specify Input Range         Input Specification         Max         100         Graph Shape         Graph Shape         Graph Shape         Bar Graph         Input Sign         Display Direction         Top         Show Fill |

| การตั้งค่า   | คำอธิบาย                                                                                                    |
|--------------|----------------------------------------------------------------------------------------------------|
| Part ID      | พาร์ทที่วางไว้จะถูกกำหนดหมายเลข ID โดยอัตโนมัติ<br>เลข ID ของกราฟ: GR_**** (เลข 4 หลัก)<br>ส่วนที่เป็นตัวอักษรจะถูกกำหนดไว้ตายตัว ส่วนที่เป็นตัวเลขสามารถแก้ไขค่าได้ตั้งแต่ 0000<br>ถึง 9,999                                                                                                    |
| Comment      | คำอธิบายของแต่ละพาร์ทจะยาวได้ไม่เกิน 20 อักขระ                                                                                                    |
| Part Shape   | แสดงรูปร่างที่คุณเลือกให้พาร์ทด้วย [Select Shape]                                                                                                    |
| Select Shape | เปิดกล่องโต้ตอบ Select Shape เพื่อเลือกรูปร่างของพาร์ท                                                                                                    |
| No Shape     | เลือกว่าจะให้พาร์ทโปร่งใสและไม่มีรูปร่างหรือไม่<br>คุณสามารถตั้งค่านี้ได้เฉพาะเมื่อตั้งค่า [Graph Type] เป็น [Normal Graph] หรือ<br>[Statistical Graph] เท่านั้น                                                                                                    |
| Graph Type   | <ul> <li>เลือกชนิดของกราฟ</li> <li>Normal Graph<br/>แสดงค่าปัจจุบันของตำแหน่งที่ระบุในกราฟ</li> <li>"17.7.1 คำแนะนำในการตั้งค่าพาร์ทกราฟ ■ Normal Graph" (หน้า 17-25)</li> <li>Statistical Graph<br/>สถิติจะได้มาจากข้อมูลที่จัดเก็บไว้ในตำแหน่งที่ต่อเนื่องกันหลายตำแหน่ง โดยเริ่มจากตำแหน่ง<br/>ที่กำหนดไว้แล้วจึงแสดงผลบนกราฟ</li> <li>"17.7.1 คำแนะนำในการตั้งค่าพาร์ทกราฟ ■ Statistical Graph" (หน้า 17-34)</li> <li>Meter Graph<br/>แสดงค่าปัจจุบันของตำแหน่งที่ระบุด้วยเข็มวัดที่สามารถเลื่อนได้</li> <li>"17.7.1 คำแนะนำในการตั้งค่าพาร์ทกราฟ ■ Meter Graph" (หน้า 17-36)</li> </ul> |

- Normal Graph
- การตั้งค่า Basic

| Basic Color Scale                                 |
|---------------------------------------------------|
| Graph Type                                        |
|                                                   |
| Normai Graph Statistical Graph Meter Graph        |
| Monitor Word Address [PLC1]D00000                 |
| Data Type 🛛 16 Bit Bin 💌 🛛 Bit Length 👖 🛅 🧮       |
| Specify Input Range Display Range                 |
| Input Specification Constant 💌 🗖 Display Sign +/- |
| Input Sign None Min. O                            |
| Min. 0 🗮 🗰 Max. 100                               |
| Max. 100 = #                                      |
| -Graph Shape                                      |
| Graph Shape Bar Graph 💌 Display Direction Top 💌   |
| Hole 20 Show Fill Show Start Point                |
|                                                   |
|                                                   |
|                                                   |
| OK ( <u>O</u> ) Cancel                            |

| การตั้งค่า             |                        | คำอธิบาย                                                                                                    |  |
|------------------------|------------------------|----------------------------------------------------------------------------------------------------|--|
| Monitor Word           | Address                | ข้อมูลที่จัดเก็บในตำแหน่งเวิร์ดนี้จะถูกแสดงในกราฟ                                                                                                    |  |
| Data Type              |                        | เลือกชนิดข้อมูลของการแสดงกราฟระหว่าง [16 Bit Bin], [16 Bit BCD], [32 Bit Bin],<br>[32 Bit BCD] หรือ [32 Bit Float]                                                                                                    |  |
| Bit Length             |                        | ถ้าตั้งค่า [Data Type] เป็น [16 Bit Bin] ให้กำหนดความยาวบิตของข้อมูลที่สามารถ<br>ใช้ได้ตั้งแต่ 1 ถึง 16                                                                                                    |  |
| Specify Input<br>Range | Input<br>Specification | เลือกวิธีระบุค่าสูงสุดและค่าต่ำสุดของช่วงการป้อนข้อมูล<br>• Constant<br>ระบุค่าต่ำสุด∕ค่าสูงสุดด้วยค่าคงที่ที่กำหนด<br>• Address<br>ระบุตำแหน่งที่จัดเก็บค่าต่ำสุด∕ค่าสูงสุด<br>Specify Input Range<br>Input Specification Address ▼<br>Input Sign None ▼<br>Min. [PLC1]D00002 ▼<br>Max. [PLC1]D00001 ▼ |  |

ต่อ

| การตั้งค่า                                        |                          | คำอธิบาย                                                                                                    |                                                                                                    |                                                                                                    |
|---------------------------------------------------|--------------------------|----------------------------------------------------------------------------------------------------|----------------------------------------------------------------------------------------------------|----------------------------------------------------------------------------------------------------|
| Input Sign                                        | Input Sign               | กำหนดว่าข้อมูลที่ใช้แส<br>ตั้งค่านี้ได้เฉพาะเมื่อ [I<br>• None<br>ใช้ได้เฉพาะข้อมูลตัว<br>• 2's Complement<br>จำนวนลบจะถูกจัดก<br>• MSB Sign<br>จำนวนลบจะถูกจัดก | เดงกราฟสามารถใช้ข้ะ<br>Data Type] เป็น [16<br>มเลขที่เป็นจำนวนบวก<br>กรด้วย 2's complem<br>กรด้วยเครื่องหมาย M | อมูลที่เป็นค่าลบได้หรือไม่ คุณสามารถ<br>Bit Bin] หรือ [32 Bit Bin] เท่านั้น<br>เท่านั้น<br>ent<br>ISB                                                                                                    |
|                                                   |                          | เลือกช่วงการป้อนข้อมู<br>เป็น [Constant] ให้กำา<br>ที่จะจัดเก็บค่าต่ำสุด/ค่<br>[Data Type] และ [Inp                                                              | ลสำหรับข้อมูลที่จะใช้เ<br>หนดค่าต่ำสุด/ค่าสูงสุเ<br>าสูงสุด<br>ut Sign] แต่ละค่าจะมี                           | แสดงกราฟ หากตั้งค่า [Input Specification]<br>ดด้วย ถ้าได้ตั้งค่า [Address] ไว้ ให้ระบุตำแหน่งเวิร์ด<br>เช่วงการป้อนข้อมูลแตกต่างกัน                                                                                                    |
|                                                   |                          | Data Type                                                                                                    | Input Sign                                                                                                    | Range                                                                                                    |
| Specify Input<br>Bange                            |                          |                                                                                                    | None                                                                                                    | 0 ถึง 65535                                                                                                    |
| hango                                             |                          | 16 Bit Bin                                                                                                    | 2's Complement                                                                                                 | -32,768 ถึง 32,767                                                                                                    |
|                                                   |                          |                                                                                                    | MSB Sign                                                                                                    | -32767 ถึง 32767                                                                                                    |
|                                                   | Min. Value/              |                                                                                                    | None                                                                                                    | 0 ถึง 4294967295                                                                                                    |
|                                                   | Max. Value               | 32 Bit Bin                                                                                                    | 2's Complement                                                                                                 | —2147483648 ถึง 2147483647                                                                                                    |
|                                                   |                          |                                                                                                    | MSB Sign                                                                                                    | —214748364 7 ถึง 2147483647                                                                                                    |
|                                                   |                          | 16 Bit BCD                                                                                                    | _                                                                                                    | 0 ถึง 9999                                                                                                    |
|                                                   |                          | 32 Bit BCD                                                                                                    | _                                                                                                    | 0 ถึง 99999999                                                                                                    |
|                                                   |                          | 32 Bit Float                                                                                                    | _                                                                                                    | -9.9e <sup>16</sup> ถึง 9.9e <sup>16</sup>                                                                                                    |
|                                                   |                          | หมายเหตุ<br>• ข้อมูลตำแหน่งเวิร์ด<br>บนกราฟเป็นค่าระห<br>ระบว่าสามารถแสดงจำ                                                                                      | จะถูกแปลงเพื่อให้สอง<br>ว่าง 1 ถึง 1,000<br>บวบลบได้หรือไม่ คก                                                 | ดคล้องกับช่วงการป้อนข้อมูล และจะแสดงผล<br>เสามารถตั้งค่านี้ได้เฉพาะเมื่อ IData Typel                                                                                                    |
| Display Sign -<br>Range<br>Min. Value/Ma<br>Value |                          | เป็น [Bin] หรือ [Float<br>ตัวอย่าง กราฟแท่ง                                                                                                    | ] เท่านั้น                                                                                                    | is in the second second s |
|                                                   | Display Sign +/-         | แสด <b>.</b>                                                                                                    | Display Sign +/-<br>100<br>0<br>-100<br>•<br>100<br>•<br>100<br>•<br>100                                       | □ Display Sign +/-<br>100                                                                                                    |
|                                                   | Min. Value/Max.<br>Value | แสดงค่าตำสุดและค่าสู<br>ค่าต่ำสุดคือ "-100" เ<br>"100"                                                                                                    | งสุดของช่วงการแสดง<br>ถ้าไม่ได้ตั้งค่าไว้ ค่าต่ำ                                                               | ผล ถ้าได้ตั้งค่า [Display Sign +/-] ไว้<br>สุดคือ "0" ค่าสูงสุดถูกกำหนดตายตัวเป็น                                                                                                    |

| การตั้งค่า  |                   | คำอธิบาย                                                                                                    |
|-------------|-------------------|----------------------------------------------------------------------------------------------------|
| Graph Shape |                   | เลือกรูปร่างกราฟระหว่าง [Bar Graph], [Circle Graph], [Semicircle Graph] และ<br>[Tank Graph]                                                                                                    |
|             | Display Direction | กำหนดทิศทางการแสดงกราฟ ถ้า [Graph Shape] เป็น [Bar Graph] หรือ [Tank Graph]<br>ให้เลือกทิศทางระหว่าง [Top], [Bottom], [Left] หรือ [Right] สำหรับ [Circle Graph] และ<br>[Semicircle Graph] จุดเริ่มต้นจะถูกกำหนดตายตัวที่ด้านบน และจะหมุนตามเข็มนาฬิกา |
| Graph Type  | Hollow Circle     | เมื่อ [Graph Shape] เป็น [Circle Graph] หรือ [Semicircle Graph] ให้ตั้งค่ารัศมี<br>ของวงกลมด้านใน<br>หมายเหตุ<br>• ถ้าคุณตั้งค่ารัศมีของวงกลมด้านในน้อยกว่า 20 จุด ระบบอาจแสดงกราฟได้ไม่ถูกต้อง                                                       |
|             | Show Fill         | ตั้งค่าว่าจะแสดงการเติมสีในกราฟหรือไม่ หากคุณไม่ต้องการแสดงการเติมสีในกราฟ<br>กราฟจะเปลี่ยนเป็นกราฟแบบมาตรวัด                                                                                                    |
|             | Show Start Point  | ถ้า [Graph Shape] เป็น [Circle Graph] หรือ [Semicircle Graph] และไม่ได้ตั้งค่า<br>[Show Fill] ไว้ ให้เลือกว่าจะแสดงจุดเริ่มต้นหรือไม่                                                                                                    |

♦ Color/เบื้องต้น

| Basic Color Scale | ]      |                         |
|-------------------|--------|-------------------------|
|                   |        | <u>&gt;&gt;Extended</u> |
| Display Color     | Blink  |                         |
| 1 💌               | None 💌 |                         |
| Pattern           |        |                         |
| None              | -      |                         |
|                   |        |                         |
|                   | 1      |                         |
|                   |        |                         |
| Border Color      | Blink  |                         |
| 7                 | None   |                         |
| Background Color  | Blink  |                         |
| <b>0</b>          | None   |                         |
| 🗖 Alarm Settings  |        |                         |
|                   |        |                         |

| การตั้งค่า       | คำอธิบาย                                                                                                    |  |
|------------------|----------------------------------------------------------------------------------------------------|--|
| Display Color    | เลือกสีที่ใช้แสดงกราฟ<br>ถ้าไม่ได้เลือก [Show Fill] ไว้และใช้กราฟแบบมาตรวัด สีที่ตั้งค่าจะเป็นสีของเข็มวัด                                                                                                    |  |
| Pattern          | เลือกรูปแบบของกราฟ                                                                                                    |  |
| Pattern Color    | เลือกสีของรูปแบบ                                                                                                    |  |
| Border Color     | เลือกสีเส้นขอบกราฟ<br>โหมายเหตุ<br>• การตั้งค่าบางอย่างจะทำไม่ได้ขึ้นอยู่กับรูปร่างของพาร์ท                                                                                                    |  |
| Background Color | เลือกสีพื้นหลังของกราฟ<br>์ หมายเหตุ<br>• การตั้งค่าบางอย่างจะทำไม่ได้ขึ้นอยู่กับรูปร่างของพาร์ท                                                                                                    |  |
| Blink            | เลือกว่าจะให้พาร์ทกะพริบหรือไม่ และกำหนดความเร็วในการกะพริบ คุณสามารถตั้งค่า<br>การกะพริบของ [Display Color], [Pattern Color], [Border Color] และ [Background Color]<br>แตกต่างกันได้<br>หมายเหตุ  • การตั้งค่าการกะพริบได้หรือไม่นั้นขึ้นอยู่กับการตั้งค่า [Color] ของยูนิตหลักและ<br>การตั้งค่าระบบด้วย    • 10.5.1 การตั้งค่าสี ■ รายการสีที่มีอยู่" (หน้า 9-34) |  |
| กราฟตัวอย่าง     | แสดงตัวอย่างกราฟด้วยสีที่ตั้งค่าไว้ใน [Display Color]                                                                                                    |  |

| การตั้งค่า |                             | คำอธิบาย                                                                                                    |  |  |  |
|------------|-----------------------------|----------------------------------------------------------------------------------------------------|--|--|--|
| Alarm      |                             | ตั้งค่าการเปลี่ยนสีของกราฟเมื่อค่าอยู่นอกช่วงที่กำหนดไว้                                                                                                    |  |  |  |
|            |                             | <ul> <li>Alarm Settings</li> <li>Alarm Action Constant</li> <li>Alarm Range</li> <li>Alarm Color</li> <li>Lower Limit</li> <li>Display Color</li> <li>Blink</li> <li>Display Color</li> <li>Blink</li> <li>Blink</li> <li>Blink</li> <li>Blink</li> <li>Blink</li> <li>Blink</li> <li>Blink</li> <li>Blink</li> <li>Blink</li> <li>Blink</li> <li>Blink</li> <li>Blink</li> <li>Blink</li> <li>Blink</li></ul> |  |  |  |
|            | Alarm Action                | เลือกวิธีระบุค่าขีดจำกัดบนและค่าขีดจำกัดล่างของช่วงการแจ้งเตือน<br>• Constant<br>ระบุค่าต่ำสุด/ค่าสูงสุดด้วยค่าคงที่ที่กำหนด<br>• Address<br>ระบุตำแหน่งที่จัดเก็บค่าขีดจำกัดบน/ขีดจำกัดล่าง<br>✓ Alarm Settings<br>Alarm Action Address ▼<br>Alarm Range Alarm<br>Lower Limit Displa,<br>[PLC1]D00001 ▼ ■ 7<br>Upper Limit Patterr<br>[PLC1]D00002 ▼ ■ 7                                                                                                    |  |  |  |
|            | Upper Limit/<br>Lower Limit | ตั้งค่าขีดจำกัดบนและค่าขีดจำกัดล่างสำหรับช่วงการแจ้งเตือนตั้งแต่ 0 ถึง 100 (หากเลือก<br>[Display Sign +/-] ไว้ สามารถตั้งค่าได้ตั้งแต่ –100 ถึง 100) ถ้า [Alarm Action] เป็น<br>[Constant] ให้ป้อนค่าขีดจำกัดบน/ขีดจำกัดล่าง ถ้าได้ตั้งค่า [Address] ไว้ ให้ระบุตำแหน่งเวิร์ด<br>ที่จะจัดเก็บค่าขีดจำกัดบน/ขีดจำกัดล่าง                                                                                                    |  |  |  |
|            | Display Color               | เลือกสีสำหรับการแสดงกราฟเมื่อมีการแสดงการแจ้งเตือน                                                                                                    |  |  |  |
|            | Pattern Color               | เลือกสีของรูปแบบเมื่อมีการแสดงผลการแจ้งเตือน                                                                                                    |  |  |  |
|            | Blink                       | เลือกว่าจะให้พาร์ทกะพริบหรือไม่ และกำหนดความเร็วในการกะพริบ คุณสามารถตั้งค่า<br>การกะพริบของ [Display Color] และ [Pattern Color] สำหรับแสดงการแจ้งเตือน<br>แตกต่างกันได้<br>[หมายเหตุ]<br>• การตั้งค่าการกะพริบได้หรือไม่นั้นขึ้นอยู่กับการตั้งค่า [Color] ของยูนิตหลักและการตั้งค่า<br>ระบบด้วย<br>[© "9.5.1 การตั้งค่าลี ■ รายการสีที่มีอยู่" (หน้า 9-34)                                                                                                    |  |  |  |

♦ Color/Extended

คุณสามารถตั้งค่าช่วงข้อมูลและกำหนดให้กราฟเปลี่ยนสีตามช่วงนั้นได้

| Basic Color Scale   |                 |                      |
|---------------------|-----------------|----------------------|
|                     |                 | <u>&gt;&gt;Basic</u> |
| Ranges  3 😐         | 🚆 Specify Range | Constant 💌           |
| -Range Settings     |                 |                      |
| Range Number 0<=Ra  | ange1<33        | ▼                    |
| Min.                |                 |                      |
| Max. 83             | ÷ #             | 3                    |
| Color Specification |                 |                      |
| Constant 🔽 🗖 Co     | lor Stack       |                      |
| Display Color Blink |                 | 2                    |
| None                | •               |                      |
| Pattern<br>None     |                 |                      |
|                     |                 |                      |
|                     |                 |                      |
| Border Color Blink  | Backgrou        | ınd Color Blink      |
| □7 ▼ None           | • • •           | ▼ None ▼             |
| Alarm Settings      |                 |                      |
|                     |                 |                      |

| การตั้งค่า    |                          | คำอธิบาย                                                                                                    |  |  |  |
|---------------|--------------------------|----------------------------------------------------------------------------------------------------|--|--|--|
| Ranges        |                          | ตั้งค่าจำนวนช่วงในการแบ่งกราฟที่แสดงออกเป็นช่วง ๆ ตั้งแต่ 1 ถึง 16 ช่วง                                                                                                    |  |  |  |
| Specify Range |                          | เลือกวิธีระบุค่าต่ำสุด และค่าสูงสุด ของแต่ละช่วง หาก [Ranges] มีค่ามากกว่า 2<br>หาก [Ranges] มีค่าเป็น 1 ค่านี้จะถูกกำหนดเป็น [Constant] โดยอัตโนมัติ<br>• Constant<br>ระบุค่าต่ำสุด/ค่าสูงสุดด้วยค่าคงที่ที่กำหนด<br>• Address<br>ระบุตำแหน่งที่จัดเก็บค่าต่ำสุด/ค่าสูงสุด                                                                                                    |  |  |  |
| Range Number  |                          | เลือกช่วงการตั้งค่าสำหรับค่าต่ำสุด และค่าสูงสุดและสี ภายในช่วงที่ระบุใน [Ranges]<br>คุณสามารถเลือกได้โดยคลิกช่วงที่ต้องการระบุในกราฟตัวอย่าง<br>โดยแสดงดังนี้ "(ค่าต่ำสุด) <= หมายเลขช่วง <= (ค่าสูงสุด)"                                                                                                    |  |  |  |
|               | Min. Value/Max.<br>Value | ตั้งค่าต่ำสุด และค่าสูงสุด ช่วงค่าที่เลือกใน [Range Number] อยู่ระหว่างค่าเปอร์เซ็นต์<br>0 ถึง 100 (หากกำหนด [Display Sign +/-] ไว้ระหว่าง –100 ถึง 100) หากกำหนด<br>[Specify Range] เป็น [Constant Input] ให้ป้อนค่าต่ำสุด และค่า สูงสุด หากกำหนด<br>[Specify Range] เป็น [Address] ให้ระบุตำแหน่งเวิร์ดที่จัดเก็บค่าต่ำสุด และค่า สูงสุด<br>ค่าดีฟอลต์จะตั้งเป็นค่าต่ำสุด และค่าสูงสุด เพื่อปรับแต่ละช่วงให้เท่ากัน |  |  |  |

ต่อ

| การตั้งค่า        |                        | คำอธิบาย                                                                                                    |
|-------------------|------------------------|----------------------------------------------------------------------------------------------------|
|                   |                        | เลือกวิธีการระบุสีและรูปแบบการแสดงผลสำหรับช่วงที่เลือกไว้ใน [Range Number]<br>หาก [Ranges] มีค่าตั้งแต่ 2 ขึ้นไปหรือได้ตั้งค่า [Color Stack] ไว้ ค่านี้จะถูกกำหนดตายตัว<br>เป็น [Direct]<br>• Constant<br>ระบุสีและรูปแบบการแสดงผลแยกกัน<br>• Address<br>ระบุตำแหน่งที่จัดเก็บรหัสสีและรหัสรูปแบบ |
| Range<br>Settings | Color<br>Specification | Color Specification<br>Address                                                                                                    |
|                   | Color Stack            | ระบุว่าจะกำหนดรหัสสีของแต่ละช่วงขณะแสดงผลหรือไม่ คุณสามารถตั้งค่านี้ได้เฉพาะเมื่อ<br>[Ranges] มีค่าตั้งแต่ "2" ขึ้นไป<br>Range = 2                                                                                                    |

#### ♦ การเปลี่ยนสีกราฟจากอุปกรณ์/PLC

ในตำแหน่งที่ตั้งค่าใน [Display Color] บิต 16 บิตล่างจะจัดเก็บข้อมูลรหัสสีไว้ ส่วนบิต 16 บนจะจัดเก็บข้อมูล สีของรูปแบบ

ในตำแหน่งถัดจาก [Display Color] บิต 16 บิตจะจัดเก็บข้อมูลรหัสรูปแบบ

|                              | 15              | 87            | 0 |
|------------------------------|-----------------|---------------|---|
| ตำแหน่งสีสำหรับแสดงผลที่ระบุ | Pattern Color   | Display Color |   |
| +1                           | (0 กำหนดตายตัว) | Pattern       |   |

Color Code
 รหัสสีคือค่าตัวเลขที่แสดงอยู่ในจานสี
 <sup>(GP)</sup> "9.5.1 การตั้งค่าสี ■ การกำหนดสี" (หน้า 9-35)

Pattern Code

| ค่าที่จัดเก็บ | 0 | 1 | 2 | 3 | 4 | 5            | 6 | 7 | 8 |
|---------------|---|---|---|---|---|--------------|---|---|---|
| Pattern       |   |   |   |   |   | <i>.</i> /// |   |   | 8 |

ตัวอย่าง สีสำหรับแสดงผล: D100

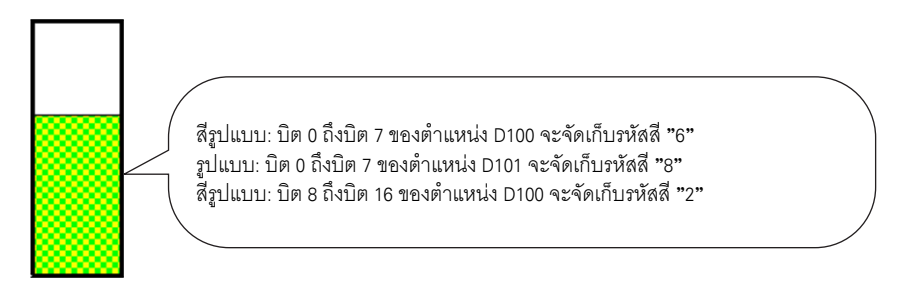

#### ♦ Scale

| Basic Color Scale    |  |
|----------------------|--|
| Show the Major Scale |  |
| Scale Divisions 2    |  |
| Show Minor Scale     |  |
| Scale Divisions 5    |  |
| Scale Color Blink    |  |
| 5 None 💌             |  |

| การตั้งค่า           |                 | คำอธิบาย                                                                                                    |  |  |  |
|----------------------|-----------------|----------------------------------------------------------------------------------------------------|--|--|--|
| Show the Major Scale |                 | แสดงมาตราส่วนหลัก                                                                                                    |  |  |  |
| Scale Divisions      |                 | ตั้งค่าการแบ่งมาตราส่วนที่จะแสดงตั้งแต่ 1 ถึง 100 ส่วน                                                                                                    |  |  |  |
| Show Minor Scale     |                 | ระบุว่าจะแสดงมาตราส่วนขนาดเล็กที่ใช้แบ่งมาตราส่วนขนาดใหญ่ให้ละเอียดเพิ่มขึ้นหรือไม่                                                                                                    |  |  |  |
|                      | Scale Divisions | ตั้งค่าการแบ่งมาตราส่วนที่จะแสดงตั้งแต่ 2 ถึง 100 ส่วน                                                                                                    |  |  |  |
| Scale Color          |                 | เลือกสีสำหรับแสดงมาตราส่วน                                                                                                    |  |  |  |
| Blink                |                 | เลือกว่าจะให้ [Scale Color] กะพริบหรือไม่ และกำหนดความเร็วในการกะพริบ<br>[หมายเหตุ]<br>• การตั้งค่าการกะพริบได้หรือไม่นั้นขึ้นอยู่กับการตั้งค่า [Color] ของยูนิตหลักและการตั้งค่า<br>ระบบด้วย<br>☞ "9.5.1 การตั้งค่าสี ■ รายการสีที่มีอยู่" (หน้า 9-34) |  |  |  |

- Statistical Graph
- การตั้งค่า Basic

| Basic Color Scale                                 |
|---------------------------------------------------|
| Graph Type                                        |
| Normal Graph Statistical Graph Meter Graph        |
| Monitor Word Address                              |
| [PLC1]D00000 🔽 💼 - [PLC1]D00001                   |
| Data Type 16 Bit Bin 💌                            |
| -Graph Shape                                      |
| Graph Shape 🛛 Bar Graph 💌 Display Direction Top 💌 |
| T Hole 20                                         |
|                                                   |

| การตั้งค่า                                                          | คำอธิบาย                                                                                                    |
|---------------------------------------------------------------------|----------------------------------------------------------------------------------------------------|
| Monitor Word Address                                                | เลือกตำแหน่งเวิร์ดเริ่มต้นที่เป็นที่มาของข้อมูลสถิติ ระบบจะจัดสรรตำแหน่งที่เหลือโดยอัตโนมัติ<br>เริ่มจากตำแหน่งนี้ไปจนถึงส่วนที่กำหนดไว้ใน [Data Divisions] ของแท็บ [Color] และแสดง<br>ช่วงตำแหน่งดังกล่าว |
| Data Type                                                           | เลือกชนิดข้อมูลของการแสดงกราฟระหว่าง [16 Bit Bin], [16 Bit BCD], [32 Bit Bin],<br>[32 Bit BCD] หรือ [32 Bit Float]<br>หมายเหตุ<br>• ภายในกราฟสถิติเดียวกันจะใช้รูปแบบข้อมูลแตกต่างกันไม่ได้                |
| Graph Shape เลือกรูปร่างกราฟระหว่าง [Bar Graph] หรือ [Circle Graph] |                                                                                                    |
| Display Direction                                                   | กำหนดทิศทางการแสดงกราฟ ถ้า [Graph Shape] เป็น [Bar Graph] คุณสามารถเลือกทิศทาง<br>ระหว่าง [Top], [Bottom], [Left] หรือ [Right]<br>[หมายเหตุ]                                                               |
|                                                                     | <ul> <li>สาหรบ [Circle Graph] จุดเรมตนจะถูกกาหนดตายตวทดานบน และจะหมุนตามเขมนาฬกา<br/>หากต้องการเปลี่ยนจุดเริ่มต้น ให้หมุนพาร์ท</li> </ul>                                                                  |
| Hollow Circle                                                       | เมื่อ [Graph Shape] เป็น [Circle Graph] ให้ตั้งค่ารัศมีของวงกลมด้านใน<br><sup>โหมายเหตุ</sup><br>• ถ้าคุณตั้งค่ารัศมีของวงกลมด้านในน้อยกว่า 20 จุด ระบบอาจแสดงกราฟได้ไม่ถูกต้อง                            |

♦ Color

| Basic Color Scale                                            |                        |
|--------------------------------------------------------------|------------------------|
| Data Divisions 🛛 🗧 🧱                                         | 4                      |
| Division Settings<br>Division Number2<br>Disclay Color Blink | 3                      |
| Pattern                                                      | 2                      |
| None                                                         | 1                      |
| Border Color Blink                                           | Background Color Blink |
| 7 Vone V                                                     | 1 Vone V               |

L

| การตั้งค่า                       |                 | คำอธิบาย                                                                                                    |  |  |  |
|----------------------------------|-----------------|----------------------------------------------------------------------------------------------------|--|--|--|
| Data Divisions                   |                 | ตั้งค่าจำนวนส่วนสำหรับการแสดงข้อมูลในกราฟระหว่าง 1 ถึง 16 สถิติจะได้มาจากข้อมูล<br>ตำแหน่งที่ต่อเนื่องกัน โดยเริ่มจากตำแหน่งที่กำหนดไว้ใน [Monitor Address] สำหรับ<br>จำนวนส่วนที่กำหนดไว้                                                                                                    |  |  |  |
|                                  | Division Number | แสดงหมายเลขของช่วงการแบ่งที่เลือกไว้ของกราฟตัวอย่าง หมายเลขของช่วงการแบ่ง<br>จะขึ้นอยู่กับทิศทางการแสดงผล และจะกำหนดโดยอัตโนมัติตามลำดับเริ่มจาก<br>ตำแหน่งเริ่มต้น                                                                                                    |  |  |  |
| Division<br>Settings             | Display Color   | ตั้งค่าสีของช่วงการแบ่งแต่ละช่วง โดยคลิกที่ส่วนที่มีหมายเลขกำกับในกราฟที่แสดง<br>ทางด้านขวา                                                                                                    |  |  |  |
|                                  | Pattern         | เลือกรูปแบบที่ต้องการสำหรับช่วงการแบ่งแต่ละช่วงจากรูปแบบทั้งหมด 9 ชนิด                                                                                                    |  |  |  |
|                                  | Pattern Color   | เลือกสีรูปแบบสำหรับช่วงที่แบ่งแต่ละช่วง                                                                                                    |  |  |  |
| Border Color<br>Background Color |                 | เลือกสีเส้นขอบกราฟ<br>หมายเหตุ                                                                                                    |  |  |  |
| Blink                            |                 | <ul> <li>เลือกว่าจะให้ไฟสัญญาณกะพริบหรือไม่ และกำหนดความเร็วในการกะพริบ คุณสามารถ<br/>ตั้งค่าการกะพริบของ [Display Color], [Pattern Color], [Border Color] และ<br/>[Background Color] แตกต่างกันได้</li> <li>เหมายเหตุ</li> <li>การตั้งค่าการกะพริบได้หรือไม่นั้นขึ้นอยู่กับการตั้งค่า [Color] ของยูนิตหลักและการตั้งค่า<br/>ระบบด้วย</li> <li>"9.5.1 การตั้งค่าสี  รายการสีที่มีอยู่" (หน้า 9-34)</li> </ul> |  |  |  |
| กราฟตัวอย่าง                     |                 | แสดงตัวอย่างกราฟด้วยสีที่ตั้งค่าไว้ใน [Display Color]                                                                                                    |  |  |  |

- Meter Graph
- การตั้งค่า Basic

| Basic Color Scale                 |                                |  |  |
|-----------------------------------|--------------------------------|--|--|
| Graph Type                        |                                |  |  |
| Normal Graph                      | Statistical Grant              |  |  |
| Hormor or opr                     |                                |  |  |
| Monitor Word Address [PLC1]D00000 |                                |  |  |
| Data Type                         | 16 Bit Bin 💌 Bit Length 16 📑 🏢 |  |  |
| Specify Input Range Display Range |                                |  |  |
| Input Sign                        | None  Display Sign +/-         |  |  |
| Min.                              | D 🚍 🏢 Min. D                   |  |  |
| Max.                              | 100 📻 🗰 Max. 100               |  |  |
| Display Direction Rotate Right 💌  |                                |  |  |

| การตั้งค่า             |            | คำอธิบาย                                                                                                    |
|------------------------|------------|----------------------------------------------------------------------------------------------------|
| Monitor Word Address   |            | ข้อมูลที่จัดเก็บในตำแหน่งเวิร์ดนี้จะแสดงเป็นกราฟแบบมาตรวัด                                                                                                    |
| Data Type              |            | เลือกชนิดข้อมูลของการแสดงกราฟระหว่าง [16 Bit Bin], [16 Bit BCD], [32 Bit Bin],<br>[32 Bit BCD] หรือ [32 Bit Float]                                              |
| Bit Length             |            | ถ้าตั้งค่า [Data Type] เป็น [16 Bit Bin] ให้กำหนดความยาวบิตของข้อมูลที่สามารถ<br>ใช้ได้ตั้งแต่ 1 ถึง 16                                                         |
| Specify Input<br>Range | Input Sign | กำหนดว่าข้อมูลที่ใช้แสดงกราฟสามารถใช้ข้อมูลที่เป็นค่าลบได้หรือไม่ คุณสามารถตั้งค่านี้<br>ได้เฉพาะเมื่อ [Data Type] เป็น [16 Bit Bin] หรือ [32 Bit Bin] เท่านั้น |
|                        |            | <ul> <li>None<br/>ใช้ได้เฉพาะข้อมูลตัวเลขที่เป็นจำนวนบวกเท่านั้น</li> </ul>                                                                                     |
|                        |            | • 2's Complement                                                                                                    |
|                        |            | <ul> <li>MSB Sign</li> </ul>                                                                                                    |
|                        |            | จำนวนล <sup>ิ</sup> บจะถูกจัดการด้วยเครื่องหมาย MSB                                                                                                    |

ต่อ
| การตั้งค่า       |                          | คำอธิบาย                                                                                                    |                                         |                                            |  |
|------------------|--------------------------|----------------------------------------------------------------------------------------------------|-----------------------------------------|--------------------------------------------|--|
|                  |                          | เลือกช่วงการป้อนข้อมูลสำหรับข้อมูลที่จะใช้แสดงกราฟ [Data Type] และ [Input Sign]<br>แต่ละค่าจะมีช่วงการป้อนข้อมูลแตกต่างกัน                                                       |                                         |                                            |  |
|                  |                          | Data Type                                                                                                    | Input Sign                              | Range                                      |  |
|                  |                          |                                                                                                    | None                                    | 0 ពឹง 65535                                |  |
|                  |                          | 16 Bit Bin                                                                                                    | 2's Complement                          | —32,768 ถึง 32,767                         |  |
|                  |                          |                                                                                                    | MSB Sign                                | —32767 ถึง 32767                           |  |
|                  |                          |                                                                                                    | None                                    | 0 ถึง 4294967295                           |  |
| Specify Input    | Min. Value/Max.          | 32 Bit Bin                                                                                                    | 2's Complement                          | —2147483648 ถึง 2147483647                 |  |
| Range            | Value                    |                                                                                                    | MSB Sign                                | —2147483647 ถึง 2147483647                 |  |
|                  |                          | 16 Bit BCD                                                                                                    | -                                       | 0 ถึง 9999                                 |  |
|                  |                          | 32 Bit BCD                                                                                                    | _                                       | 0 ถึง 99999999                             |  |
|                  |                          | 32 Bit Float                                                                                                    | -                                       | -9.9e <sup>16</sup> ถึง 9.9e <sup>16</sup> |  |
|                  |                          | <ul> <li>ข้อมูลตำแหน่งเวิร์ดจ<br/>บนกราฟเป็นค่าระหา</li> </ul>                                                                                                    | ะถูกแปลงเพื่อให้สอด<br>ว่าง 1 ถึง 1,000 | เคล้องกับช่วงการป้อนข้อมูล และจะแสดงผล     |  |
|                  | Display Sign +/-         | ตงคาวาจะเหกราพแสดงคาบวกหรอคาลบ คุณสามารถตงคานเดเฉพาะเมอ [Data Type]<br>เป็น [16 Bit Bin], [32 Bit Bin] หรือ [32 Bit Float] เท่านั้น                                              |                                         |                                            |  |
|                  |                          | 🗾 Display                                                                                                    | / Sign +/-                              | Display Sign+/-                            |  |
| Display<br>Range |                          | -100                                                                                                    | 0<br>                                   | 0                                          |  |
|                  | Min. Value/Max.<br>Value | แสดงค่าต่ำสุดและค่าสูงสุดของช่วงการแสดงผล  ถ้าได้ตั้งค่า [Display Sign +/-] ไว้<br>ค่าต่ำสุดคือ "-100" ถ้าไม่ได้ดั้งค่าไว้ ค่าต่ำสุดคือ "0" ค่าสูงสุดถูกกำหนดตายตัวเป็น<br>"100" |                                         |                                            |  |
|                  | Display Direction        | ztion เลือกทิศทางการแสดงกราฟระหว่าง [Rotate Right] หรือ [Rotate Left]                                                                                                    |                                         | Right] หรือ [Rotate Left]                  |  |

♦ Color

| Dist          |
|---------------|
| Biink<br>None |
| Blink         |
| None  Blink   |
| None          |
|               |
| ]             |

| การตั้งค่า       |              | คำอธิบาย                                                                                                    |  |  |
|------------------|--------------|----------------------------------------------------------------------------------------------------|--|--|
| Display Color    |              | เลือกสีเซ็มวัด                                                                                                    |  |  |
| Border Color     |              | เลือกสีเส้นขอบกราฟ                                                                                                    |  |  |
| Background Color |              | เลือกสีพื้นหลังของกราฟ                                                                                                    |  |  |
| Blink            |              | เลือกว่าจะให้พาร์ทกะพริบหรือไม่ และกำหนดความเร็วในการกะพริบ คุณสามารถตั้งค่า<br>การกะพริบของ [Display Color], [Border Color] และ [Background Color] แตกต่างกันได้<br>[หมายเหตุ]<br>• การตั้งค่าการกะพริบได้หรือไม่นั้นขึ้นอยู่กับการตั้งค่า [Color] ของยูนิตหลักและการตั้งค่า<br>ระบบด้วย<br>☞ "9.5.1 การตั้งค่าสี ■ รายการสีที่มีอยู่" (หน้า 9-34)           |  |  |
| Alarm            |              | ตั้งค่าว่าจะให้สีเข็มวัดเปลี่ยนไปเมื่อค่าเปลี่ยนจากช่วงหนึ่งไปเป็นอีกช่วงหนึ่งหรือไม่<br>Alarm Action Constant  Alarm Range Alarm Color<br>Lower Limit Display Color Blink<br>Design Towne  Upper Limit<br>100                                                                                                    |  |  |
| Alarm Range      | Alarm Action | เสือกวิธีระบุค่าขีดจำกัดบนและค่าขีดจำกัดล่างของช่วงการแจ้งเตือน <ul> <li>Constant</li> <li>ระบุค่าต่ำสุด/ค่าสูงสุดด้วยค่าคงที่ที่กำหนด</li> </ul> <li>Address <ul> <li>sะบุตำแหน่งที่จัดเก็บค่าขีดจำกัดบน/ขีดจำกัดล่าง</li> </ul> </li> <li>Image: Alarm Action Address Alarm Lower Limit Disple <ul> <li>[PLC1]D00001</li> <li>[PLC1]D00002</li> </ul> </li> |  |  |

| การตั้งค่า                                      |                             | คำอธิบาย                                                                                                    |  |
|-------------------------------------------------|-----------------------------|----------------------------------------------------------------------------------------------------|--|
|                                                 | Upper Limit/<br>Lower Limit | ตั้งค่าขีดจำกัดบนและค่าขีดจำกัดล่างสำหรับช่วงการแจ้งเตือนตั้งแต่ 0 ถึง 100 (หากเลือก<br>[Display Sign +/-] ไว้ สามารถตั้งค่าได้ตั้งแต่ -100 ถึง 100)<br>ถ้า [Alarm Action] เป็น [Constant] ให้ป้อนค่าขีดจำกัดบน/ขีดจำกัดล่าง ถ้าได้ตั้งค่า<br>[Address] ไว้ ให้ระบุตำแหน่งเวิร์ดที่จัดเก็บค่าขีดจำกัดบน/ค่าขีดจำกัดล่าง |  |
| Display Color เลือกสีเข็มวัดที่แสดงการแจ้งเตือน |                             | เลือกสีเข็มวัดที่แสดงการแจ้งเตือน                                                                                                    |  |
| Alarm Range                                     | Blink                       | เลือกว่าจะให้ [Display Color] กะพริบหรือไม่เมื่อการแจ้งเตือนปรากฏขึ้น และกำหนดความเร็ว<br>ในการกะพริบ<br>(หมายเหตุ<br>• การตั้งค่าการกะพริบได้หรือไม่นั้นขึ้นอยู่กับการตั้งค่า [Color] ของยูนิตหลักและการตั้งค่า<br>ระบบด้วย<br>‴ "9.5.1 การตั้งค่าสี ■ รายการสีที่มีอยู่" (หน้า 9-34)                                  |  |

#### คำแนะนำในการตั้งค่ากราฟแสดงเทรนด์ข้อมูล 17.7.2

แสดงข้อมูลที่สุ่มเก็บอย่างสม่ำเสมอหรือสุ่มเก็บเป็นระยะหนึ่งเป็นแผนภูมิเส้น 🌮 "24.8.1 คำแนะนำในการตั้งค่า [Sampling] ทั่วไป" (หน้า 24-37)

| 💰 Historical Trend Gr          | aph                                                                                                    | > |
|--------------------------------|----------------------------------------------------------------------------------------------------|---|
| Parts ID<br>HT_0000<br>Comment | Graph Display Area Color Limit Colors Display Historical Data<br>Graph Type<br>I France Color Limit Colors Display Historical Data<br>Graph Type<br>Normal Pen Recorder |   |
| Select Shape                   | Group Number Number of Channels Descended                                                                                                    |   |
|                                | Data Type 16 Bit Bin ▼<br>Input Range<br>Input Sign None ▼<br>Min. □<br>Max. β5535 ★<br>Max. 100                                                                        |   |
| Help ( <u>H</u> )              | Cancel                                                                                                    |   |

| การตั้งค่า   | คำอธิบาย                                                                                                    |
|--------------|----------------------------------------------------------------------------------------------------|
| Part ID      | พาร์ทต่าง ๆ ในหน้าต่างจะถูกกำหนดหมายเลข ID ให้โดยอัตโนมัติ ID ของกราฟแสดงเทรนด์<br>ข้อมูล: HT_**** (4 หลัก)<br>ส่วนที่เป็นตัวอักษรจะถูกกำหนดไว้ตายตัว ส่วนที่เป็นตัวเลขสามารถแก้ไขค่าได้ตั้งแต่ 0000 ถึง<br>9,999 |
| Comment      | คำอธิบายของแต่ละพาร์ทจะยาวได้ไม่เกิน 20 อักขระ                                                                                                    |
| Part Shape   | แสดงรูปร่างที่คุณเลือกให้พาร์ทด้วย [Select Shape]                                                                                                    |
| Select Shape | เปิดกล่องโต้ตอบ Select Shape เพื่อเลือกรูปร่างของพาร์ท                                                                                                    |
| No Shape     | เลือกว่าจะให้พาร์ทโปร่งใสและไม่มีรูปร่างหรือไม่                                                                                                    |

| การตั้งค่า | คำอธิบาย                                                                                                    |
|------------|----------------------------------------------------------------------------------------------------|
|            | เลือกรูปร่างของเส้นระหว่าง [Normal] หรือ [Pen Recorder]<br>• Normal<br>แผนภูมิเส้นจะแสดงการเปลี่ยนแปลงในช่วงเวลาต่าง ๆ ของข้อมูลในตำแหน่งเวิร์ดที่ระบุ<br>ข้อมูลที่เวลาเริ่มต้นคือ "0" เมื่อครบช่วงเวลาการสุ่มเก็บข้อมูลแต่ละช่วง ข้อมูลล่าสุด<br>จะถูกเพิ่มลงใน [Display Direction] ที่ระบุ เมื่อเส้นกราฟถึงขอบของพื้นที่แสดงผล<br>กราฟจะเลื่อนไปตามทิศทางแสดงผลเป็นจำนวนเท่ากับที่ตั้งค่าไว้ใน [Samples to Scroll]                                                                                                    |
|            | ตัวอย่าง Display Direction: Bottom Left→Rotate Right, Data Samples: 4,<br>Samples to Scroll: 4                                                                                                    |
|            | หน้าจอเลื่อนที่จุดนี้                                                                                                    |
|            | $\left[\begin{array}{c} & & \\ & & \\ & & & \\ & & \\ & & \\ & & \\ & & \\ & & \\ & & & \\ & & \\ & & \\ & & & \\ & &$                                                                                                    |
| Graph Type | เริ่มต้นแสดงผล 30 25 60 40 20                                                                                                    |
|            | <ul> <li>Pen Recorder<br/>แผนภูมิเส้นจะแสดงการเปลี่ยนแปลงในช่วงเวลาต่าง ๆ ของข้อมูลในตำแหน่งเวิร์ดที่ระบุ<br/>ข้อมูลที่เวลาเริ่มต้นคือ "0" ข้อมูลล่าสุดจะแสดงที่ขอบของพื้นที่แสดงผลเสมอ<br/>ทุกครั้งที่มีการสุ่มเก็บข้อมูล กราฟทั้งหมดจะเลื่อนไป 1 จุดตามทิศทางการแสดงผลที่ตั้งค่า<br/>ไว้ใน [Display Direction]</li> </ul>                                                                                                    |
|            | ตัวอย่าง Display Direction: Bottom Left→Rotate Right, Data Samples: 4                                                                                                    |
|            | $\left[ \begin{array}{c} \\ \\ \\ \\ \end{array} \right] \xrightarrow{\rightarrow} \left[ \begin{array}{c} \\ \\ \\ \end{array} \right] \xrightarrow{\rightarrow} \left[ \begin{array}{c} \\ \\ \end{array} \right] \xrightarrow{\rightarrow} \left[ \begin{array}{c} \\ \\ \end{array} \right] \xrightarrow{\rightarrow} \left[ \begin{array}{c} \\ \end{array} \right] \xrightarrow{\rightarrow} \left[ \begin{array}{c} \\ \\ \end{array} \right] \xrightarrow{\rightarrow} \left[ \begin{array}{c} \\ \\ \end{array} \right] \xrightarrow{\rightarrow} \left[ \begin{array}{c} \\ \end{array} \right] \xrightarrow{\rightarrow} \left[ \begin{array}{c} \\ \end{array} \end{array}$ |
|            | เริ่มต้นแสดงผล 30 25 60 40 20                                                                                                    |

- Normal/Pen Recorder
- ♦ Graph/เบื้องต้น

| Graph Display Area Color Limit Colors Display Historical Data |
|---------------------------------------------------------------|
| Graph Type                                                    |
|                                                               |
| Normal Pen Recorder                                           |
| Group Number of Channels<br>Channel Settings 1                |
| Channel Number 1                                              |
| Input/Display Settings                                        |
| Data Type 16 Bit Bin 💌                                        |
| Input RangeDisplay Range                                      |
| Input Sign None 🔽 🗖 Display Sign +/-                          |
| Min. D 🗮 🧾 Min. D                                             |
| Max. 65535 🔠 🏼 Max. 100                                       |
|                                                               |
|                                                               |
| OK ( <u>O</u> ) Cancel                                        |

| การตั้งค่า         | คำอธิบาย                                                                                                    |  |
|--------------------|----------------------------------------------------------------------------------------------------|--|
| Sampling Group     | จำนวนกลุ่มการสุ่มเก็บข้อมูลของกราฟที่จะแสดง ตั้งแต่ 1 ถึง 64                                                                                                    |  |
|                    | เปิดกล่องโต้ตอบ [Channel Data Settings] จากกลุ่มการสุ่มเก็บข้อมูลที่ระบุไว้ ให้ตั้งค่าตำแหน่ง<br>และจำนวนตำแหน่ง (Number of Channels) ของเส้นกราฟที่คุณต้องการแสดง<br>สามารถตั้งค่า Number of Channels ได้ตั้งแต่ 0 ถึง 20 |  |
| Channel Settings   | Image: Channel Data Settings   Number of Channels   Line Chart Display Buffer List     Channel Numb   1:[PLC1]D00100     OK @ Cancel                                                                                       |  |
| Number of Channels | ค่า Number of Channels ที่กำหนดไว้จะปรากฏขึ้นในกล่องโต้ตอบ [Channel Data Settings]<br>ค่านี้จะแสดงเป็นเส้นกราฟบนพื้นที่แสดงกราฟ                                                                                            |  |

| การตั้งค่า          | คำอธิบาย                                                                                                    |                                                                                                    |                                                                                |  |
|---------------------|----------------------------------------------------------------------------------------------------|----------------------------------------------------------------------------------------------------|--------------------------------------------------------------------------------|--|
| Channel             | เลือกช่องสำหรับประมวลผลข้อมูล/การแสดงผล                                                                                                    |                                                                                                    |                                                                                |  |
| Data Type           | เลือกชนิดข้อมูลของการแสดงกราฟระหว่าง [16 Bit Bin], [16 Bit BCD], [32 Bit Bin],<br>[32 Bit BCD] หรือ [32 Bit Float]                                                                                                    |                                                                                                    |                                                                                |  |
| Input Sign          | กำหนดว่าข้อมูลที่ใช้แสดงกรา<br>ได้เฉพาะเมื่อ [Data Type] เป็<br>• None<br>ใช้ได้เฉพาะข้อมูลตัวเลขที่เจ<br>• 2's Complement<br>จำนวนลบจะถูกจัดการด้วย<br>• MSB Sign<br>จำนวนลบจะถูกจัดการด้วย                                | ฟสามารถใช้ข้อมูลจ์<br>น [16 Bit Bin] หรื<br>ปั่นจำนวนบวกเท่านั่<br>2's complement<br>.ครื่องหมาย MSB | าี่เป็นค่าลบได้หรือไม่ คุณสามารถตั้งค่านี้<br>iอ [32 Bit Bin] เท่านั้น<br>นั้น |  |
|                     | เลือกช่วงการป้อนข้อมูลสำหรั<br>[Data Type] และ [Input Sign                                                                                                    | บข้อมูลที่จะใช้แสดง<br>] แต่ละค่าจะมีช่วงเ                                                           | มแผนภูมิเส้น<br>การป้อนข้อมูลแตกต่างกัน                                        |  |
|                     | Data Type                                                                                                    | Input Sign                                                                                           | Bange                                                                          |  |
|                     |                                                                                                    | None                                                                                                 | 0 ถึง 65535                                                                    |  |
|                     | 16 Bit Bin                                                                                                    | 2's Complement                                                                                       | -32,768 ถึง 32,767                                                             |  |
|                     |                                                                                                    | MSB Sign                                                                                             | -32767 ถึง 32767                                                               |  |
|                     |                                                                                                    | None                                                                                                 | 0 ถึง 4294967295                                                               |  |
| Min Value/Max Value | 32 Bit Bin                                                                                                    | 2's Complement                                                                                       | —2147483648 ถึง 2147483647                                                     |  |
|                     |                                                                                                    | MSB Sign                                                                                             | —2147483647 ถึง 2147483647                                                     |  |
|                     | 16 Bit BCD                                                                                                    | -                                                                                                    | 0 ຄື້  9999                                                                    |  |
|                     | 32 Bit BCD                                                                                                    | -                                                                                                    | 0 ຄື້ 99999999                                                                 |  |
|                     | 32 Bit Float                                                                                                    | -                                                                                                    | -9.9e <sup>16</sup> ถึง 9.9e <sup>16</sup>                                     |  |
|                     | หมายเหตุ<br>• ข้อมูลที่เก็บรวบรวมจากฟังก์ชันสุ่มเก็บข้อมูลจะสอดคล้องกับช่วงการป้อนข้อมูล<br>และแสดงบนกราฟเป็นค่าตั้งแต่ 1 ถึง 1,000<br>ระบุว่าสามารถแสดงจำนวนลบได้หรือไม่ คุณสามารถตั้งค่านี้ได้เฉพาะเมื่อ [Data Type] เป็น |                                                                                                    |                                                                                |  |
|                     | [Bin] เทานน<br>เมื่อ [Data Type] เป็น [BCD] จะไม่มีการตั้งค่า [Display Sign +/-] สำหรับชนิด [Float]<br>จะตั้งค่า [Display Sign +/-] ไว้แล้ว                                                                                 |                                                                                                    |                                                                                |  |
| Display Sign +/-    | Display Sign<br>100<br>-100<br>แสดงจำนวนลบ                                                                                                    | )++-<br>                                                                                             | Display Sign +/-<br>100<br>50<br>0<br>ปม่แสดงจำนวนลบ                           |  |

| การตั้งค่า            | คำอธิบาย                                                                                                    |
|-----------------------|----------------------------------------------------------------------------------------------------|
| Min. Value/Max. Value | แสดงค่าต่ำสุดและค่าสูงสุดสำหรับข้อมูลที่แสดงบนเทรนด์กราฟ ถ้าได้ตั้งค่า [Display Sign +/-] ไว้<br>ค่าต่ำสุดคือ "-100" ถ้าไม่ได้ตั้งค่าไว้ ค่าต่ำสุดคือ "0" ค่าสูงสุด คือ "100" |

# ♦ Graph/Extended คุณสามารถตั้งค่าข้อมูล/การแสดงผลสำหรับแต่ละช่อง

| Graph Display Area Color Limit Colors Display Historical Data |
|---------------------------------------------------------------|
| Graph Type                                                    |
| -wh-                                                          |
| Normal Pen Recorder                                           |
| Group Number Mumber of Channels Basid                         |
| Channel Number 1                                              |
| Input/Display Settings                                        |
| Block     Individual                                          |
| Data Type 🛛 16 Bit Bin 💌 Bit Length 🛛 16 🚍 🏢                  |
| Input Range Display Range                                     |
| Input Sign None 🔽 🗖 Display Sign +/-                          |
| Min. 🛛 🗮 🏢 Min. 🔍                                             |
| Max. 65535 🚞 🎆 Max. 100                                       |
|                                                               |
|                                                               |
| OK (Q) Cancel                                                 |

| การตั้งค่า       | คำอธิบาย                                                                                                |
|------------------|----------------------------------------------------------------------------------------------------|
| Block/Individual | กำหนด [Input/Display] สำหรับทุกซ่องรวมกันหรือแยกกัน                                                     |
| Bit Length       | ถ้าตั้งค่า [Data Type] เป็น [16 Bit Bin] ให้กำหนดความยาวบิตของข้อมูลที่สามารถใช้ได้<br>ตั้งแต่ 1 ถึง 16 |

♦ Display Area

| Graph Display A           | Area Color Limit C | Colors 🛛 Display Hist   | orical Data |
|---------------------------|--------------------|-------------------------|-------------|
| Display Directio          | n 🗵 Bottom Left    | Corner -> Rightward     | i 💌         |
| Data Samples              | 10 🗄 🏢             | Samples to Scroll       | P 🗄 🏢       |
| -Scale Divisions          |                    |                         |             |
| Vertical Major<br>Scale   | 2 🗄 🏢              | Vertical<br>Minor Scale | 5 🔆 🏛       |
| Horizontal<br>Major Scale | 2 🗄 🏢              | Horizontal 🗖 🗖          | 5 🔆 🗮       |
|                           |                    |                         |             |

| การตั้งค่า                             | คำอธิบาย                                                                                                    |                                                   |  |  |  |
|----------------------------------------|----------------------------------------------------------------------------------------------------|---------------------------------------------------|--|--|--|
|                                        | เลือกทิศทางการแสดงกราฟ                                                                                                    |                                                   |  |  |  |
| Display Direction                      | <u>a</u> kky<br>Kayk                                                                                                    |                                                   |  |  |  |
|                                        | ตั้งค่าจำนวนข้อมูลที่สุ่มเก็บได้ที่จะแสดงบนเส้น<br>ในการแสดงผลของผลิตภัณฑ์รุ่นที่ใช้                                                                                                    | กราฟหนึ่งเส้น ช่วงการตั้งค่าจะขึ้นอยู่กับจำนวนจุด |  |  |  |
|                                        | จำนวนจุดในการแสดงผล                                                                                                    | จำนวนข้อมูลตัวอย่าง                               |  |  |  |
|                                        | 320 × 240 ବ୍ଜ (QVGA)                                                                                                    | <br>0 ពឹง 319                                     |  |  |  |
|                                        | 640 x 480 ବ୍ର (VGA)                                                                                                    | 0 ถึง 639                                         |  |  |  |
| Data Samples                           | 800 × 600 ବ୍ଜ (SVGA)                                                                                                    | 0 ถึง 799                                         |  |  |  |
|                                        | 1024 × 768 ବ୍ର (XGA)                                                                                                    | 0 ถึง 799                                         |  |  |  |
|                                        | หมายเหตุ<br>• คุณสามารถตรวจสอบจำนวนจุดในการแสดงผลได้จาก [System Settings] - [Display]<br>• เมื่อตั้งค่า [Fill Below Line] ไว้ จำนวนสูงสุดของ [Data Samples] คือ 97                                                                              |                                                   |  |  |  |
| Samples to Scroll                      | เลือกจำนวนข้อมูลที่จะถูกลบออกเมื่อแสดงกราฟจนเต็มพื้นที่แสดงผล คุณสามารถตั้งค่านี้<br>ได้เฉพาะเมื่อกำหนดชนิดกราฟเป็น [Normal] เท่านั้น โดยตั้งค่านี้ให้อยู่ภายในช่วง [Data Samples]<br>ที่กำหนดไว้                                               |                                                   |  |  |  |
| Vertical Major Scale/<br>Minor Scale   | ตั้งค่าว่าจะแสดงมาตราส่วนขนาดใหญ่และมาตราส่วนขนาดเล็กบนแกน Y ของแผนภูมิเส้นหรือไม่<br>ถ้าต้องการแสดง ให้เลือกจำนวนการแบ่งมาตราส่วน มาตราส่วนขนาดใหญ่สามารถแบ่งได้ตั้งแต่<br>1 ถึง 638 ส่วน มาตราส่วนขนาดเล็กสามารถแบ่งได้ตั้งแต่ 2 ถึง 638 ส่วน |                                                   |  |  |  |
| Horizontal Major Scale/<br>Minor Scale | ตั้งค่าว่าจะแสดงมาตราส่วนขนาดใหญ่และมาตราส่วนขนาดเล็กบนแกน X ของแผนภูมิเส้นหรือไม่<br>ถ้าต้องการแสดง ให้เลือกจำนวนการแบ่งมาตราส่วน มาตราส่วนขนาดใหญ่สามารถแบ่งได้ตั้งแต่<br>1 ถึง 638 ส่วน มาตราส่วนขนาดเล็กสามารถแบ่งได้ตั้งแต่ 2 ถึง 638 ส่วน |                                                   |  |  |  |

♦ Color/เบื้องต้น

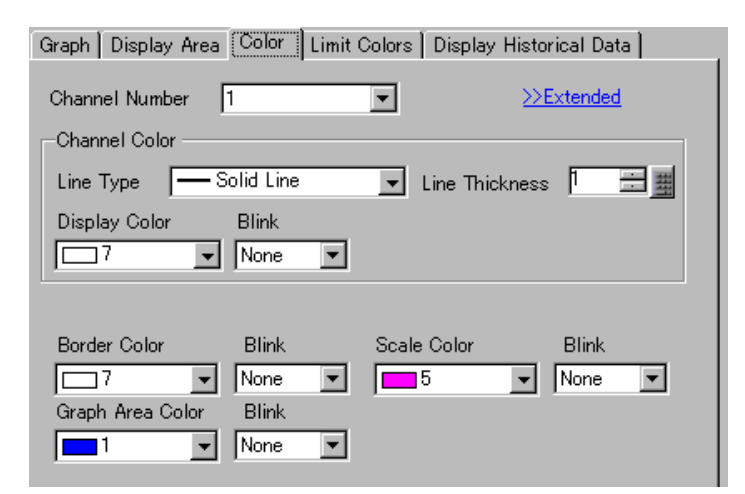

| การตั้งค่า       | คำอธิบาย                                                                                                    |
|------------------|----------------------------------------------------------------------------------------------------|
| Channel          | เลือกช่องที่จะกำหนดค่า                                                                                                    |
| Line Type        | เลือกชนิดเส้นที่ต้องการจากทั้งหมด 5 ชนิด คือ Solid Line, Dashed Line, Dash Line,<br>Chain Line และ Two-Dot Chain Line<br>หมายเหตุ                                                                                                    |
|                  | <ul> <li>เมื่อระยะห่างของการแสดงข่อมูลน้อยกว่า 16 จุด ระบบอาจแสดงเส้นชนัดอื่น ๆ ที่ไม่ใช่<br/>Solid Line ได้ไม่ถูกต้อง</li> </ul>                                                                                                    |
| Line Thickness   | ตั้งค่าความหนาของเส้นระหว่าง 1 ถึง 2                                                                                                    |
| Display Color    | ตั้งค่าสีของเส้น                                                                                                    |
| Background Color | ตั้งค่าสีพื้นหลังของเส้น                                                                                                    |
| Border Color     | ตั้งค่าสีเส้นขอบของกราฟแสดงเทรนด์ข้อมูล<br>[หมายเหตุ]                                                                                                    |
| Scale Color      | <ul> <li>เการตั้งค่าบางอย่างจะทำไม่ได้ขึ้นอยู่กับรูปร่างของพาร์ท</li> </ul>                                                                                                    |
| Graph Area Color | เลือกสีสำหรับพื้นที่แสดงกราฟ                                                                                                    |
| Blink            | เลือกว่าจะให้พาร์ทกะพริบหรือไม่ และกำหนดความเร็วในการกะพริบ คุณสามารถตั้งค่า<br>การกะพริบของ [Display Color], [Background Color], [Border Color], [Scale Color] และ<br>[Graph Area Color] แตกต่างกันได้<br>[หมายเหตุ]<br>• การตั้งค่าการกะพริบได้หรือไม่นั้นขึ้นอยู่กับการตั้งค่า [Color] ของยูนิตหลักและการตั้งค่า<br>ระบบด้วย<br>☞ "9.5.1 การตั้งค่าลี ■ รายการสีที่มีอยู่" (หน้า 9-34) |

♦ Color/Extended

| Graph Display Area Color | Limit Colors Display Hi | istorical Data 🛛 |
|--------------------------|-------------------------|------------------|
| Channel Number 1         | •                       | <u>≫Basic</u>    |
| Channel Color            |                         |                  |
| Line Type - Solid Line   | 🗾 💽 Line Thickn         | ess 🚺 🗄 🏢        |
| Display Color Blink      |                         |                  |
| □ 7 💽 None               | •                       |                  |
|                          |                         |                  |
| Border Color Blink       | Scale Color             | Blink            |
| 7 🔽 None                 | ▼ 5 _                   | ▼ None ▼         |
| Graph Area Color Blink   |                         |                  |
| ■1 <b>v</b> None         | <b>~</b>                |                  |
|                          |                         |                  |
| Fill Below Line          |                         |                  |
| Pattern 🛛 🏢 Cross Patte  | rn 🔽                    |                  |
| Pattern Color 1 Blink    | Pattern Color 2         | Blink            |
| None 🔽                   |                         | None             |

| การตั้งค่า      | คำอธิบาย                                                                                                    |
|-----------------|----------------------------------------------------------------------------------------------------|
| Fill Below Line | เลือกว่าจะเติมสี/รูปแบบในพื้นที่ใต้แผนภูมิเส้นหรือไม่ สามารถตั้งค่านี้ได้เฉพาะเมื่อ<br>[Number of Channels] เป็น 1 เท่านั้น<br>[หมายเหตุ]<br>• ไม่สามารถตั้งค่านี้ได้ขณะกำลังใช้การแจ้งเตือน                                                                                                    |
| Pattern         | เลือกรูปแบบสำหรับเติมในพื้นที่ใต้เส้นกราฟ                                                                                                    |
| Pattern Color 1 | เลือกสีของรูปแบบ                                                                                                    |
| Pattern Color 2 | ตั้งค่าสีพื้นหลังของรูปแบบ                                                                                                    |
| Blink           | เลือกว่าจะให้พาร์ทกะพริบหรือไม่ และกำหนดความเร็วในการกะพริบ คุณสามารถตั้งค่า<br>การกะพริบของ [Pattern Color 1] และ [Pattern Color 2] แตกต่างกันได้<br><sup>หมายเหตุ</sup><br>• การตั้งค่าการกะพริบได้หรือไม่นั้นขึ้นอยู่กับการตั้งค่า [Color] ของยูนิตหลักและการตั้งค่า<br>ระบบด้วย<br>☞ "9.5.1 การตั้งค่าสี ■ รายการสีที่มีอยู่" (หน้า 9-34) |

### Alarm

| Graph Display Area Color Limit Colors Display Historical Data |
|---------------------------------------------------------------|
| Channel Number 1                                              |
| Alarm Settings                                                |
| Alarm Range<br>Lower Limit Description                        |
| Alarm Color                                                   |
| Display Color 🛛 🔽 🖉 Blink None 💌                              |
| Background Color Blink None                                   |
|                                                               |

| การตั้งค่า              | คำอธิบาย                                                                                                    |  |
|-------------------------|----------------------------------------------------------------------------------------------------|--|
| Channel                 | เลือกช่องที่จะกำหนดค่า                                                                                                    |  |
| Alarm                   | หากตั้งค่านี้ สีที่แสดงอยู่จะเปลี่ยนไปเมื่อค่าอยู่ภายนอกช่วงที่กำหนดไว้                                                                                                    |  |
| Upper Limit/Lower Limit | ตั้งค่าช่วงการแสดงการแจ้งเตือนตั้งแต่ 0 ถึง 100 (หากเลือก [Display Sign +/-] ไว้<br>สามารถตั้งค่าได้ตั้งแต่ -100 ถึง 100)                                                                                                    |  |
| Display Color           | เลือกสีสำหรับแสดงการแจ้งเตือน สีสำหรับแสดงการแจ้งเตือนจะปรากฏดังนี้<br>ตัวอย่าง Upper Limit = 80, Lower Limit = 30<br><sup>100</sup> 100 25<br><sup>100</sup> 25<br><sup>101</sup> 100 25<br><sup>101</sup> 100 25<br><sup>101</sup> |  |
| Background Color        | เลือกสีพื้นหลังสำหรับแสดงการแจ้งเตือน                                                                                                    |  |
| Blink                   | เลือกว่าจะให้พาร์ทกะพริบหรือไม่ และกำหนดความเร็วในการกะพริบ คุณสามารถตั้งค่า<br>การกะพริบของ [Display Color] และ [Background Color] ของสีการแจ้งเตือนแตกต่างกันได้<br>[หมายเหตุ]<br>• การตั้งค่าการกะพริบได้หรือไม่นั้นขึ้นอยู่กับการตั้งค่า [Color] ของยูนิตหลักและการตั้งค่า<br>ระบบด้วย<br>☞ "9.5.1 การตั้งค่าสี ■ รายการสีที่มีอยู่" (หน้า 9-34)                                                                                                    |  |
| แถบแสดงช่วงสี           | แสดงตัวอย่างสีของแต่ละช่วง รวมทั้งแสดงช่วงการแจ้งเตือนที่ระบุใน [Alarm]                                                                                                    |  |

# Display Historical Data กำหนดการตั้งค่าเพื่อแสดงข้อมูลที่ผ่านมา

| Graph Display Area Color  | Limit Colors Display | Historical Data |
|---------------------------|----------------------|-----------------|
| 🔽 Display Historical Data |                      |                 |
| -Switch Layout            |                      |                 |
| 🔽 Display Historical Data |                      |                 |
| 🔽 Scroll for Old Data     | Samples to Scroll    | 1 🗄 🏢           |
| Scroll for New Data       | Samples to Scroll    | 1 🗄 🏢           |

| การตั้งค่า               |                                          |                      | คำอธิบาย                                                                                                    |
|--------------------------|------------------------------------------|----------------------|----------------------------------------------------------------------------------------------------|
| Display Historical Data  |                                          | ita                  | ตั้งค่าว่าจะแสดงข้อมูลที่ผ่านมาหรือไม่                                                                                                    |
| Display<br>Historical Da |                                          | olay<br>orical Data  | ตั้งค่าว่าจะวางสวิตซ์บนหน้าจอเพื่อแสดงข้อมูลที่ผ่านมาหรือไม่<br>เมื่อกดสวิตซ์จะเป็นการแสดงโหมดแสดงข้อมูลที่ผ่านมา คุณสามารถเลื่อนกลับไปยังข้อมูล<br>ที่อยู่ก่อนหน้าข้อมูลบนหน้าจอได้ เมื่อกดสวิตซ์อีกครั้ง โหมดแสดงข้อมูลที่ผ่านมา<br>จะถูกยกเลิก และค่าปัจจุบันจะแสดงขึ้นแทน<br>คุณสามารถวางสวิตซ์ชนิดนี้บนกราฟที่ใช้โหมดแสดงข้อมูลที่ผ่านมาได้เพียงหนึ่งสวิตซ์<br>เท่านั้น |
| Switch<br>Layout         | Scroll for Old Data<br>Samples to Scroll |                      | ตั้งค่าว่าจะวางสวิตช์เพื่อเลื่อนถอยหลังจากข้อมูลที่แสดงอยู่ในขณะนั้นไปยังข้อมูล<br>ที่ผ่านมาหรือไม่ คุณสามารถวางสวิตช์ชนิดนี้บนกราฟได้หลายสวิตช์                                                                                                    |
|                          |                                          | Samples to<br>Scroll | ตั้งค่าจำนวน ข้อมูลที่จะเลื่อนไป โดยสามารถตั้งค่าได้ตั้งแต่ 1 ถึง 65535                                                                                                    |
|                          | Scroll for New Data                      |                      | ตั้งค่าว่าจะวางสวิตช์เพื่อเลื่อนไปข้างหน้าจากข้อมูลที่ผ่านมาไปยังข้อมูลล่าสุดหรือไม่<br>คุณสามารถวางสวิตช์ชนิดนี้บนกราฟได้หลายสวิตช์                                                                                                    |
|                          |                                          | Samples to<br>Scroll | ตั้งค่าจำนวน ข้อมูลที่จะเลื่อนไป โดยสามารถตั้งค่าได้ตั้งแต่ 1 ถึง 65535                                                                                                    |

หากสร้างสวิตซ์สำหรับโหมดแสดงข้อมูลที่ผ่านมา คุณสามารถกำหนดสีและป้ายชื่อของสวิตซ์เหล่านี้ได้

| 💣 Historical Trend G                                                                       | raph                                                                                                    |  |
|--------------------------------------------------------------------------------------------|----------------------------------------------------------------------------------------------------|--|
| Historical Trend G Parts ID HT_0000 Comment Comment Select Shape No Shape ABC Select Shape | Graph       Display Area       Color       Limit Colors       Display Historical Data         Image: Switch Layout       Image: Switch Layout       Image: Switch Layout       Image: Switch Layout         Image: Scroll for Old Data       Samples to Scroll       Image: Scroll for Old Data       Image: Scroll for Old Data         Image: Scroll for New Data       Samples to Scroll       Image: Scroll for Old Data       Image: Scroll for Old Data         Image: Scroll for New Data       Samples to Scroll       Image: Scroll for Old Data       Image: Scroll for Old Data         Image: Scroll for New Data       Samples to Scroll       Image: Scroll for Old Data       Image: Scroll for Old Data         Image: Scroll for New Data       Samples to Scroll       Image: Scroll for Old Data       Image: Scroll for Old Data         Image: Scroll for New Data       Samples to Scroll       Image: Scroll for Old Data       Image: Scroll for Old Data         Image: Scroll for New Data       Samples to Scroll for Old Data       Image: Scroll for Old Data       Image: Scroll for Old Data         Image: Scroll for New Data       Samples to Scroll for Old Data       Image: Scroll for Old Data       Image: Scroll for Old Data         Image: Scroll for Old for Old Data       Image: Scroll for Old Data       Image: Scroll for Old Data       Image: Scroll for Old Data         Switch Color       Image: Scroll for Old D |  |
| Help (H)                                                                                   | OK ( <u>O</u> ) Cancel                                                                                                    |  |

| การตั้งค่า     |                  | คำอธิบาย                                                                                                    |
|----------------|------------------|----------------------------------------------------------------------------------------------------|
|                | Font Type        | ตั้งค่าชนิดแบบอักษรสำหรับป้ายชื่อสวิตช์ระหว่าง [Standard Font] หรือ [Stroke Font]                                                                                                    |
|                | Display Language | เลือกภาษาที่จะแสดงบนป้ายชื่อสวิตซ์ โดยเลือกระหว่าง [ASCII], [Japanese],<br>[Chinese (Traditional)], [Chinese (Simplified)], [Korean], [Cyrillic] หรือ [Thai]                                                                                                    |
| Switch Label   | Select Switch    | เลือกสวิตช์ที่มีป้ายชื่อที่คุณต้องการตั้งค่า                                                                                                    |
|                | Label            | ป้อนข้อความที่จะแสดงบนสวิตช์                                                                                                    |
|                | Text Color       | กำหนดสีข้อความของป้ายชื่อ                                                                                                    |
|                | Blink            | เลือกว่าจะให้ [Text Color] กะพริบหรือไม่ และกำหนดความเร็วในการกะพริบ                                                                                                    |
|                | Border Color     | ตั้งค่าสีเส้นขอบของสวิตซ์                                                                                                    |
|                | Display Color    | ตั้งค่าสีของสวิตซ์                                                                                                    |
|                | Pattern          | ตั้งค่ารูปแบบของสวิตซ์                                                                                                    |
|                | Pattern Color    | ตั้งค่าสีรูปแบบของสวิตซ์                                                                                                    |
| Switch Color   | Blink            | เลือกว่าจะให้พาร์ทกะพริบหรือไม่ และกำหนดความเร็วในการกะพริบ คุณสามารถตั้งค่า<br>การกะพริบของ [Border Color], [Display Color] และ [Pattern Color] แตกต่างกันได้<br>[หมายเหตุ]<br>• การตั้งค่าการกะพริบได้หรือไม่นั้นขึ้นอยู่กับการตั้งค่า [Color] ของยูนิตหลักและการตั้งค่า<br>ระบบด้วย<br>☞ "9.5.1 การตั้งค่าสี ■ รายการสีที่มีอยู่" (หน้า 9-34) |
| Select Shape   |                  | เปิดกล่องโต้ตอบ Select Shape เพื่อเลือกรูปร่างของสวิตช์                                                                                                    |
| Status Display |                  | แสดงรูปร่างและสถานะของสวิตช์                                                                                                    |

# การแสดงข้อมูลที่ผ่านมา

หากต้องการแสดงข้อมูลที่ผ่านมาบนจอแสดงผลของ GP คุณต้องใช้สวิตซ์สั่งงานข้อมูลที่ผ่านมา คุณสามารถระบุ ตำแหน่งของสวิตซ์บนกราฟแสดงเทรนด์ข้อมูลหรือใช้พาร์ทไฟสัญญาณสวิตซ์ [Special Switch] เมื่อใช้กราฟแสดงเทรนด์ข้อมูลที่ใช้ฟังก์ชันการแสดงข้อมูลที่ผ่านมา กราฟส่วนที่เป็นเส้นประที่ไม่ได้รวมไว้ จะแสดงบนหน้าจอ GP ด้วย คุณสามารถดูข้อมูลที่ผ่านมาที่จัดเก็บไว้ใน GP บนกราฟได้ โดยแตะที่สวิตซ์ แสดงข้อมูลที่ผ่านมา

ตัวอย่าง จำนวนข้อมูลที่สุ่มเก็บ: 14, ข้อมูลที่สุ่มเก็บได้ (ที่แสดง): 6

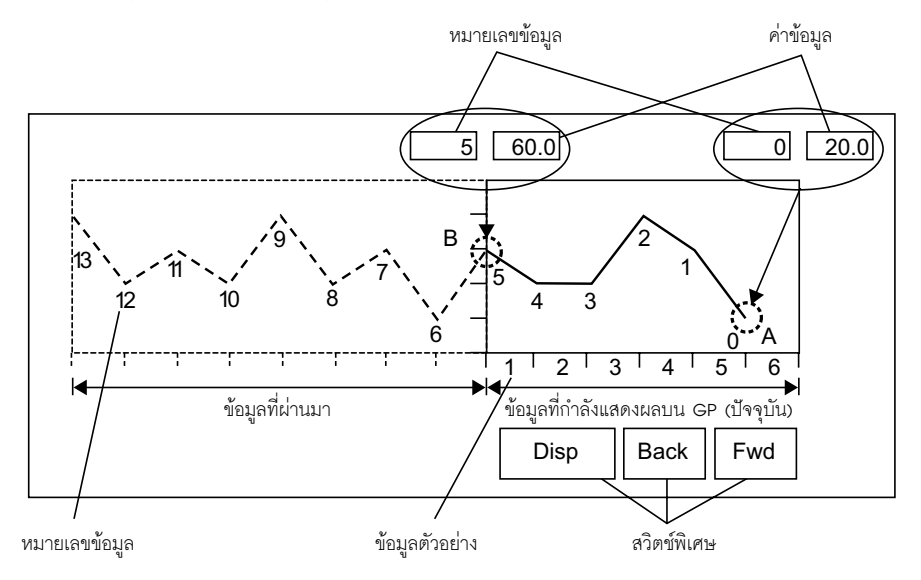

# 🔶 ข้อมูลที่สุ่มเก็บได้

ข้อมู<sup>้</sup>ลที่สุ่มเก็บได้ประกอบด้วยหมายเลขข้อมูลและค่าข้อมูล ค่าข้อมูลจะได้รับการกำหนดหมายเลขข้อมูล โดยกำหนดให้ค่าข้อมูลล่าสุดเป็นหมายเลข 0 ค่าข้อมูลจะถูกจัดเก็บไว้ตามหมายเลขข้อมูลโดยเรียงลำดับ จากใหม่สุดไปยังเก่าสุดแล้ว โดยค่าข้อมูลล่าสุดจะถูกกำหนดหมายเลขเป็น "0" ตามด้วย "1", "2", "3" เป็นต้น เมื่อกราฟแสดงเทรนด์ข้อมูลที่ใช้ฟังก์ชันการแสดงข้อมูลที่ผ่านมาแสดงขึ้นบน GP ข้อมูลที่สุ่มเก็บได้ที่ผ่านมา (ภาพส่วน A) และข้อมูลที่สุ่มเก็บได้ที่ผ่านมา (ภาพส่วน B) จะถูกจัดเก็บในพื้นที่รีเลย์พิเศษ (LS9000~) ในอุปกรณ์ภายใน GP โดยอัตโนมัติ หมายเลขข้อมูลจะถูกจัดเก็บในพื้นที่ LS เป็นจำนวนเลขฐานสองในช่วงตั้งแต่ 0 ถึง 65,237 โดยเป็นข้อมูลชนิด Bin

เพื่อให้เข้าใจถึงการสุ่มเก็บข้้อมูลในภาพข้างต้น หมายเลขข้อมูลและค่าข้อมูลของส่วน A และ B จะแสดงอยู่ที่ ด้านล่างนี้

ข้อมูลที่สุ่มเก็บได้และค่าข้อมูลจะถูกจัดเก็บไว้แม้ว่ากราฟจะไม่อยู่ในโหมดแสดงข้อมูลที่ผ่านมาก็ตาม

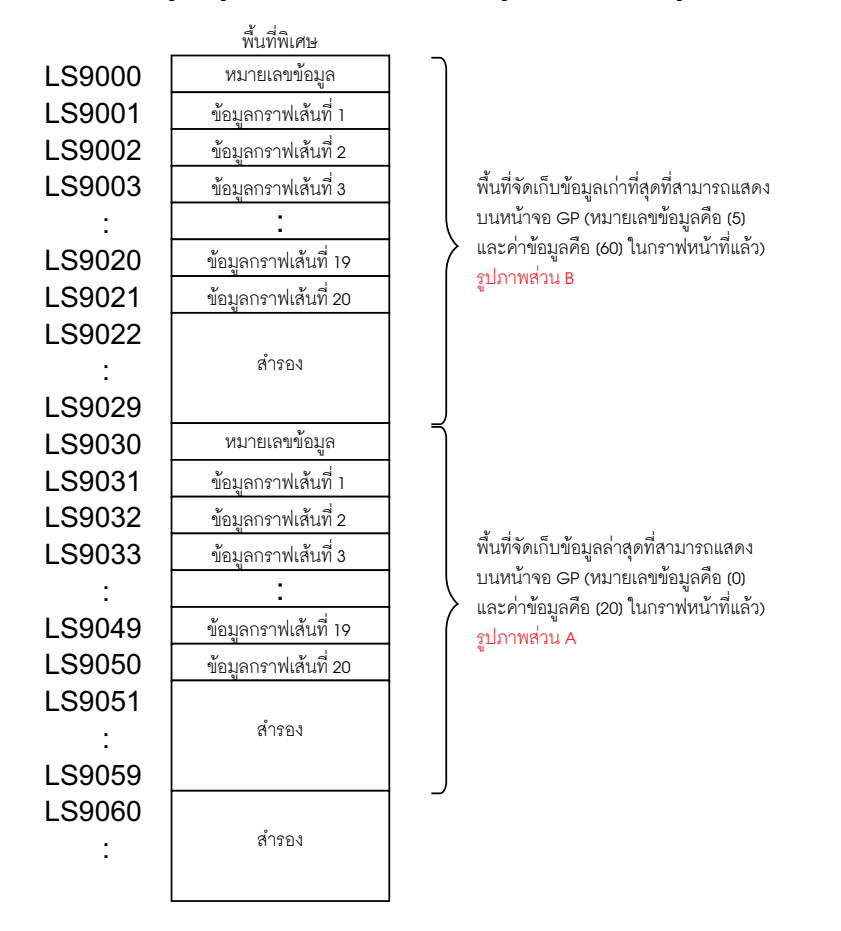

<u>ข้อสำคัญ</u> • เมื่อมีการเปลี่ยนหน้าจอ ข้อมูลที่สุ่มเก็บได้ทั้งหมดที่จัดเก็บอยู่ในพื้นที่พิเศษ (LS9000-) ของอุปกรณ์ภายใน GP จะถูกลบกลายเป็น 0

- ข้อมูลที่ป้อนแต่ละข้อมูลจะถูกแปลงเป็นค่าแสดงผลและบันทึกเป็นอัตราส่วนของ 1000 (จาก 0 ถึง 1000) เมื่อเลือก [Display Sign +/-] ไว้ ช่วงค่าที่แสดงผลคือ -1000 ถึง 1000
- เมื่อต้องการแสดงค่าข้อมูล "200" เป็น "20.0" ในพาร์ทแสดงผลข้อมูล ให้ตั้งค่า [Decimal Places] เป็น "1"

# 🔶 ตัวอย่างการแสดงข้อมูลที่ผ่านมา

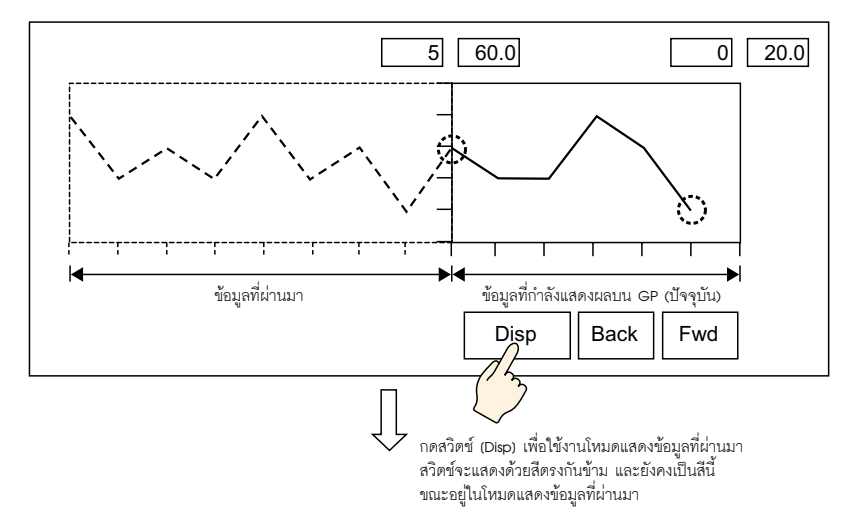

เมื่อแตะที่สวิตซ์ "Back" ข้อมูลจะเลื่อนถอยหลังตามจำนวนการเลื่อนที่กำหนดไว้ และจะแสดงข้อมูลที่บันทึกไว้ ก่อนหน้านี้

เมื่อแตะที่สวิตซ์ "Back" ขณะกำลังค้นข้อมูลที่สุ่มเก็บที่ผ่านมาจากหน่วยความจำสำรองข้อมูล ออดสัญญาณ จะส่งเสียงดังสามครั้ง ซึ่งแสดงว่าไม่สามารถเลื่อนข้อมูลได้อีกจนกว่าจะค้นข้อมูลแล้ว

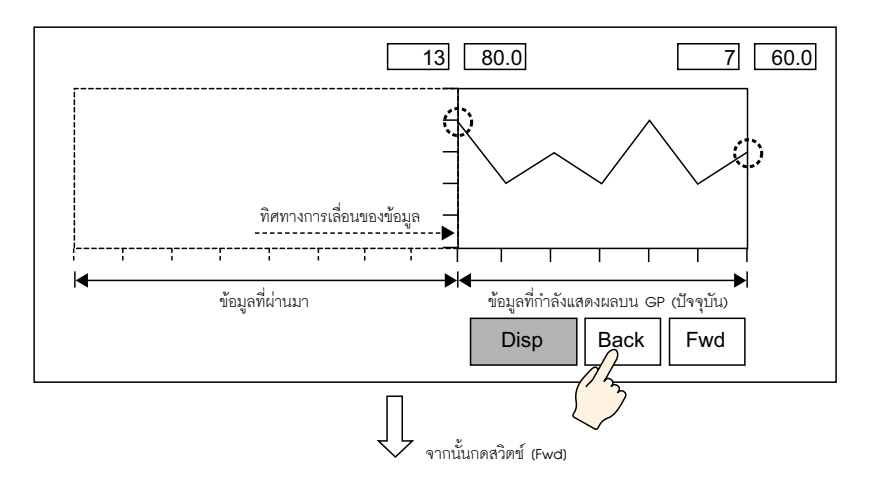

เมื่อแตะที่สวิตซ์ "Fwd" ข้อมูลจะเลื่อนไปข้างหน้าไปที่ข้อมูลล่าสุดตามจำนวนการเลื่อนที่ตั้งค่าไว้ เมื่อคุณเลื่อนไปยังข้อมูลที่สุ่มเก็บได้ล่าสุดหลังจากเปลี่ยนเป็นโหมดแสดงข้อมูลที่ผ่านมาแล้ว กราฟจะไม่ปรากฏขึ้น ถ้าแตะที่สวิตซ์ [FWD] อีกครั้ง ออดจะส่งเสียงดังสามครั้งเพื่อให้ทราบว่าไม่สามารถเลื่อนข้อมูลได้อีกแล้ว

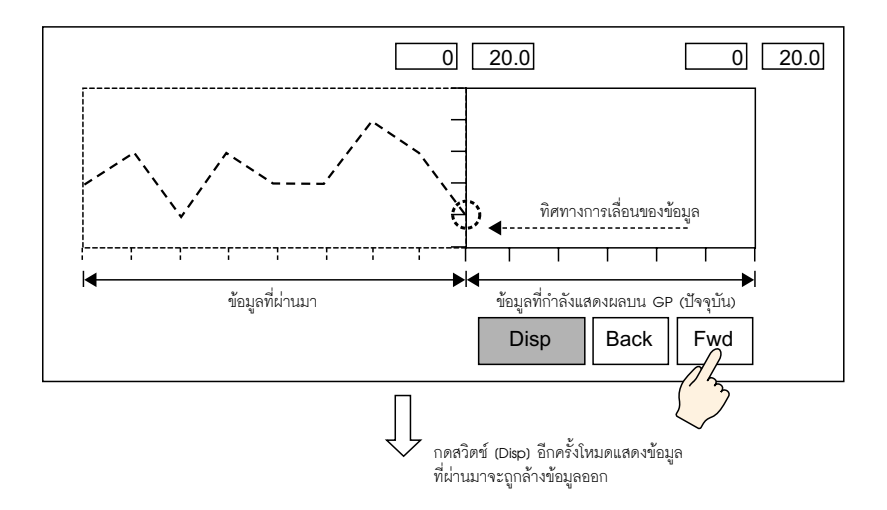

# ยังคงมีการสุ่มเก็บข้อมูลในโหมดแสดงข้อมูลที่ผ่านมา

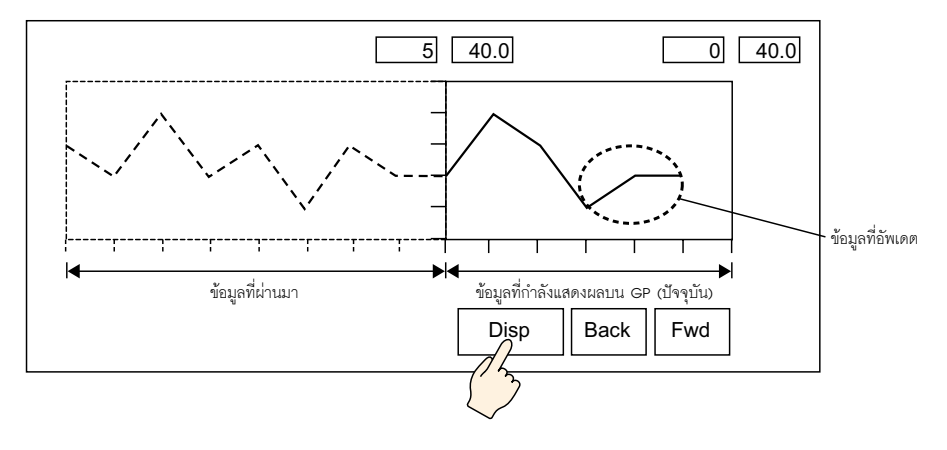

# 17.7.3 คำแนะนำในการตั้งค่า Data Block Display Graph

แสดงค่าปัจจุบันของตำแหน่งหลายตำแหน่งบนกราฟเดียว

| 💣 Data Block Displa | y Graph 🛛 🛛                             |
|---------------------|-----------------------------------------|
| Parts ID            | Graph Display Area Color Limit Colors   |
| LG_0000 🔆           | Number of Channels                      |
|                     | Channel Number 1                        |
|                     | Control Word Address [PLC1]D00100       |
|                     | Number of Channels Address [PLC1]D00101 |
|                     | Data Storage Start Address [PLC1]D00102 |
| Select Shape        | Input/Display Settings                  |
| 🗖 No Shape          | Data Type 16 Bit Bin 🔽 🗌 Offset         |
|                     | Input Range                             |
|                     | Input Sign None                         |
|                     | Min. <u>P 🗄 🏢</u> Min. <u>D</u>         |
|                     | Max. 65535 📩 🏨 Max. 100                 |
|                     |                                         |
|                     |                                         |
|                     |                                         |
| Help ( <u>H</u> )   | OK ( <u>O</u> ) Cancel                  |

| การตั้งค่า   | คำอธิบาย                                                                                                    |
|--------------|----------------------------------------------------------------------------------------------------|
| Part ID      | พาร์ทที่วางไว้จะถูกกำหนดหมายเลข ID โดยอัตโนมัติ<br>เลข ID ของการแสดงบล็อคข้อมูล: LG_**** (เลข 4 หลัก)<br>ส่วนที่เป็นตัวอักษรจะถูกกำหนดไว้ตายตัว ส่วนที่เป็นตัวเลขสามารถแก้ไขค่าได้ตั้งแต่ 0000<br>ถึง 9,999 |
| Comment      | คำอธิบายของแต่ละพาร์ทจะยาวได้ไม่เกิน 20 อักขระ                                                                                                    |
| Part Shape   | แสดงรูปร่างที่คุณเลือกให้พาร์ทด้วย [Select Shape]                                                                                                    |
| Select Shape | เปิดกล่องโต้ตอบ Select Shape เพื่อเลือกรูปร่างของพาร์ท                                                                                                    |
| No Shape     | เลือกว่าจะให้พาร์ทโปร่งใสและไม่มีรูปร่างหรือไม่                                                                                                    |

∎ Graph/เบื้องต้น

| Graph Display Area Color Lin                                  | mit Colors                |                         |
|---------------------------------------------------------------|---------------------------|-------------------------|
| Number of Channels 1                                          | <u>.</u> #                | <u>&gt;&gt;Extended</u> |
| Channel Number 1                                              | •                         |                         |
| Control Word Address                                          | [PLC1]D00100              | <b>I</b>                |
| Number of Channels Address                                    | [PLC1]D00101              |                         |
| Data Storage Start Address                                    | [PLC1]D00102              |                         |
| Input/Display Settings<br>Data Type 16 Bit Bin<br>Input Range | ✓ Offset<br>Display Range |                         |
| Input Sign None                                               | Display Sign              | +/-                     |
| Min. D                                                        | 🗄 🏢 🛛 Min. 📄              |                         |
| Max. 65535                                                    |                           |                         |
|                                                               |                           |                         |

| Number of Channels         เลือกจำนวนช่องเพื่อแสดงบนกราฟ โดยสามารถตั้งค่าได้ตั้งแต่ 1 ถึง 20           Channel         เลือกช่อง (เส้นกราฟข้อมูล) ที่จะตั้งค่า เปลี่ยนเป็นจำนวนช่องที่กำหนดไว้ใน<br>[Number of Channels] และตั้งค่าข้อมูล/การแสดงผล           เด็งค่าตำแหน่งที่ควบคุมการแสดงผล         ตั้งค่าตำแหน่งที่ควบคุมการแสดงผล           เมื่อ 0 และบิต 1 ในดำแหน่งนี้จะกวบคุมว่าจะแสดงและลบกราฟเมื่อใด         .           เมื่อตำแหน่งนี้จัดเก็บค่า "1" (บิต 0 เปิด) กราฟจะแสดงขึ้น         .           ควบคุม         15         03         02         01         00           .         เมื่อตำแหน่งนี้จัดเก็บค่า "2" (บิต 1 เปิด) กราฟที่แสดงอยู่จะถูกลบออก         .         .         .           Control Word Address         .         15         03         02         01         00           .         เมื่อตำแหน่งนี้จัดเก็บค่า "3" (บิต 0 และบิต 1 เปิด) กราฟที่แสดงจะถูกลบออก         .         .         .         .           .         เมื่อตำแหน่งนี้จัดเก็บค่า "3" (บิต 0 และบิต 1 เปิด) กราฟที่แสดงจะถูกลบออกชั่งคราว จากนั้นจะแสดงขึ้นอีกครั้ง         .         .         .         .         .         .         .         .         .         .         .         .         .         .         .         .         .         .         .         .         .         .         .         .         .         .         .                                                                                                    | การตั้งค่า           | คำอธิบาย                                                                                                    |                                                     |                                             |                      |                  |                                   |  |
|----------------------------------------------------------------------------------------------------|----------------------|----------------------------------------------------------------------------------------------------|-----------------------------------------------------|---------------------------------------------|----------------------|------------------|-----------------------------------|--|
| Channel         เลือกช่อง (เส้นกราฟข้อมูล) ที่จะตั้งค่า เปลี่ยนเป็นจำนวนช่องที่กำหนดไว้ใน<br>[Number of Channels] และตั้งค่าข้อมูล/การแสดงผล           ตั้งค่าตำแหน่งที่ควบคุมการแสดงผล/การลบกราฟ         ตั้งค่าตำแหน่งที่จะควบคุมว่าจะแสดงและลบกราฟเมื่อใด           • เมื่อตำแหน่งนี้จัดเก็บค่า "1" (บิต 0 เปิด) กราฟจะแสดงขึ้น         • เมื่อตำแหน่งนี้จัดเก็บค่า "1" (บิต 0 เปิด) กราฟจะแสดงขึ้น           ควบคุม         15         03         02         01         00           • เมื่อตำแหน่งนี้จัดเก็บค่า "2" (บิต 1 เปิด) กราฟที่แสดงอยู่จะถูกลบออก         • เมื่อตำแหน่งนี้จัดเก็บค่า "2" (บิต 1 เปิด) กราฟที่แสดงจอยู่จะถูกลบออก           Control Word Address         • เมื่อตำแหน่งนี้จัดเก็บค่า "3" (บิต 0 และบิต 1 เปิด) กราฟที่แสดงจะถูกลบออกชั่วคราว           • เมื่อตำแหน่งนี้จัดเก็บค่า "3" (บิต 0 และบิต 1 เปิด) กราฟที่แสดงจะถูกลบออกชั่วคราว           • เมื่อตำแหน่งนี้จัดเก็บค่า "3" (บิต 0 และบิต 1 เปิด) กราฟที่แสดงจะถูกลบออกชั่วคราว           • กานั้นจะแสดงขึ้นอีกครั้ง           • กานั้นจะแสดงขึ้นอีกครั้ง           • กานั้งอุปกรณ์/PLC หรือตำแหน่งอุปกรณ์ภายใน GP ตั้งค่าเป็นตำแหน่งนี้ได้                                                                                                    | Number of Channels   | เลือกจำนวนช่องเพื่อแสดงบนกราฟ โดยสามารถตั้งค่าได้ตั้งแต่ 1 ถึง 20                                                            |                                                     |                                             |                      |                  |                                   |  |
| ตั้งค่าตำแหน่งที่ควบคุมการแสดงผล/การลบกราฟ<br>บิต 0 และบิต 1 ในตำแหน่งนี้จัดเก็บค่า "1" (บิต 0 เปิด) กราฟจะแสดงขึ้น<br>• เมื่อตำแหน่งนี้จัดเก็บค่า "1" (บิต 0 เปิด) กราฟจะแสดงขึ้น<br>• เมื่อตำแหน่งนี้จัดเก็บค่า "2" (บิต 1 เปิด) กราฟที่แสดงอยู่จะถูกลบออก<br>• เมื่อตำแหน่งนี้จัดเก็บค่า "2" (บิต 1 เปิด) กราฟที่แสดงอยู่จะถูกลบออก<br>• เมื่อตำแหน่งนี้จัดเก็บค่า "3" (บิต 0 และบิต 1 เปิด) กราฟที่แสดงจะถูกลบออกชั่วคราว<br>จากนั้นจะแสดงขึ้นอีกครั้ง<br>• เมื่อตำแหน่งนี้จัดเก็บค่า "3" (บิต 0 และบิต 1 เปิด) กราฟที่แสดงจะถูกลบออกชั่วคราว<br>• เมื่อตำแหน่งนี้จัดเก็บค่า "3" (บิต 0 และบิต 1 เปิด) กราฟที่แสดงจะถูกลบออกชั่วคราว                                                                                                    | Channel              | เลือกช่อง (เส้นกราฟข้อมูล) ที่จะตั้งค่า เปลี่ยนเป็นจำนวนช่องที่กำหนดไว้ใน<br>[Number of Channels] และตั้งค่าข้อมูล/การแสดงผล |                                                     |                                             |                      |                  |                                   |  |
| ควบคุม       15       03       02       01       00         •       เมื่อตำแหน่งนี้จัดเก็บค่า "2" (บิต 1 เปิด) กราฟที่แสดงอยู่จะถูกลบออก         •       เมื่อตำแหน่งนี้จัดเก็บค่า "2" (บิต 1 เปิด) กราฟที่แสดงอยู่จะถูกลบออก         •       เมื่อตำแหน่งนี้จัดเก็บค่า "2" (บิต 0 และบิต 1 เปิด) กราฟที่แสดงจะถูกลบออกชั่วคราว         •       เมื่อตำแหน่งนี้จัดเก็บค่า "3" (บิต 0 และบิต 1 เปิด) กราฟที่แสดงจะถูกลบออกชั่วคราว         จากนั้นจะแสดงขึ้นอีกครั้ง         ควบคุม       15         03       02       01         •       เมื่อตำแหน่งนี้จัดเก็บค่า "3" (บิต 0 และบิต 1 เปิด) กราฟที่แสดงจะถูกลบออกชั่วคราว         จากนั้นจะแสดงขึ้นอีกครั้ง         ควบคุม       15         •       เมื่อตำแหน่งนี้จัดเก็บค่า "3" (บิต 0 และบิต 1 เปิด) กราฟที่แสดงจะถูกลบออกชั่วคราว         จากนั้นจะแสดงขึ้นอีกครั้ง         ควบคุม       15         •       03       02       01       00         •       15       03       02       01       00         •       15       03       02       01       00         •       15       03       02       01       00         •       15       03       02       01       00         •       15       03       02 <t< th=""><th></th><th>ตั้งค่าตำแหน่งที่ควบคุ<br/>บิต 0 และบิต 1 ในตำ<br/>• เมื่อตำแหน่งนี้จัดเก็</th><th>มการแสดงผล/ก<br/>แหน่งนี้จะควบคุม<br/>บค่า "1" (บิต 0</th><th>เรลบกรา<br/>มว่าจะแส<br/>เปิด) ก<sup>.</sup></th><th>ฟ<br/>้ดงและ<br/>ราฟจะ</th><th>:ลบกร<br/>แสดงขึ้</th><th>าฟเมื่อใด<br/>ัน</th><th></th></t<>                                                                                                    |                      | ตั้งค่าตำแหน่งที่ควบคุ<br>บิต 0 และบิต 1 ในตำ<br>• เมื่อตำแหน่งนี้จัดเก็                                                     | มการแสดงผล/ก<br>แหน่งนี้จะควบคุม<br>บค่า "1" (บิต 0 | เรลบกรา<br>มว่าจะแส<br>เปิด) ก <sup>.</sup> | ฟ<br>้ดงและ<br>ราฟจะ | :ลบกร<br>แสดงขึ้ | าฟเมื่อใด<br>ัน                   |  |
| • เมื่อตำแหน่งนี้จัดเก็บค่า "2" (บิต 1 เปิด) กราฟที่แสดงอยู่จะถูกลบออก         Control Word Address          15         03         02         01         00         1                                                                                                    |                      | ควบคุม                                                                                                    | 15                                                  | 03                                          | 02                   | 01               | 00                                |  |
| Control Word Address       15       03       02       01       00         ควบคุม       15       03       02       01       00         •       เมื่อตำแหน่งนี้จัดเก็บค่า "3" (บิต 0 และบิต 1 เปิด) กราฟที่แสดงจะถูกลบออกชั่วคราว จากนั้นจะแสดงขึ้นอีกครั้ง         ควบคุม       15       03       02       01       00         ควบคุม       15       03       02       01       00         ควบคุม       15       03       02       01       00         คุณสามารถใช้ตำแหน่งอุปกรณ์/PLC หรือตำแหน่งอุปกรณ์ภายใน GP ตั้งค่าเป็นตำแหน่งนี้ได้                                                                                                    |                      | <ul> <li>เมื่อตำแหน่งนี้จัดเก็<sup>1</sup></li> </ul>                                                                        | บค่า "2" (บิต 1                                     | เปิด) ก                                     | ราฟที่แ              | สดงอยุ           | ู่จะถูกลบออก                      |  |
| <ul> <li>เมื่อดำแหน่งนี้จัดเก็บค่า "3" (บิต 0 และบิต 1 เปิด) กราฟที่แสดงจะถูกลบออกซั่วคราว<br/>จากนั้นจะแสดงขึ้นอีกครั้ง</li> <li>ควบคุม</li> <li>15</li> <li>03</li> <li>02</li> <li>01</li> <li>00</li> <li>ควบคุม</li> <li>ควบคุม</li></ul> | Control Word Address | ควบคุม                                                                                                    | 15                                                  | 03                                          | 02                   | 01               | 00                                |  |
| ควบคุม<br>คุณสามารถใช้ตำแหน่งอุปกรณ์/PLC หรือตำแหน่งอุปกรณ์ภายใน GP ตั้งค่าเป็นตำแหน่งนี้ได้                                                                                                    |                      | <ul> <li>เมื่อตำแหน่งนี้จัดเก็<br/>จากนั้นจะแสดงขึ้นอี</li> </ul>                                                            | บค่า "3" (บิต 0<br>กครั้ง                           | และบิต                                      | 1 เปิด               | ) กราท           | <b>ปที่แสดงจะถูกลบออกชั่วคราว</b> |  |
| ศารบศุม<br>คุณสามารถใช้ตำแหน่งอุปกรณ์/PLC หรือตำแหน่งอุปกรณ์ภายใน GP ตั้งค่าเป็นตำแหน่งนี้ได้                                                                                                    |                      |                                                                                                    | 15                                                  | 03                                          | 02                   | 01               | 00                                |  |
| คุณสามารถใช้ตำแหน่งอุปกรณ์/PLC หรือตำแหน่งอุปกรณ์ภายใน GP ตั้งค่าเป็นตำแหน่งนี้ได้                                                                                                    |                      | พราพีท                                                                                                    |                                                     |                                             |                      |                  |                                   |  |
| S "17.6.1 ข้อมูลเบ้องตืน" (หน้า 17-19)                                                                                                    |                      | คุณสามารถใช้ตำแหน่ง<br>🐨 "17.6.1 ข้อมูลเบื้อ                                                                                 | เอุปกรณ์/PLC ห่<br>งต้น" (หน้า 17-1!                | รือตำแห<br>))                               | น่งอุปf              | ารณ์ภา           | ยใน GP ตั้งค่าเป็นตำแหน่งนี้ได้   |  |

| การตั้งค่า                                                  |            | คำอธิบาย                                                                                                    |  |  |
|-------------------------------------------------------------|------------|----------------------------------------------------------------------------------------------------|--|--|
|                                                             |            | แสดงตำแหน่งที่ตรงกับ [Control Word Address] + 1 ตำแหน่งนี้จะจัดเก็บจำนวน<br>เส้นกราฟข้อมูลที่จะแสดงบนกราฟ ค่านี้จะกลายเป็นจำนวนข้อมูลบนกราฟ                                                                                                    |  |  |
|                                                             |            | ตัวอย่าง จำนวนข้อมูล: 7                                                                                                    |  |  |
| Number of Channel<br>Data Storage Address                   |            | йена<br>1<br>3<br>()<br>()<br>()<br>()<br>()<br>()<br>()<br>()<br>()<br>()                                                                                                    |  |  |
| Data Storage Start Address/<br>Offset Value Storage Address |            | แสดงตำแหน่งที่ตรงกับ [Control Word Address] +2 ตำแหน่งนี้คือตำแหน่งเริ่มต้น<br>ที่จัดเก็บข้อมูลที่จะแสดงผลบนกราฟ<br>เมื่อตั้งค่า [Offset] ตำแหน่งนี้จะเปลี่ยนเป็น [Offset Value Storage Address]                                                                                                    |  |  |
|                                                             | Data Type  | เลือกชนิดข้อมูลของการแสดงกราฟระหว่าง [16 Bit Bin], [16 Bit BCD], [32 Bit Bin],<br>[32 Bit BCD] หรือ [32 Bit Float]<br>[หมายเหตุ]<br>• ถ้าได้เลือก [Individual] ในการตั้งค่ารายละเอียดไว้ จะสามารถแก้ไขการตั้งค่าช่องแต่ละค่าได้<br>• ถ้าได้เลือก [Show Scale] ในการตั้งค่ารายละเอียดไว้ จะสามารถตั้งค่าได้เฉพาะ [16 Bit Bin]<br>หรือ [32 Bit Bin] |  |  |
| Input/<br>การตั้งค่า                                        | Offset     | เลือกว่าจะแสดงค่าออฟเซ็ตบนกราฟหรือไม่<br>☞ " ♦ การทำงานของกราฟแสดงบล็อคข้อมูล" (หน้า 17-59)                                                                                                    |  |  |
| เบื้องต้น                                                   | Input Sign | กำหนดว่าข้อมูลที่ใช้แสดงกราฟสามารถใช้ข้อมูลที่เป็นค่าลบได้หรือไม่ คุณสามารถตั้งค่านี้<br>ได้เฉพาะเมื่อ [Data Type] เป็น [16 Bit Bin] หรือ [32 Bit Bin] เท่านั้น<br>• None<br>ใช้ได้เฉพาะข้อมูลตัวเลขที่เป็นจำนวนบวกเท่านั้น<br>• 2's Complement<br>จำนวนลบจะถูกจัดการด้วย 2's complement<br>• MSB Sign<br>จำนวนลบจะถูกจัดการด้วยเครื่องหมาย MSB   |  |  |

| การตั้งค่า    |                          | คำอธิบาย                                                                                                    |                |                                             |  |  |
|---------------|--------------------------|----------------------------------------------------------------------------------------------------|----------------|---------------------------------------------|--|--|
|               |                          | เลือกช่วงการป้อนข้อมูลสำหรับข้อมูลที่จะใช้แสดงกราฟ<br>[Data Type] และ [Input Sign] แต่ละค่าจะมีช่วงการป้อนข้อมูลแตกต่างกัน                                                                                                    |                |                                             |  |  |
|               |                          | Data Type                                                                                                    | Input Sign     | Range                                       |  |  |
|               |                          |                                                                                                    | None           | 0 ถึง 65535                                 |  |  |
|               |                          | 16 Bit Bin                                                                                                    | 2's Complement | —32,768 ถึง 32,767                          |  |  |
|               |                          |                                                                                                    | MSB Sign       | —32767 ถึง 32767                            |  |  |
|               |                          |                                                                                                    | None           | 0 ถึง 4294967295                            |  |  |
|               | Min. Value/              | 32 Bit Bin                                                                                                    | 2's Complement | —2147483648 ถึง 2147483647                  |  |  |
|               | Max. Value               |                                                                                                    | MSB Sign       | —2147483647 ถึง 2147483647                  |  |  |
|               |                          | 16 Bit BCD                                                                                                    | -              | 0 ถึง 9999                                  |  |  |
|               |                          | 32 Bit BCD                                                                                                    | -              | 0 ถึง 99999999                              |  |  |
|               |                          | 32 Bit Float                                                                                                    | -              | - 9.9e <sup>16</sup> ถึง 9.9e <sup>16</sup> |  |  |
| Input Display |                          | หมายเหตุ<br>• ข้อมูลของตำแหน่งเวิร์ดแต่ละตำแหน่งจะสอดคล้องกับช่วงการป้อนข้อมูล<br>และแสดงบนกราฟเป็นค่าตั้งแต่ 1 ถึง 1,000                                                                                                    |                |                                             |  |  |
|               | Display Sign +/-         | กำหนดว่าจะแสดงจำนวนลบหรือไม่ คุณสามารถตั้งค่านี้ได้เฉพาะเมื่อ [Data Type] เป็น [Bin]<br>เท่านั้น เมื่อ [Data Type] เป็น [BCD] จะไม่มีการตั้งค่า [Display Sign +/-] แต่อย่างใด<br>สำหรับชนิด [Float] จะตั้งค่า [Display Sign +/-] ไว้แล้ว<br>Display Sign +/-<br>100 |                |                                             |  |  |
|               | Min. Value/Max.<br>Value | กำหนดค่าต่ำสุด/ค่าสูงสุดของช่วงที่จะแสดงบนกราฟ ถ้าตั้งค่า [Display Sign +/-] ไว้<br>ค่าต่ำสุดคือ "–100" ถ้าไม่ได้ตั้งค่าไว้ ค่าต่ำสุดคือ "0" ค่าสูงสุดคือ "100"                                                                                                    |                |                                             |  |  |

# 🔶 การทำงานของกราฟแสดงบล็อคข้อมูล

เมื่อใช้คุณสมบัติการแสดงบล็อคข้อมูล ค<sup>ุ</sup>ณจำเป็นต้องสำรองพื้นที่เป็นจำนวนเท่ากับจำนวนตำแหน่งที่ระบุไว้ ด้านล่างนี้ โดยเริ่มจากตำแหน่งเวิร์ดควบคุมที่ระบุ โดยสามารถตั้งค่าตำแหน่งอุปกรณ์/PLC หรือตำแหน่ง อุปกรณ์ภายใน GP ให้เป็นตำแหน่งเวิร์ดควบคุมได้

หากตั้งค่าออฟเซ็ตแล้ว คุณจะสามารถตั้งค่าข้อมูลที่จะใช้แสดงกราฟในตำแหน่งที่อยู่ถัดลงไปจากตำแหน่ง ที่จัดเก็บ [Data Items]

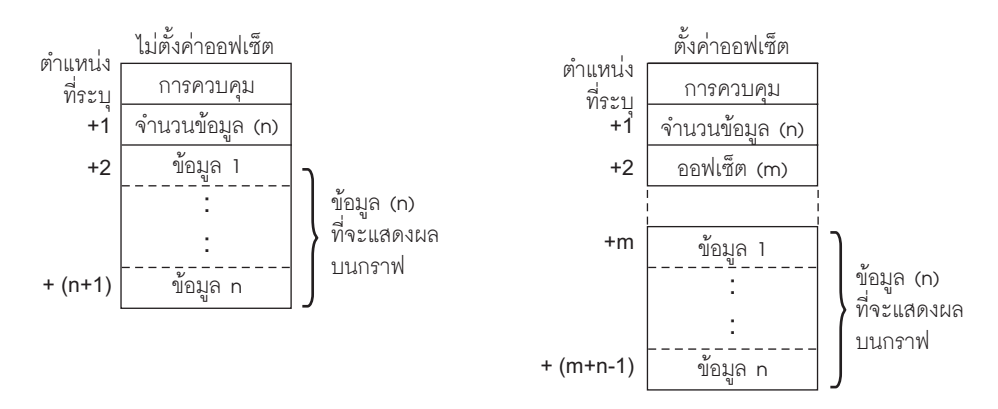

หมายเหตุ

ค่า [Control], [Data Items] และ [Offset] ทั้งหมดจะถูกกำหนดไว้ตายตัวเป็น 16 บิต
 สำหรับอุปกรณ์ชนิด 32 บิต 16 บิตล่างจะถูกใช้งาน โปรดป้อน [0] ในบิต 16 บิตบน

| 3  | อุปกรณ์ชเ<br>1 16 | ิโด 32 บิต<br>⊎15 ( |
|----|-------------------|---------------------|
| +0 | 0                 | การควบคุม           |
| +1 | 0                 | จำนวนข้อมูล         |
| +2 | 0                 | ออฟเซ็ต             |

เมื่อคุณต้องการควบคุมการแสดงกราฟจากอุปกรณ์/PLC ความเร็วในการแสดงผลของกราฟจะแตกต่างกัน ขึ้นอยู่กับว่าคุณตั้งค่า [Control Word Address] เป็นตำแหน่งอุปกรณ์หรือใช้พื้นที่สำหรับอ่านข้อมูลภายในของ GP

# เมื่อตั้งค่าตำแหน่งอุปกรณ์/PLC

หลังจากบิตแสดงผ<sup>ื</sup>ล "ควบคุม" (บิต 0) เปิดขึ้น เวลาที่ใช้ในการอ่านข้อมูลจากอุปกรณ์/PLC ไปยัง GP และแสดงเป็นกราฟ จะนานกว่าเวลาเมื่อใช้อุปกรณ์ภายใน GP อย่างไรก็ตาม เมื่อไม่มีการแสดงกราฟ เวลาที่ใช้ในการแสดงหน้าจอทั้งหมดจะน้อยกว่าเวลาที่ใช้กับอุปกรณ์ภายใน GP

# อุปกรณ์ภายใน GP เมื่อใช้พื้นที่สำหรับอ่านข้อมูล

พื้นที่สำหรับอ่านข้อมูลจะอ่านข้อมูลจากอุปกรณ์/PLC ไปที่ GP อยู่ตลอดเวลาโดยไม่คำนึงถึงสถานะ ของการแสดงหน้าจอ หลังจากบิตแสดงผล "ควบคุม" (บิต 0) เปิดขึ้น เวลาที่ใช้ในการแสดงกราฟ จะน้อยกว่าเวลาเมื่อใช้ตำแหน่งอุปกรณ์/PLC อย่างไรก็ตาม เมื่อพื้นที่สำหรับอ่านข้อมูลมีขนาดใหญ่ เวลาในการแสดงหน้าจอทั้งหมดจะช้ากว่าเมื่อใช้ตำแหน่งอุปกรณ์/PLC

#### หมายเหตุ

- เมื่อต้องการใช้พื้นที่สำหรับอ่านข้อมูลของอุปกรณ์ภายใน GP คุณจำเป็นต้องตั้งค่า [Read Area Size]
   ที่ [System Settings] ให้คลิก [Main Unit] แล้วตรวจสอบ [System Area] โดยสามารถใช้ได้สูงสุด
   256 เวิร์ด
- เมื่อตั้งค่าตำแหน่งอุปกรณ์/PLC และแสดงเส้นกราฟข้อมูลหลายเส้น (ช่อง) ด้วยการแสดงผล แบบบล็อค ให้ตั้งค่าออฟเซ็ตเพื่อเพิ่มความเร็วในการแสดงกราฟ การอ่านข้อมูลในหนึ่งรอบ การสื่อสารจะทำได้ง่ายขึ้น หากตั้งค่าข้อมูลทั้งหมดในตำแหน่งที่ต่อเนื่องดังต่อไปนี้

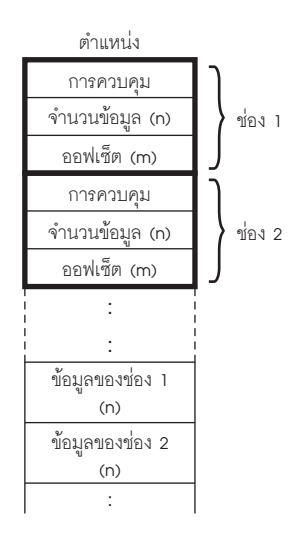

Graph/Extended กำหนดการตั้งค่าข้อมูล /การแสดงผลสำหรับชนิดข้อมูล เครื่องหมายข้อมูล ของแต่ละช่อง

| Graph Display Area Color Limit Color                                                                                                    | rs                                     |
|----------------------------------------------------------------------------------------------------|----------------------------------------|
| Number of Channels                                                                                                    | <u>⇒</u> <u>⊯</u> <u>&gt;&gt;Basic</u> |
| Channel Number 1                                                                                                    | <b>•</b>                               |
| Control Word Address                                                                                                    | [PLC1]D00100 🔽 📩                       |
| Number of Channels Address                                                                                                    | [PLC1]D00101                           |
| Data Storage Start Address                                                                                                    | [PLC1]D00102                           |
| <ul> <li>Block</li> <li>Individual</li> <li>Input/Display Settings</li> <li>Display Method</li> <li>Specify Range</li> <li>Bit Length</li> <li>Bit Length</li> </ul> | ▼ Data Type 16 Bit Bin ▼<br>■ Offset   |
| Input Range                                                                                                    | Display Range                          |
| Input Sign None 💌                                                                                                    | Display Sign +/-                       |
| Min. <u>P</u> 🗄 <u>m</u>                                                                                                    | Min. 0                                 |
| Max.  65535 🛨 🏭                                                                                                    | Max. 100                               |
|                                                                                                    |                                        |
|                                                                                                    |                                        |

| การตั้งค่า       | คำอธิบาย                                                                                                    |
|------------------|----------------------------------------------------------------------------------------------------|
| Block/Individual | สำหรับ [Data Type], [Input Sign] ให้เลือกว่าจะเปลี่ยนการตั้งค่าข้อมูล/การแสดงผล<br>สำหรับทุกช่องในคราวเดียวกัน หรือแยกเปลี่ยนแต่ละช่อง หากเลือก [Display Method] เป็น<br>[Show Scale] การตั้งค่านี้จะถูกกำหนดเป็น [Block] |
| Display Method   | กำหนดว่าจะแสดงช่วงกราฟที่ระบุหรือไม่ เมื่อตั้งค่า [Show Scale] จะไม่สามารถตั้งค่า<br>การแจ้งเตือนและตัวเลือก [Fill Below Line] ในแท็บ [Color] ได้<br>☞ "♦ Show Scale" (หน้า 17-62)                                        |
| Bit Length       | ถ้าตั้งค่า [Data Type] เป็น [16 Bit Bin] ให้กำหนดความยาวบิตของข้อมูลที่สามารถใช้ได้<br>ตั้งแต่ 1 ถึง 16                                                                                                    |

# ♦ Show Scale

แสดงเฉพาะช่วงกราฟที่ระบุเท่านั้น หากกำหนดข้อมูลไว้ในช่วงที่ตายตัวจะเป็นประโยชน์ต่อการตรวจสอบ รายละเอียด

| การแสดงตามปก                                                                                                    | เดิ การแสดงมาตราส่วน       |
|----------------------------------------------------------------------------------------------------|----------------------------|
| Флинија         Рл           D102         250           D103         350           D104         300           D105         230           D106         320           D107         280 |                            |
| Graph Display Area Color Auxiliary                                                                                                    | Line                       |
| Number of Channels 1                                                                                                    | <u>⊞</u> <u>≫Basic</u>     |
| Channel Number 1                                                                                                    | <b>T</b>                   |
| Control Word Address                                                                                                    | [PLC1]D00000               |
| Number of Channels Address                                                                                                    | [PLC1]D00001               |
| Data Storage Start Address                                                                                                    | [PLC1]D00002               |
| Block     O Individual                                                                                                    |                            |
| Input/Display Settings                                                                                                    |                            |
| Display Method Show Scale                                                                                                    | 💌 Data Type 🛛 16 Bit Bin 💌 |
| C Offset                                                                                                    | 🗖 Display Sign +/-         |
| -Lower Limit                                                                                                    | Upper Limit                |
| Constant C Address                                                                                                    | 💽 Constant 🔿 Address       |
|                                                                                                    | 65535                      |

| การตั้งค่า       | คำอธิบาย                                                                                    |
|------------------|---------------------------------------------------------------------------------------------|
| Data Type        | เลือกชนิดข้อมูลของกราฟระหว่าง [16 Bit Bin] หรือ [32 Bit Bin]                                |
| Offset           | เลือกว่าจะแสดงค่าออฟเซ็ตบนกราฟหรือไม่<br>ਓ " 🔶 การทำงานของกราฟแสดงบล็อคข้อมูล" (หน้า 17-59) |
| Display Sign +/- | กำหนดว่าจะแสดงจำนวนลบหรือไม่                                                                |

| การตั้งค่า              | คำอธิบาย                                                                                                    |                  |                  |                                |  |  |  |  |
|-------------------------|----------------------------------------------------------------------------------------------------|------------------|------------------|--------------------------------|--|--|--|--|
|                         | เลือกวิธีการตั้งค่าขีดจำกัดบนและขีดจำกัดล่างของมาตราส่วนระหว่าง [Constant] หรือ [Address]<br>และตั้งค่าขีดจำกัดบนและขีดจำกัดล่าง |                  |                  |                                |  |  |  |  |
|                         | <ul> <li>Constant<br/>ระบุค่าต่ำสุด</li> </ul>                                                                                   | /ค่าสูงสุดด้วยค่ | ่าคงที่ที่กำหนด  |                                |  |  |  |  |
|                         | <ul> <li>Address</li> <li>ระบุตำแหน่งที่จัดเก็บค่าขีดจำกัดบน/ขีดจำกัดล่าง</li> </ul>                                             |                  |                  |                                |  |  |  |  |
|                         | Data Ty                                                                                                    | ype              | Display Sign +/- | Range                          |  |  |  |  |
| Upper Limit/Lower Limit | 10 011                                                                                                    | 16 Bit Bin       | ไม่เลือก         | 0 ถึง 65535                    |  |  |  |  |
|                         | 16 BIT                                                                                                    |                  | เลือก            | —32,768 ถึง 32,767             |  |  |  |  |
|                         | 20 Dit 1                                                                                                    | D:-              | ไม่เลือก         | 0 ถึง 4294967295               |  |  |  |  |
|                         | 32 Bit Bin                                                                                                    | BIN              | เลือก            | —2147483648 ถึง 2147483647     |  |  |  |  |
|                         |                                                                                                    |                  |                  |                                |  |  |  |  |
|                         | หมายเหตุ<br>• หากตั้งค่า [E                                                                                                    | Display Sign +/  | (-] จำนวนลบจะถู  | กจัดการด้วยระบบ 2's complement |  |  |  |  |

# Display Area

| Graph [                  | Display A                   | rea | Color    | Auxilia           | ry Line                   |    |   |          |  |
|--------------------------|-----------------------------|-----|----------|-------------------|---------------------------|----|---|----------|--|
| Display Direction        |                             | ⊾в  | ottom Le | ft Corner -> Rigł | ntwar                     | ′d | • |          |  |
| Data Samples             |                             |     | 10       |                   |                           |    |   |          |  |
| -Scale<br>Verti<br>Major | Divisions<br>cal<br>r Scale | 2   |          |                   | Vertical Minor<br>Scale   | •  | 5 | <u> </u> |  |
| Horiz<br>Major           | ontal<br>r Scale            | 2   |          | <u> </u>          | Horizontal<br>Minor Scale |    | Б | <u>=</u> |  |
|                          |                             |     |          |                   |                           |    |   |          |  |

| การตั้งค่า                             | คำอธิบาย                                                                                                    |                     |  |  |
|----------------------------------------|----------------------------------------------------------------------------------------------------|---------------------|--|--|
|                                        | เลือกทิศทางการแสดงกราฟ                                                                                                    |                     |  |  |
| Display Direction                      | <u>A</u> NKA<br>RANK                                                                                                    |                     |  |  |
|                                        | ตั้งค่าจำนวนข้อมูลที่จะแสดงบนเส้นกราฟหนึ่งเส้น ช่วงการตั้งค่าจะขึ้นอยู่กับจำนวนจุด<br>ในการแสดงผลของผลิตภัณฑ์รุ่นที่ใช้                                                                                                    |                     |  |  |
|                                        | จำนวนจุดในการแสดงผล                                                                                                    | จำนวนข้อมูลตัวอย่าง |  |  |
|                                        | 320 × 240 ବ୍ର (QVGA)                                                                                                    | 0 ถึง 319           |  |  |
|                                        | 640 × 480 ବ୍ର (VGA)                                                                                                    | 0 ถึง 639           |  |  |
| Data Samples                           | 800 × 600 ବ୍ର (SVGA)                                                                                                    | 0 ถึง 799           |  |  |
|                                        | 1024 x 768 ବ୍ର (XGA)                                                                                                    | 0 ถึง 799           |  |  |
|                                        | ี่หมายเหตุ<br>• คุณสามารถตรวจสอบจำนวนจุดในการแสดงผลได้จาก [System Settings] - [Display]<br>• เมื่อตั้งค่า [Fill Below Line] ไว้ จำนวนสูงสุดของ [Data Samples] คือ 97                                                                            |                     |  |  |
| Vertical Major Scale/<br>Minor Scale   | ตั้งค่าว่าจะแสดงมาตราส่วนขนาดใหญ่และมาตราส่วนขนาดเล็กบนแกน Y ของแผนภูมิเส้นหรือไม่<br>ถ้าต้องการแสดง ให้เลือกจำนวนการแบ่งมาตราส่วน มาตราส่วนขนาดใหญ่สามารถแบ่งได้ตั้งแต่<br>1 ถึง 638 ส่วน มาตราส่วนขนาดเล็กสามารถแบ่งได้ตั้งแต่ 2 ถึง 638 ส่วน |                     |  |  |
| Horizontal Major Scale/<br>Minor Scale | ตั้งค่าว่าจะแสดงมาตราส่วนขนาดใหญ่และมาตราส่วนขนาดเล็กบนแกน X ของแผนภูมิเส้นหรือไม่<br>ถ้าต้องการแสดง ให้เลือกจำนวนการแบ่งมาตราส่วน มาตราส่วนขนาดใหญ่สามารถแบ่งได้ตั้งแต่<br>1 ถึง 638 ส่วน มาตราส่วนขนาดเล็กสามารถแบ่งได้ตั้งแต่ 2 ถึง 638 ส่วน |                     |  |  |

∎ Color/เบื้องต้น

| Graph Display Area Color Auxiliary Line           |
|---------------------------------------------------|
| Channel Number 1                                  |
| 🔽 Line Type 🛛 — Solid Line 💽 Line Thickness 1 🚍 🧱 |
| Display Color Blink                               |
| 7 None V                                          |
| Dot Type                                          |
| 7 V Blink None                                    |
| Border Color Blink Scale Color Blink              |
| 7 🔽 None 🔽 🗖 5 🔽 None 🔽                           |
| Graph Area Color Blink                            |
| 1 None                                            |

| การตั้งค่า       |                     | คำอธิบาย                                                                                                    |  |
|------------------|---------------------|----------------------------------------------------------------------------------------------------|--|
| Channel          |                     | เลือกช่องที่ต้องการตั้งค่าสี                                                                                                    |  |
|                  | Line Type           | เลือกว่าจะแสดงเส้นบนกราฟหรือไม่ ให้เลือกชนิดเส้นที่ต้องการจากทั้งหมด 5 ชนิด คือ<br>Solid Line, Dashed Line, Dash Line, Chain Line และ Two-Dot Chain Line<br>หมายเหตุ<br>• เมื่อระยะห่างของการแสดงข้อมูลน้อยกว่า 16 จุด ระบบอาจแสดงเส้นชนิดอื่น ๆ ที่ไม่ใช่<br>Solid Line ได้ไม่ถูกต้อง                                          |  |
|                  | Line Thickness      | ตั้งค่าความหนาของเส้นระหว่าง 1 ถึง 2                                                                                                    |  |
|                  | Display Color       | เลือกสีของเส้นกราฟข้อมูล                                                                                                    |  |
| Channel<br>Color | Background<br>Color | เลือกสีพื้นหลังของเส้นกราฟข้อมูล                                                                                                    |  |
|                  | Pixel Size          | เลือกค่านี้เพื่อแสดงจุดบนกราฟ เลือกชนิดจุดที่ต้องการจากทั้งหมด 7 แบบ คือ filled circle,<br>filled triangle, filled square, circle, triangle, square และ X ขนาดของจุดจะถูกกำหนดไว้<br>ตายตัวที่ขนาด 5 พิกเซล<br>ข้อสำคัญ<br>• คุณไม่สามารถตั้งค่านี้พร้อมกับตั้งค่า [Fill Below Line] บนแท็บ [Color] ของการตั้งค่า<br>รายละเอียด |  |
|                  | Display<br>Color    | ตั้งค่าสีของจุด สีของจุดจะเปลี่ยนไปในระหว่างแสดงการแจ้งเตือน                                                                                                    |  |
| Border Color     |                     | เลือกสีเส้นขอบของกราฟแสดงบล็อคข้อมูล                                                                                                    |  |
| Scale Color      |                     | เลือกสีสำหรับมาตราส่วนของกราฟ                                                                                                    |  |
| Graph Area Color |                     | เลือกสีของพื้นที่แสดงกราฟ                                                                                                    |  |

| การตั้งค่า | คำอธิบาย                                                                                                    |
|------------|----------------------------------------------------------------------------------------------------|
| Blink      | เลือกว่าจะให้พาร์ทกะพริบหรือไม่ และกำหนดความเร็วในการกะพริบ คุณสามารถตั้งค่า<br>การกะพริบของ [Display Color] และ [Background Color] ของเส้น, [Display Color] ของจุด<br>และ [Border Color], [Scale Color] และ [Graph Area Color] ของกราฟแตกต่างกันได้<br>[หมายเหตุ]<br>• การตั้งค่าการกะพริบได้หรือไม่นั้นขึ้นอยู่กับการตั้งค่า [Color] ของยูนิตหลักและการตั้งค่า<br>ระบบด้วย<br>** "9.5.1 การตั้งค่าลี ■ รายการสีที่มีอยู่" (หน้า 9-34) |

# Color/Extended

| Graph Display Area  | B Color Limit Colors            |                      |
|---------------------|---------------------------------|----------------------|
| Channel Number      | 1                               | <u>&gt;&gt;Basic</u> |
| Channel Color —     |                                 |                      |
| 🔽 Line Type 🗧       | — Solid Line 🚽 Line Thickness 🛛 | <u>=</u>             |
| Display Color       | Blink                           |                      |
| 7 🔽                 | None                            |                      |
| 🗖 Dot Type 🚺        | Gircle                          |                      |
| 7 -                 | Blink None 🔽                    |                      |
|                     |                                 |                      |
| Border Color        | Blink Scale Color Blink         |                      |
| 7 🗸                 | None 💌 🗖 5 💌 None               | -                    |
| Graph Area Color    | Blink                           |                      |
| 1 🔽                 | None 💌                          |                      |
| 🔽 🔽 Fill Below Line |                                 |                      |
| Pattern Nor         | ne 🗸                            |                      |
| Pattern Color 1     | Blink                           |                      |
| 7 👤                 | None                            |                      |
|                     |                                 |                      |

| การตั้งค่า      | คำอธิบาย                                                                                                    |
|-----------------|----------------------------------------------------------------------------------------------------|
| Fill Below Line | เลือกค่านี้เพื่อเติมสี/รูปแบบในพื้นที่ใต้แผนภูมิเส้น สามารถตั้งค่านี้ได้เฉพาะเมื่อ<br>[Number of Channels] เป็น 1 เท่านั้น<br><sup>[หมายเหตุ]</sup><br>• ไม่สามารถตั้งค่านี้ได้ขณะกำลังใช้การแจ้งเตือน<br>• ไม่สามารถใช้ร่วมกับการตั้งค่า [Show Scale]                                                                             |
| Pattern         | เลือกรูปแบบสำหรับเติมในพื้นที่ใต้เส้นกราฟ                                                                                                    |
| Pattern Color 1 | เลือกสีของรูปแบบ                                                                                                    |
| Pattern Color 2 | เลือกสีพื้นหลังของรูปแบบ                                                                                                    |
| Blink           | เลือกว่าจะให้พาร์ทกะพริบหรือไม่ และกำหนดความเร็วในการกะพริบ คุณสามารถตั้งค่า<br>การกะพริบของ [Pattern Color 1] และ [Pattern Color 2] แตกต่างกันได้<br>หมายเหตุ<br>• การตั้งค่าการกะพริบได้หรือไม่นั้นขึ้นอยู่กับการตั้งค่า [Color] ของยูนิตหลักและการตั้งค่า<br>ระบบด้วย<br>☞ "9.5.1 การตั้งค่าสี ■ รายการสีที่มีอยู่" (หน้า 9-34) |

# Alarm

กำหนดการตั้งค่าเพื่อให้เส้นเปลี่ยนสีเมื่อค่าอยู่ภายนอกช่วงที่กำหนดไว้

หมายเหตุ • เมื่อตั้งค่า [Show Scale] ไว้ จะไม่สามารถใช้การแจ้งเตือนได้

| Graph Display Area Color Limit Colors |  |
|---------------------------------------|--|
| Channel Number 1                      |  |
| Alarm Settings                        |  |
| Alarm Range                           |  |
| Lower Limit                           |  |
| Upper Limit 100                       |  |
|                                       |  |
| Alarm Color                           |  |
| Display Color 🗾 4 🚽 Blink None 💌      |  |
| Background 7 Blink None               |  |
|                                       |  |
|                                       |  |

| การตั้งค่า              | คำอธิบาย                                                                                                    |
|-------------------------|----------------------------------------------------------------------------------------------------|
| Channel                 | เลือกช่องที่จะกำหนดค่าการแจ้งเตือน                                                                                                    |
| Alarm                   | เลือกให้มีการเปลี่ยนสีเมื่อค่าอยู่นอกช่วงที่กำหนด<br><sup>[หมาย</sup> เหตุ]<br>• คุณไม่สามารถตั้งค่านี้ได้หากตั้งค่า [Fill Below Line] ในแท็บ [Color] ของการตั้งค่า<br>รายละเอียดไว้                                                                                                    |
| Upper Limit/Lower Limit | ตั้งค่าช่วงการแสดงการแจ้งเตือนตั้งแต่ 0 ถึง 100 (หากเลือก [Display Sign +/-] ไว้<br>สามารถตั้งค่าได้ตั้งแต่ -100 ถึง 100)                                                                                                    |
| Display Color           | เลือกสีของเส้นกราฟข้อมูลสำหรับการแจ้งเตือน                                                                                                    |
| Background Color        | เลือกพื้นหลังของเส้นกราฟข้อมูลสำหรับการแจ้งเตือน                                                                                                    |
| Blink                   | เลือกว่าจะให้พาร์ทกะพริบหรือไม่ และกำหนดความเร็วในการกะพริบ คุณสามารถตั้งค่า<br>การกะพริบของ [Display Color] และ [Background Color] ของสีการแจ้งเตือนแตกต่างกันได้<br>[หมายเหตุ]<br>• การตั้งค่าการกะพริบได้หรือไม่นั้นขึ้นอยู่กับการตั้งค่า [Color] ของยูนิตหลักและการตั้งค่า<br>ระบบด้วย<br><sup>[Gefferferferferferferferferferferferferfe</sup> |
| แถบแสดงช่วงสี           | แสดงตัวอย่างสีสำหรับแสดงการแจ้งเตือน                                                                                                    |

### Auxiliary Line

หากต้องการใช้เส้นเสริม จะต้องตั้งค่า [Display Method] เป็น [Show Scale] ตัวเลือกนี้อยู่ใน [Detailed Settings] ที่ด้านล่างของแท็บ [Graph]

การใช้เส้นเสริมแสดงค่ามาตรฐานหรือช่วงค่า จะช่วยให้คุณตรวจสอบได้อย่างรวดเร็วว่ามีข้อมูลใดที่เปลี่ยนแปลง ไปจากค่ามาตรฐาน

| 200                                                                                                    |                                                                      |                |
|----------------------------------------------------------------------------------------------------|----------------------------------------------------------------------|----------------|
| Graph Display Area Co                                                                                                    | lor Auxiliary Line                                                   |                |
| Upper<br>Limit<br>Standard<br>Lower<br>Limit                                                                                                    | Lower<br>Limit Standard                                              | Upper<br>Limit |
| ✓ Draw Line         Specify Display       Cons         Position       Cons         Line Type       Soli         Display Color       B         3       ✓ | tant 💌 Display Position<br>d Line 🖵 Line Thickness<br>link<br>lone 💌 |                |

| การตั้งค่า                           | คำอธิบาย                                                                                                    |
|--------------------------------------|----------------------------------------------------------------------------------------------------|
| Upper Limit/Standard/<br>Lower Limit | เลือกเส้นเสริมที่จะกำหนด                                                                                                    |
| Draw Line                            | กำหนดว่าจะวาดเส้นเสริม [Upper Limit], [Standard] และ [Lower Limit]<br>ในตำแหน่งที่เลือกไว้หรือไม่                                                                                        |
| Specify Display Position             | เลือกวิธีระบุตำแหน่งแสดงเส้นเสริมระหว่าง [Constant] หรือ [Address]<br>• Constant<br>กำหนดค่าคงที่ที่ตั้งค่าไว้เป็นตำแหน่งการแสดงผล<br>• Address<br>ระบุตำแหน่งที่จัดเก็บตำแหน่งการแสดงผล |

| การตั้งค่า       | คำอธิบาย                                                                                                    |  |  |  |  |
|------------------|----------------------------------------------------------------------------------------------------|--|--|--|--|
|                  | ตั้งค่าตำแหน่งแสดงผลของเส้นเสริม<br>ช่วงการตั้งค่าของเส้นเสริมแต่ละเส้นบนแกน Y มีดังนี้                                                                                                    |  |  |  |  |
|                  | Data Type Display Sign +/- Setting Range                                                                                                    |  |  |  |  |
| Display Position | 16 Bit Bin         ไม่เลือก         0 ถึง 65535           16 Bit Bin         เลือก         -32,768 ถึง 32,767           32 Bit Bin         ไม่เลือก         0 ถึง 4294967295           32 Bit Bin         เลือก         -2147483648 ถึง 2147483647                                                                                  |  |  |  |  |
|                  | ตั้งค่าเส้นเสริมแนวนอนแต่ละเส้นตั้งแต่ 0 ถึง 1,000 (เกินจาก 1000%) 500 คือตำแหน่งกึ่งกลาง<br>1000 คือตำแหน่งสูงสุด                                                                                                    |  |  |  |  |
| Line Type        | เลือกชนิดของเส้นเสริม<br>Solid Line<br>Dashed Line<br>Dash Line<br>Chain Line<br>Two-Dot<br>Chain Line<br>Two-Dot<br>Chain Line<br>การการที่มีขนาด 16 พิกเซลหรือน้อยกว่า เส้นเสริมชนิดอื่น ๆ ที่ไม่ใช่ Solid Line<br>อาจแสดงไม่ถูกต้อง                                                                                              |  |  |  |  |
| Line Thickness   | ตั้งค่าความหนาของเส้นเสริมระหว่าง 1 ถึง 2                                                                                                    |  |  |  |  |
| Display Color    | ตั้งค่าสีของเส้นเสริม                                                                                                    |  |  |  |  |
| Background Color | หากคุณเลือกชนิดเส้นชนิดอื่นที่ไม่ใช่ Solid Line ให้ตั้งค่าสีพื้นหลังของเส้นเสริม                                                                                                    |  |  |  |  |
| Blink            | เลือกว่าจะให้พาร์ทกะพริบหรือไม่ และกำหนดความเร็วในการกะพริบ คุณสามารถตั้งค่า<br>การกะพริบของ [Display Color] และ [Background Color] แตกต่างกันได้<br>[หมายเหตุ]<br>• การตั้งค่าการกะพริบได้หรือไม่นั้นขึ้นอยู่กับการตั้งค่า [Color] ของยูนิตหลักและการตั้งค่า<br>ระบบด้วย<br>☞ "9.5.1 การตั้งค่าสี ■ รายการสีที่มีอยู่" (หน้า 9-34) |  |  |  |  |

# 17.8 ข้อจำกัด

# 17.8.1 ข้อจำกัดของกราฟ

 เมื่อค่าของข้อมูลที่เก็บได้อยู่นอกช่วงการป้อนข้อมูลที่กำหนดไว้ กราฟจะแสดงค่าจนถึงค่าสูงสุด และค่าต่ำสุดเท่านั้น

เช่น เมื่อช่วงการป้อนข้อมูลมีค่า Min = 0, Max = 100

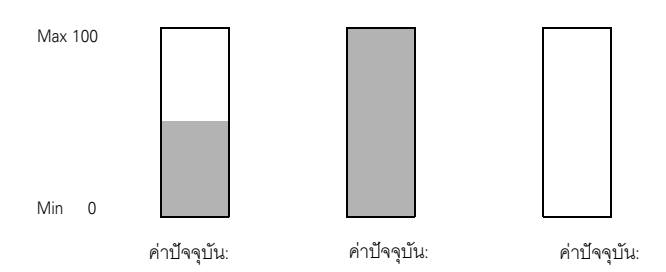

 เมื่อข้อมูล BCD ที่เก็บได้ไม่ถูกต้อง จะทำให้กราฟแสดงผลได้ไม่ถูกต้อง เมื่อค่าไม่ถูกต้อง กราฟจะแสดงค่า ก่อนหน้านี้แทน หากค่าไม่ถูกต้องและไม่มีค่าก่อนหน้าอยู่ กราฟจะแสดงค่าหลังจากมีค่าที่ถูกต้องแล้วเท่านั้น

# 17.8.2 ข้อจำกัดของกราฟแสดงเทรนด์ข้อมูล

- ในหนึ่งหน้าจอสามารถแสดงพาร์ทกราฟแสดงเทรนด์ข้อมูลได้พร้อมกัน 8 พาร์ท หากคุณกำลังใช้ หน้าต่างอยู่หนึ่งหน้าต่าง จะสามารถแสดงพาร์ทกราฟแสดงเทรนด์ข้อมูลบนหน้าจอหลักและหน้าต่างรวมกัน ได้ 8 พาร์ท หากวางพาร์ทกราฟแสดงบล็อคข้อมูลไว้บนหน้าจอเดียวกันด้วย จะสามารถวางบล็อคข้อมูลและกราฟแสดงเทรนด์ข้อมูลรวมกันได้สูงสุด 8 พาร์ท
- จำนวนช่อง (จำนวนเส้น) สูงสุดที่สามารถแสดงบนกราฟแสดงเทรนด์ข้อมูลหนึ่งกราฟ คือ 20 ช่อง
- จำนวนช่องสูงสุดที่สามารถแสดงได้บนหนึ่งหน้าจอคือ 40 ช่อง ในหนึ่งหน้ำต่างจะสามารถแสดงช่อง บนหน้าจอหลักและหน้าต่างรวมกันได้ไม่เกิน 40 ช่อง ช่องที่เกินไปจากนั้นจะไม่ปรากฏขึ้น
- หากต้องการวาดเส้นภายในพื้นที่การแสดงผลบนกราฟแสดงเทรนด์ข้อมูล ให้วางกราฟบนหน้าจอหลัก ที่มีหมายเลข 9000–9999 หากคุณวาดเส้นมาตราส่วนภายในพื้นที่แสดงกราฟบนหน้าจอหลักที่มี หมายเลข 1–8999 เส้นมาตราส่วนจะไม่แสดงขึ้นบน GP หากต้องการแสดงกราฟโดยใช้เส้นมาตราส่วน บนหน้าจอหลักที่มีหมายเลข 1–8999 ให้เรียกหน้าจอที่มีหมายเลข 9000 ขึ้นไป
- เมื่อมีการระบุช่วงเวลาการสุ่มเก็บข้อมูลไม่เกิน 1 วินาที การเลื่อนกราฟอาจต้องใช้เวลาเกือบหนึ่งวินาที ขึ้นอยู่กับขนาดพื้นที่แสดงกราฟที่ใช้ และอาจมีผลต่อการสื่อสารและการประมวลผลแท็ก ในกรณีนี้ อาจแก้ปัญหาได้โดยการตั้งค่าช่วงเวลาการสุ่มเก็บข้อมูลให้นานตั้งแต่ 2 วินาทีขึ้นไป

 หากเกิดข้อผิดพลาดขณะอ่านข้อมูลที่สุ่มเก็บได้ เส้นกราฟของข้อมูลส่วนที่มีข้อผิดพลาดจะหายไป ถ้าข้อผิดพลาดเกิดขึ้นต่อเนื่อง กราฟจะไม่แสดงช่วงเวลาดังกล่าว ข้อมูลที่สุ่มเก็บได้ต่อไปนี้จะปรากฏ บนกราฟแสดงเทรนด์ข้อมูล ดังนี้

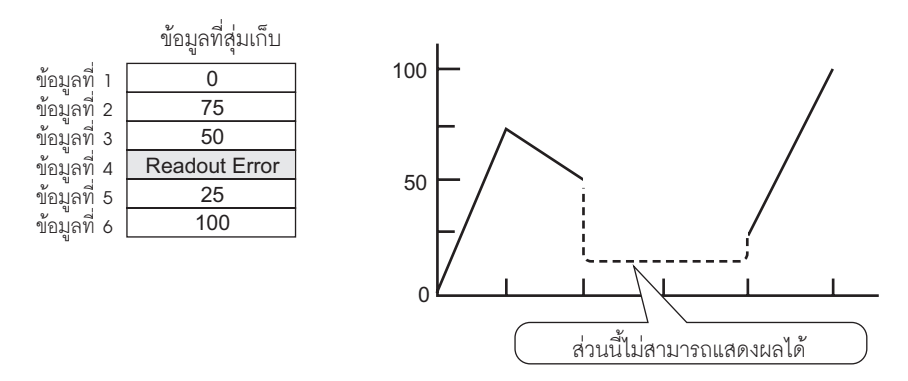

 เมื่อระบุ [Data Type] ของพาร์ทกราฟแสดงเทรนด์ข้อมูลเป็น [BCD] และจัดเก็บข้อมูลที่สุ่มเก็บได้ตั้งแต่ A ถึง Fh ยกเว้น BCD (ยกเว้น 0 ถึง 9) และแสดงกราฟที่มีข้อมูลที่สุ่มเก็บก่อนหน้านี้ เมื่อข้อมูลที่สุ่มเก็บถัดไปแสดงขึ้นบนกราฟแสดงเทรนด์ข้อมูล กราฟจะแสดงดังนี้

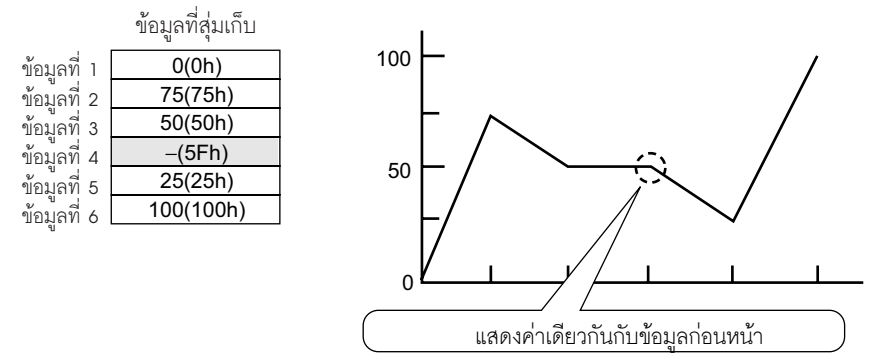

กราฟจะไม่สนใจข้อมูลที่สุ่มเก็บได้ข้อมูลที่สี่ 95(5Fh) และแสดงข้อมูลที่สาม 50(32h) แทน

 ตั้งค่า [Data Type] บนกราฟแสดงเทรนด์ข้อมู<sup>°</sup>ลให้ตรงกับความยาวของบิตข้อ<sup>°</sup>มูลที่สุ่มเก็บได้ หากตั้งค่า [Bit Length] เป็น [16 Bit] และ [Data Type] เป็น 32 บิต ระบบจะรวมข้อมูล 2 เวิร์ดเข้าด้วยกัน และจัดการเสมือนเป็นข้อมูล 32 บิต

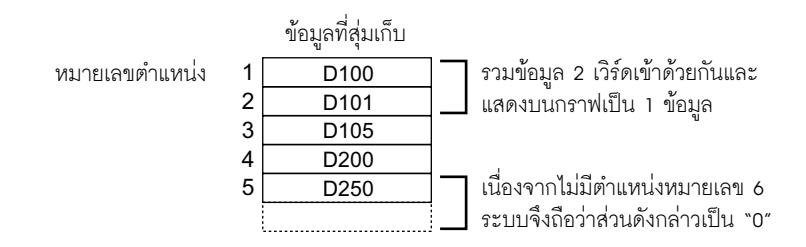
## ข้อจำกัดของการแสดงข้อมูลที่ผ่านมา

- ในหนึ่งหน้าจอหลักสามารถวางพาร์ทกราฟแสดงเทรนด์ข้อมูลที่ใช้ฟังก์ชันการแสดงข้อมูลที่ผ่านมาได้เพียง หนึ่งพาร์ทเท่านั้น
- คุณไม่สามารถใช้การตั้งค่าการแสดงข้อมูลที่ผ่านมาบนหน้าต่างได้ ฟังก์ชันแสดงข้อมูลที่ผ่านมาจะไม่ทำงาน
- เมื่อคุณลบข้อมูลที่สุ่มเก็บได้ที่จัดเก็บอยู่ใน GP จะไม่สามารถแสดงข้อมูลที่ผ่านมาได้
- จำนว<sup>่</sup>นข้อมูล (ช้อมู<sup>่</sup>ลปัจจุบัน + ข้อมูลที่ผ่านมา) ที่สามารถแสดงผลในหนึ่งช่องด้วยฟังก์ชันการแสดงข้อมูล ที่ผ่านมา จะเท่ากับจำนวนใน [Cycles] ที่กำหนดไว้ในการตั้งค่าการสุ่มเก็บข้อมูล สำหรับการตั้งค่า [Data Samples] ของกราฟแสดงเทรนด์ข้อมูล โปรดตั้งค่าให้น้อยกว่าจำนวน [Cycles] ในการตั้งค่า การสุ่มเก็บข้อมูล
- จำนว<sup>่</sup>นข้อมูลที่สุ่มเก็บที่สามารถบันทึกใน GP ขึ้นอยู่กับความจุของหน่วยความจำสำรองข้อมูล<sup>\*1</sup> และความต้องการใช้ รวมทั้งการตั้งค่าการสุ่มเก็บข้อมูล

🍧 "24.9.1 ข้อมูลสรุป 🔳 หน่วยความจำส่ำรองข้อมู<sup>้</sup>ล" (หน้า 24-100)

ตารางต่อไปนี้จะแ<sup>็</sup>สดง<sup>่</sup>จำนวนข้อมูลสูงสุดที่สุ่มเก็บได้ เมื่อมีการใช้หน่วยความจำสำรองข้อมูลสำหรับสำรองกลุ่ม การสุ่มเก็บข้อมูลที่ใช้ในแผนภูมิเส้นเท่านั้น

## จำนวนข้อมูลสูงสุดที่สุ่มเก็บได้ต่อจำนวนช่อง

| ขนาดหน่วยความจำสำรองข้อมูล | 1 ช่อง | 10 ช่อง | 20 ช่อง | 30 ช่อง | 40 ช่อง |
|----------------------------|--------|---------|---------|---------|---------|
| 320KB                      | 65535  | 16265   | 8132    | 5421    | 4065    |
| 128KB                      | 32180  | 6435    | 3217    | 2144    | 1608    |

รายละเอียดการตั้งค่า: Number of Sampling Groups: 1, Blocks: 1, Data Type: 16 Bit,

Overwrite old data after finishing the specified no. of times, No Date Data, No Data Enabled/Disabled Flags

- สวิตซ์ที่วางอยู่ในกราฟแสดงเทรนด์ข้อมูลจะถู<sup>๊</sup>กจัดกลุ่มโดยอัตโนมัติ คุณสามารถเปลี่ยนขนาดหรือ ลักษณะเฉพาะของแต่ละสวิตซ์ได้ แต่หากคุณลบสวิตซ์ กราฟจะถูกลบออกด้วย
- ห้ามใช้สวิตช์ที่แตกต่างกันสองชนิดบนกราฟแสดงเทรนด์ข้อมูลเดียวกัน สวิตช์ชนิดหนึ่งคือ Switch/Lamp: ที่เมนู [Parts] ให้ชี้ไปที่ [Switch/Lamp], [Special] แล้วคลิก [Historical Trend Graph Switch] สวิตช์ชนิดอื่น จะถูกกำหนดค่าโดยตรงในกราฟแสดงเทรนด์ข้อมูล
- เมื่อใช้ไฟสัญญาณสวิตซ์ [Special Switch] [Historical Trend Graph Switch] สำหรับการแสดงข้อมูลที่ผ่านมา โปรดวางสวิตซ์พิเศษและเทรนด์กราฟที่มีฟังก์ชันการแสดงข้อมูลที่ผ่านมาไว้บนหน้าจอหลักเดียวกัน ถ้าวางกราฟแสดงเทรนด์ข้อมูลบนหน้าจอหลัก และวางสวิตซ์พิเศษบนหน้าต่าง กราฟจะไม่ทำงาน
- ขณะอยู่ในโหมดแสดงข้อมูลที่ผ่านมาจะไม่มีการแสดงข้อมูลใหม่ถึงแม้จะเก็บข้อมูลใหม่ได้ก็ตาม เมื่อออกจากโหมดแสดงข้อมูลที่ผ่านมา ระบบจึงจะอัพเดตการแสดงผล ถึงแม้จะอยู่ในโหมดแสดงข้อมูล ที่ผ่านมา แต่ระบบจะยังคงสุ่มเก็บข้อมูลอย่างต่อเนื่อง
- การเปลี่ยนหน้าจอขณะอยู่ในโหมดแสดงข้อมูลที่ผ่านมาจะเป็นการยกเลิกโหมดดังกล่าว
- \*1 ความจุแตกต่างกันขึ้นอยู่กับรุ่น ยืนยันความจุ: จากเมนู [Project (F)] ชี้ไปที่ [Information] แล้วเลือก [Project Information] แล้วเลือก [SRAMInformation]

## 17.8.3 ข้อจำกัดของกราฟแสดงบล็อคข้อมูล

- ในหนึ่งหน้าจอสามารถแสดงพาร์ทกราฟแสดงบล็อคข้อมูลได้พร้อมกัน 8 พาร์ท หากคุณกำลังใช้หน้าต่าง อยู่หนึ่งหน้าต่าง จะสามารถแสดงพาร์ทกราฟแสดงบล็อคข้อมูลบนหน้าจอหลักและหน้าต่างรวมกันได้ 8 พาร์ท หากวางกราฟแสดงเทรนด์ข้อมูลไว้บนหน้าจอเดียวกันด้วย จะสามารถวางพาร์ทสองชนิดรวมกัน ได้สูงสุด 8 พาร์ท
- จำนวนช่อง (จำนวนเส้น) สูงสุดที่สามารถแสดงบนกราฟแสดงบล็อคข้อมูลหนึ่งกราฟ คือ 20 ช่อง
- จำนวนช่อง (จำนวนเส้น) สูงสุดที่สามารถแสดงบนหนึ่งหน้าจอคือ 40 ช่อง หากคุณกำลังใช้หน้าต่างอยู่หนึ่งหน้าต่าง จะสามารถแสดงช่องบนหน้าจอหลักและหน้าต่างรวมกันได้ไม่เกิน 40 ช่อง หากตั้งค่าเส้นเทรนด์กราฟไว้มากกว่า 40 เส้น เส้นที่ 41 เป็นต้นไปจะไม่ทำงาน
- เมื่อแสดงตัวแปรบนกราฟแสดงบล็อคข้อมูล ให้ระบุขนาด Array ด้วย
- ∎ ข้อจำกัดของการแสดงมาตราส่วน
  - กราฟจะไม่แสดงข้อมูลที่อยู่นอกช่วงการแสดงผลของมาตราส่วน

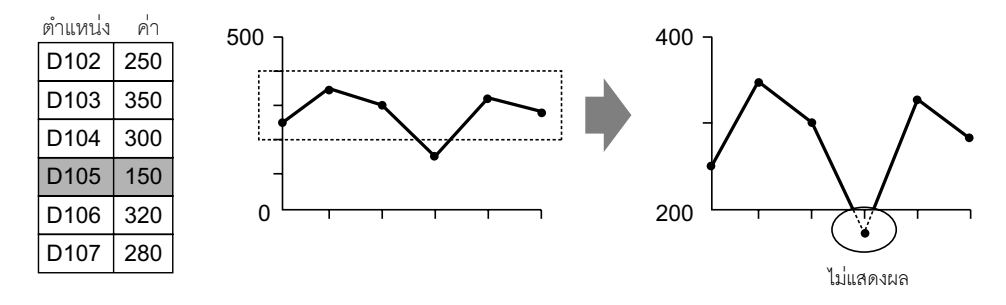

- ระยะเวลาในการอัพเดตการแสดงมาตราส่วน (ระยะเวลาของการอ่านค่า) จะทำได้รวดเร็วเมื่อมีการลบกราฟ หรือเปลี่ยนหน้าจอ
- เมื่อตั้งค่าให้แสดงมาตราส่วน จะไม่สามารถใช้การแจ้งเตือนได้
- เมื่อตั้งค่าให้แสดงมาตราส่วน จะตั้งค่า [Fill Below Line] ไม่ได้
- เมื่อตั้งค่าเส้นเสริม การเปลี่ยนแปลงใด ๆ กับการแสดงมาตราส่วนจะมีผลต่อเส้นเสริมแนวนอน

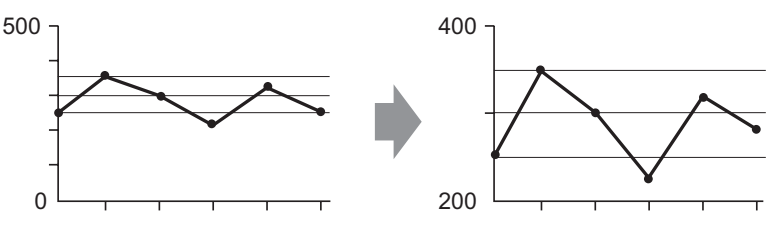

- หากกำหนดค่าของเส้นเสริมไว้เกินช่วงการแสดงผลของกราฟ จะแสดงเส้นเสริมไม่ได้
- เมื่อระบุเส้นเสริมด้วย [Address] ระยะเวลาในการอัพเดต (ระยะเวลาของการอ่านค่า) จะทำได้รวดเร็ว เมื่อมีการลบกราฟหรือเปลี่ยนหน้าจอ